## VadaTech MicroTCA ScorpionWare® System Manager Interface Reference Manual

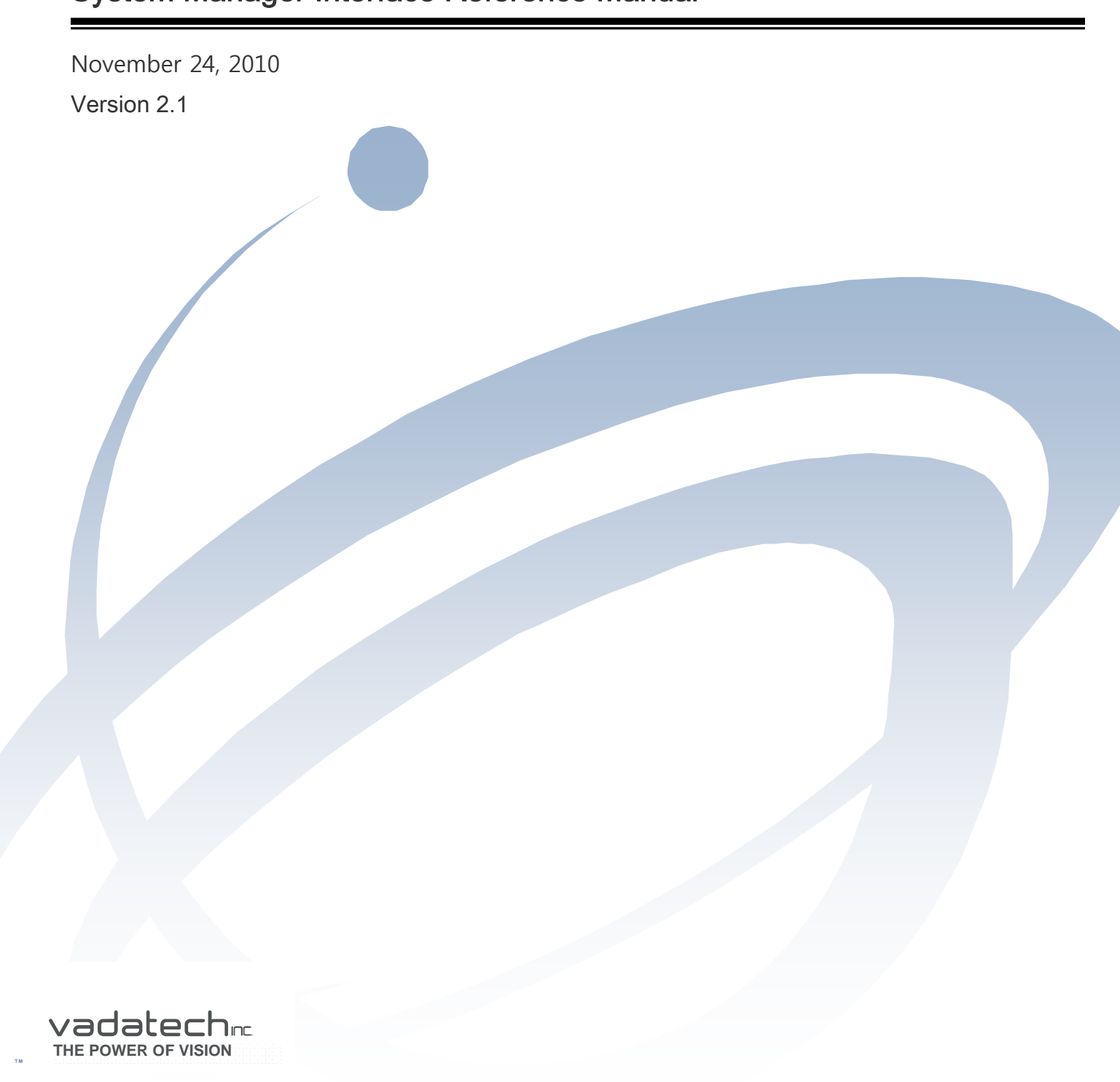

Copyright © 2010 VadaTech Incorporated All rights reserved VadaTech and the globe image are trademarks of VadaTech Incorporated. All other product or service names mentioned in this document are the property of their respective owners.

#### Notice

While reasonable efforts have been made to assure the accuracy of this document, VadaTech, Inc. assumes no liability resulting from any omissions in this document or from the use of the information obtained herein. VadaTech reserves the right to revise this document and to make changes periodically and the content hereof without obligation of VadaTech to notify any person of such revision or changes.

Electronic versions of this material may be read online, downloaded for personal use, or referenced in another document as a URL to the VadaTech Incorporated Web site. The text itself may not be published commercially in print or electronic form, edited, translated, or otherwise altered without the permission of VadaTech, Inc.

It is possible that this publication may contain reference to or information about VadaTech products (machines and programs), programming, or services that are not available in your country. Such references or information must not be construed to mean that VadaTech intends to announce such products, programming, or services in your country.

#### Trademarks

The VadaTech, Inc name and logo are registered trademarks of VadaTech Incorporated in the U.S.A. All other product or service names mentioned in this document are the property of their respective owners.

© 2010, VadaTech Incorporated. Printed in the U.S.A., All Rights Reserved.

# Revision History

| Doc<br>Rev | Description of Change                            | Revision Date |
|------------|--------------------------------------------------|---------------|
| 1.0.0      | Preliminary document for VadaTech System Manager | 09/20/2009    |
| 1.1.0      | Scorpion Ware version 1.1                        | 02/30/2010    |
| 2.1.0      | Scorpion Ware version 2.1                        | 11/24/2010    |

## Table of Contents

| 1 | Overview                                         | .11 |
|---|--------------------------------------------------|-----|
|   | 1.1 Applicable VadaTech Products                 | .11 |
|   | 1.2 Document References                          | .11 |
|   | 1.3 Acronyms Used in this Document               | .12 |
| 2 | Installation                                     | .14 |
|   | 2.1 Linux                                        | .14 |
|   | 2.2 Windows                                      | .14 |
|   | 2.3 UTC001 Interface                             | .14 |
|   | 2.4 Configuring the Shelf Manager IP Connections | .15 |
|   | 2.5 Server Connection                            | .16 |
|   | 2.6 Starting the Application                     | .19 |
|   | 2.6.1 Linux                                      | .19 |
|   | 2.6.2 Windows                                    | .19 |
|   | 2.7 Session                                      | .19 |
|   | 2.7.1 Configuration                              | .20 |
|   | 2.7.2 Keep Alive                                 | .22 |
|   | 2.7.3 Virtual Shelf/Carrier                      | .22 |
|   | 2.7.4 Login                                      | .23 |
|   | 2.7.4.1 Shelf/Carrier Manager Login              | .23 |
| _ | 2.7.4.2 Cluster Manager Login                    | .24 |
| 3 | System Manager Interface                         | .25 |
|   | 3.1 Main Menu                                    | .25 |
|   | 3.2 Toolbar Uptions                              | .25 |
|   | 3.3 Status                                       | .26 |
|   | 3.4 Connection Status                            | .26 |
|   | 3.5 Management Resource Tabs                     | .27 |
|   | 3.5.1 Shell Manager                              | .21 |
|   | 3.5.1.1 Shell Tab Overview                       | .27 |
|   | 2.5.1.2 Shell Aldrin Panel                       | .29 |
|   | 2.5.2 Corrier Manager                            | 20  |
|   | 2.5.2 Carrier Tab Overview                       | .30 |
|   | S.S.Z.I Carrier Tab Overview                     | .30 |
|   | 3.5.2.2 Carrier Alarm Panel                      | .31 |
|   | 3.5.2.3 Carrier Telco Alarms                     | .31 |
|   | 3.6 Shelf Virtual View                           | .33 |
|   | 3.6.1 Shelf FRU Information                      | .34 |
|   | 3.6.2 Carrier Active Status                      | .34 |
|   | 3.6.3 Carrier Resource                           | .34 |
|   | 3.7 Carrier Virtual View                         | .34 |
|   | 3.7.1 FRU Active Status                          | .35 |
|   | 3.7.2 Carrier Manager FRU                        | .35 |
|   | 3.8 Resource and Entity Navigation               | .35 |

| 3.8.1 Tre   | e Hierarchy                      | 35 |
|-------------|----------------------------------|----|
| 3.8.2 Re    | source/Entity Icons              | 37 |
| 3.8.3 Exp   | band and Collapse                | 37 |
| 3.8.4 Sh    | elf/Carrier Commands             | 37 |
| 3.9 Shelf M | lanager Commands                 | 43 |
| 3.9.1 FR    | U Management                     | 43 |
| 3.9.1.1     | Temperature                      | 43 |
| 3.9.1.2     | Write SDR                        | 43 |
| 3.9.1.3     | Lamp Test                        | 43 |
| 3.9.1.4     | FRU Info                         | 44 |
| 3.9.2 Ale   | rting                            | 45 |
| 3.9.2.1     | Get PEF Configuration            | 45 |
| 3.9.2.2     | Set PEF Configuration            | 47 |
| 3.9.2.3     | SNMP Trap Information            | 47 |
| 3.9.2.4     | SNMP Trap Test                   | 49 |
| 3.9.3 Co    | oling                            | 50 |
| 3.9.3.1     | Parameters                       | 51 |
| 3.9.3.2     | Get Fan Geography                | 52 |
| 3.9.3.3     | Get Cooling Level                | 53 |
| 3.9.4 LAI   | V                                | 54 |
| 3.9.4.1     | Get Channel Access               | 54 |
| 3.9.4.2     | Get Channel Cipher Suites        | 55 |
| 3.9.4.3     | Get Channel Information          | 55 |
| 3.9.4.4     | Get LAN Configuration Parameters | 56 |
| 3.9.4.5     | Set LAN Configuration Parameters | 56 |
| 3.9.4.6     | Shelf IP Connection              | 57 |
| 3.9.4.7     | List Active Sessions             | 58 |
| 3.9.5 Adı   | ministration                     | 59 |
| 3.9.5.1     | User Access                      | 60 |
| 3.9.5.2     | List Users                       | 61 |
| 3.9.6 Sh    | elf Management                   | 61 |
| 3.9.6.1     | Chassis Controls                 | 62 |
| 3.9.6.2     | Shelf Information                | 62 |
| 3.9.6.3     | List Board Details               | 63 |
| 3.10 Shelf  | FRU Information                  | 63 |
| 3.11 Carri  | er Manager                       | 64 |
| 3.11.1.1    | FRU Info                         | 64 |
| 3.11.1.2    | FRU Activate                     | 64 |
| 3.11.1.3    | FRU Deactivate                   | 64 |
| 3.11.1.4    | Set Extracted                    | 65 |
| 3.11.1.5    | Write SDR                        | 65 |
| 3.11.1.6    | Lamp Test                        | 65 |
| 3.11.1.7    | FRU Into                         | 65 |
| 3.11.2      | Nerting                          | 65 |
| 3.11.3 (    | Cooling                          | 65 |
| 3.11.3.1    | Parameters                       | 65 |
| 3.11.3.2    | Get Fan Geography                | 66 |

| 3.11.4 E-Keying     |                  | 67 |
|---------------------|------------------|----|
| 3.11.4.2 Get Cloc   | k Point to Point | 68 |
| 3.11.4.3 Get Enal   | bled Ports       | 69 |
| 3.11.5 LAN          |                  | 69 |
| 3.11.6 Administrat  | tion             | 69 |
| 3.11.7 Power        |                  | 70 |
| 3.11.7.1 Get Pow    | er Distribution  | 70 |
| 3.11.7.2 Get Pow    | er Policy        | 71 |
| 3.11.8 System Ma    | nagement         | 72 |
| 3.11.8.1 Chassis    | Control          | 72 |
| 3.11.8.2 Carrier li | nformation       | 73 |
| 3.11.8.3 List Boa   | rd Details       | 74 |
| 3.11.8.4 Address    | Table            | 75 |
| 3.11.8.5 Activatio  | on Sequence      | 75 |
| 3.11.8.6 Failover.  | /                | 76 |
| 3.12 MCMC, EMMC a   | and MMC          | 77 |
| 3.12.1 FRU Manag    | gement           | 77 |
| 3.12.1.1 FRU Info   | )                | 77 |
| 3.12.1.2 Activate   |                  | 78 |
| 3.12.1.3 Deactive   | ate              | 78 |
| 3.12.1.4 Cold Res   | set              | 78 |
| 3.12.1.5 Warm R     | eset             | 78 |
| 3.12.1.6 Graceful   | I Reboot         | 78 |
| 3.12.1.7 Diagnos    | tic Interrupt    | 78 |
| 3.12.1.8 Activatio  | on Policy        | 78 |
| 3.12.1.9 Tempera    | ature            | 79 |
| 3.12.1.10 Event F   | Receiver         | 79 |
| 3.12.1.11 Power     | Levels           | 79 |
| 3.12.1.12 HPM       |                  | 80 |
| 3.12.1.13 Write S   | 3DR              | 80 |
| 3.12.1.14 Lamp 1    | ſest             | 80 |
| 3.12.1.15 FRU Int   | fo               | 80 |
| 3.12.2 E-Keying     |                  |    |
| 3.12.2.1 Get AMC    | ) PTP            |    |
| 3.12.2.2 Get Cloc   | k Configuration  |    |
| 3.12.2.3 Get Cloc   | k State          |    |
| 3.12.2.4 Get Port   | . State          |    |
| 3.12.3 Cooling      |                  | 85 |
| 3.12.3.1 Get Fan    | Level            | 85 |
| 3.12.4 Power        |                  |    |
| 3.12.4.1 Channel    | Status           |    |
| 3.12.4.2 Power U    | p                |    |
| 3.12.4.3 Power D    | 'OWN             |    |
| 3.12.4.4 Hard Re    | Set              |    |
| 3.12.4.5 Diagnos    | tic interrupt    |    |
| 3.12.4.6 Soft Shu   | Itaown           |    |
| 3.12.4.7 Power F    | eea keset        |    |

| 3.13 Telco                            | 88  |
|---------------------------------------|-----|
| 3.13.1 Capabilities                   | 89  |
| 3.13.2 State                          | 90  |
| 3.14 Sensors                          | 91  |
| 3.14.1 Sensor Classes                 | 91  |
| 3.14.2 Threshold Sensors              | 91  |
| 3.14.2.1 Settable/Readable Parameters | 93  |
| 3.15 LEDs                             | 94  |
| 3.16 Carrier FRU Information          | 95  |
| 3.16.1.1 Upload                       | 95  |
| 3.16.1.2 Download                     | 95  |
| 3.17 Sensor Data Record Repository    | 96  |
| 3.17.1 Get SDR Information            | 96  |
| 3.17.2 Get SDR                        | 97  |
| 3.17.2.1 Write SDR                    | 97  |
| 3.18 System Event Log                 |     |
| 3.18.1 Get SEL Information            | 99  |
| 3.18.2 Get SEL                        | 99  |
| 3.18.3 Clear SEL                      |     |
| 3.19 Alarm Panel                      | 100 |

## Figures

| Figure 1: System Manager Connection                                                                                                    | .16                                                                                                    |
|----------------------------------------------------------------------------------------------------|----------------------------------------------------------------------------------------------------|
| Figure 3: Shelf/Carrier Interconnection                                                                                                    | .18                                                                                                    |
| Figure 4: Session Configuration                                                                                                    | .20                                                                                                    |
| Figure 5: Add New Shelf/Carrier Configuration                                                                                                    | .21                                                                                                    |
| Figure 6: Add New Cluster Configuration                                                                                                    | .22                                                                                                    |
| Figure 7: Shelf/Carrier Login                                                                                                    | .23                                                                                                    |
| Figure 8: Cluster Login                                                                                                    | .24                                                                                                    |
| Figure 9: Shelf Layout                                                                                                    | .27                                                                                                    |
| Figure 10: Cooling Geography                                                                                                    | .28                                                                                                    |
| Figure 11: Shelf Alarm Panel                                                                                                    | .29                                                                                                    |
| Figure 12: Cluster Alarm Panel                                                                                                    | .30                                                                                                    |
| Figure 13: Carrier List                                                                                                    | .31                                                                                                    |
| Figure 14: Carrier Telco Alarms                                                                                                    | .32                                                                                                    |
| Figure 15: Shelf View                                                                                                    | .33                                                                                                    |
| Figure 16: Carrier View                                                                                                    | .35                                                                                                    |
| Figure 17: Navigation with Expand/Collapse Option                                                                                                    | .36                                                                                                    |
| Figure 18: Resource/Entity Commands                                                                                                    | .38                                                                                                    |
| Figure 19: Resource/Entity Command Menu                                                                                                    | .39                                                                                                    |
| Figure 20: FRU Command selection using the Shelf/Carrier View                                                                                                    | .39                                                                                                    |
| Figure 21: FRU Command selection using the FRU Image                                                                                                    | .40                                                                                                    |
| Figure 22: Shelf Manager FRU Management Commands                                                                                                    | .43                                                                                                    |
|                                                                                                    |                                                                                                    |
| Figure 23: Shelf Manager Alerting Commands                                                                                                    | .45                                                                                                    |
| Figure 23: Shelf Manager Alerting Commands<br>Figure 24: Get PEF Configuration                                                                                                    | .45<br>.46                                                                                                    |
| Figure 23: Shelf Manager Alerting Commands<br>Figure 24: Get PEF Configuration<br>Figure 25: Set PEF Configuration                                                                                                    | .45<br>.46<br>.47                                                                                                    |
| Figure 23: Shelf Manager Alerting Commands<br>Figure 24: Get PEF Configuration<br>Figure 25: Set PEF Configuration<br>Figure 26: SNMP Trap Information                                                                                                    | .45<br>.46<br>.47<br>.48                                                                                                    |
| Figure 23: Shelf Manager Alerting Commands<br>Figure 24: Get PEF Configuration<br>Figure 25: Set PEF Configuration<br>Figure 26: SNMP Trap Information<br>Figure 27: Shelf SNMP Trap Test                                                                                                    | .45<br>.46<br>.47<br>.48<br>.49                                                                                                    |
| Figure 23: Shelf Manager Alerting Commands<br>Figure 24: Get PEF Configuration<br>Figure 25: Set PEF Configuration<br>Figure 26: SNMP Trap Information<br>Figure 27: Shelf SNMP Trap Test<br>Figure 28: Shelf Manager Cooling Commands                                                                                                    | .45<br>.46<br>.47<br>.48<br>.49<br>.50                                                                                                    |
| Figure 23: Shelf Manager Alerting Commands<br>Figure 24: Get PEF Configuration<br>Figure 25: Set PEF Configuration<br>Figure 26: SNMP Trap Information<br>Figure 27: Shelf SNMP Trap Test<br>Figure 28: Shelf Manager Cooling Commands<br>Figure 29: Shelf Cooling Parameters                                                                                                    | .45<br>.46<br>.47<br>.48<br>.49<br>.50<br>.51                                                                                                    |
| Figure 23: Shelf Manager Alerting Commands<br>Figure 24: Get PEF Configuration<br>Figure 25: Set PEF Configuration<br>Figure 26: SNMP Trap Information<br>Figure 27: Shelf SNMP Trap Test<br>Figure 28: Shelf Manager Cooling Commands<br>Figure 29: Shelf Cooling Parameters<br>Figure 30: Shelf Fan Geography                                                                                                    | .45<br>.46<br>.47<br>.48<br>.49<br>.50<br>.51<br>.52                                                                                                    |
| Figure 23: Shelf Manager Alerting Commands<br>Figure 24: Get PEF Configuration<br>Figure 25: Set PEF Configuration<br>Figure 26: SNMP Trap Information<br>Figure 27: Shelf SNMP Trap Test<br>Figure 28: Shelf Manager Cooling Commands<br>Figure 29: Shelf Cooling Parameters<br>Figure 30: Shelf Fan Geography<br>Figure 31: Cooling Level                                                                                                    | .45<br>.46<br>.47<br>.48<br>.49<br>.50<br>.51<br>.52<br>.53                                                                                                    |
| Figure 23: Shelf Manager Alerting Commands<br>Figure 24: Get PEF Configuration<br>Figure 25: Set PEF Configuration<br>Figure 26: SNMP Trap Information<br>Figure 27: Shelf SNMP Trap Test<br>Figure 28: Shelf Manager Cooling Commands<br>Figure 29: Shelf Cooling Parameters<br>Figure 30: Shelf Fan Geography<br>Figure 31: Cooling Level<br>Figure 32: Shelf Manager LAN Configuration Commands                                                                                                    | .45<br>.46<br>.47<br>.48<br>.49<br>.50<br>.51<br>.52<br>.53<br>.54                                                                                                    |
| Figure 23: Shelf Manager Alerting Commands<br>Figure 24: Get PEF Configuration<br>Figure 25: Set PEF Configuration<br>Figure 26: SNMP Trap Information<br>Figure 27: Shelf SNMP Trap Test<br>Figure 28: Shelf Manager Cooling Commands<br>Figure 29: Shelf Cooling Parameters<br>Figure 30: Shelf Fan Geography<br>Figure 31: Cooling Level<br>Figure 32: Shelf Manager LAN Configuration Commands<br>Figure 33: Shelf Manager Channel Access Parameters                                                                                                    | .45<br>.46<br>.47<br>.48<br>.50<br>.51<br>.52<br>.53<br>.54<br>.54                                                                                                    |
| Figure 23: Shelf Manager Alerting Commands<br>Figure 24: Get PEF Configuration<br>Figure 25: Set PEF Configuration<br>Figure 26: SNMP Trap Information<br>Figure 27: Shelf SNMP Trap Test<br>Figure 28: Shelf Manager Cooling Commands<br>Figure 29: Shelf Cooling Parameters<br>Figure 30: Shelf Fan Geography<br>Figure 31: Cooling Level<br>Figure 32: Shelf Manager LAN Configuration Commands<br>Figure 33: Shelf Manager Channel Access Parameters<br>Figure 34: Shelf Manager Channel Cipher Suites                                                                                                    | .45<br>.46<br>.47<br>.48<br>.49<br>.50<br>.51<br>.52<br>.53<br>.54<br>.55                                                                                                    |
| Figure 23: Shelf Manager Alerting Commands<br>Figure 24: Get PEF Configuration<br>Figure 25: Set PEF Configuration<br>Figure 26: SNMP Trap Information<br>Figure 27: Shelf SNMP Trap Test<br>Figure 28: Shelf Manager Cooling Commands<br>Figure 29: Shelf Cooling Parameters<br>Figure 30: Shelf Fan Geography<br>Figure 31: Cooling Level<br>Figure 32: Shelf Manager LAN Configuration Commands<br>Figure 33: Shelf Manager Channel Access Parameters<br>Figure 34: Shelf Manager Channel Cipher Suites<br>Figure 35: Shelf Manager Channel Information                                                                                                    | .45<br>.46<br>.47<br>.48<br>.50<br>.51<br>.52<br>.53<br>.54<br>.55<br>.55                                                                                                    |
| Figure 23: Shelf Manager Alerting Commands<br>Figure 24: Get PEF Configuration<br>Figure 25: Set PEF Configuration<br>Figure 26: SNMP Trap Information<br>Figure 27: Shelf SNMP Trap Test<br>Figure 28: Shelf Manager Cooling Commands<br>Figure 29: Shelf Cooling Parameters<br>Figure 30: Shelf Fan Geography<br>Figure 31: Cooling Level<br>Figure 32: Shelf Manager LAN Configuration Commands<br>Figure 33: Shelf Manager Channel Access Parameters<br>Figure 34: Shelf Manager Channel Cipher Suites<br>Figure 35: Shelf Manager Channel Information<br>Figure 36: Shelf Manager LAN Configuration Parameters                                                                                                    | .45<br>.46<br>.47<br>.48<br>.50<br>.51<br>.53<br>.54<br>.55<br>.55<br>.55                                                                                                    |
| Figure 23: Shelf Manager Alerting Commands<br>Figure 24: Get PEF Configuration<br>Figure 25: Set PEF Configuration<br>Figure 26: SNMP Trap Information<br>Figure 27: Shelf SNMP Trap Test<br>Figure 28: Shelf Manager Cooling Commands<br>Figure 29: Shelf Cooling Parameters<br>Figure 30: Shelf Fan Geography<br>Figure 31: Cooling Level<br>Figure 32: Shelf Manager LAN Configuration Commands<br>Figure 33: Shelf Manager Channel Access Parameters<br>Figure 34: Shelf Manager Channel Cipher Suites<br>Figure 35: Shelf Manager Channel Information<br>Figure 36: Shelf Manager LAN Configuration Parameters<br>Figure 37: Shelf Manager LAN Configuration Parameters<br>Figure 37: Shelf Manager Set LAN Configuration Parameters                                                                                                    | .45<br>.46<br>.47<br>.48<br>.50<br>.51<br>.52<br>.53<br>.55<br>.55<br>.56<br>.56                                                                                                    |
| Figure 23: Shelf Manager Alerting Commands<br>Figure 24: Get PEF Configuration<br>Figure 25: Set PEF Configuration<br>Figure 26: SNMP Trap Information<br>Figure 27: Shelf SNMP Trap Test<br>Figure 28: Shelf Manager Cooling Commands<br>Figure 29: Shelf Cooling Parameters<br>Figure 30: Shelf Fan Geography<br>Figure 31: Cooling Level<br>Figure 32: Shelf Manager LAN Configuration Commands<br>Figure 33: Shelf Manager Channel Access Parameters<br>Figure 34: Shelf Manager Channel Cipher Suites<br>Figure 35: Shelf Manager Channel Information<br>Figure 36: Shelf Manager LAN Configuration Parameters<br>Figure 37: Shelf Manager Set LAN Configuration Parameters<br>Figure 38: Shelf Manager Self IP Connection                                                                                                    | .45<br>.46<br>.47<br>.48<br>.50<br>.51<br>.52<br>.55<br>.55<br>.55<br>.56<br>.57                                                                                                    |
| Figure 23: Shelf Manager Alerting Commands<br>Figure 24: Get PEF Configuration<br>Figure 25: Set PEF Configuration<br>Figure 26: SNMP Trap Information<br>Figure 27: Shelf SNMP Trap Test<br>Figure 28: Shelf Manager Cooling Commands<br>Figure 29: Shelf Cooling Parameters<br>Figure 30: Shelf Fan Geography<br>Figure 31: Cooling Level<br>Figure 32: Shelf Manager LAN Configuration Commands<br>Figure 33: Shelf Manager Channel Access Parameters<br>Figure 34: Shelf Manager Channel Cipher Suites<br>Figure 35: Shelf Manager Channel Information<br>Figure 36: Shelf Manager LAN Configuration Parameters<br>Figure 37: Shelf Manager Set LAN Configuration Parameters<br>Figure 38: Shelf Manager Set IP Connection<br>Figure 39: Shelf Manager List Active Sessions                                                                                                    | .45<br>.46<br>.47<br>.49<br>.50<br>.51<br>.53<br>.55<br>.56<br>.57<br>.58                                                                                                    |
| Figure 23: Shelf Manager Alerting Commands<br>Figure 24: Get PEF Configuration<br>Figure 25: Set PEF Configuration<br>Figure 26: SNMP Trap Information<br>Figure 27: Shelf SNMP Trap Test<br>Figure 28: Shelf Manager Cooling Commands<br>Figure 29: Shelf Cooling Parameters<br>Figure 30: Shelf Fan Geography<br>Figure 31: Cooling Level<br>Figure 32: Shelf Manager LAN Configuration Commands<br>Figure 33: Shelf Manager Channel Access Parameters<br>Figure 34: Shelf Manager Channel Cipher Suites<br>Figure 35: Shelf Manager Channel Information<br>Figure 36: Shelf Manager LAN Configuration Parameters<br>Figure 37: Shelf Manager Set LAN Configuration Parameters<br>Figure 38: Shelf Manager Self IP Connection<br>Figure 39: Shelf Manager List Active Sessions<br>Figure 40: Shelf Manager Administration Commands                                                                                                   | .45<br>.46<br>.47<br>.49<br>.50<br>.52<br>.53<br>.55<br>.55 |
| Figure 23: Shelf Manager Alerting Commands<br>Figure 24: Get PEF Configuration<br>Figure 25: Set PEF Configuration<br>Figure 26: SNMP Trap Information<br>Figure 27: Shelf SNMP Trap Test.<br>Figure 28: Shelf Manager Cooling Commands<br>Figure 29: Shelf Cooling Parameters<br>Figure 30: Shelf Fan Geography<br>Figure 31: Cooling Level<br>Figure 32: Shelf Manager LAN Configuration Commands<br>Figure 33: Shelf Manager Channel Access Parameters<br>Figure 34: Shelf Manager Channel Cipher Suites<br>Figure 35: Shelf Manager Channel Information<br>Figure 36: Shelf Manager LAN Configuration Parameters<br>Figure 37: Shelf Manager LAN Configuration Parameters<br>Figure 38: Shelf Manager Set LAN Configuration Parameters<br>Figure 39: Shelf Manager Self IP Connection<br>Figure 39: Shelf Manager List Active Sessions<br>Figure 40: Shelf Manager Administration Commands<br>Figure 41: Shelf Manager User Access | .45<br>.46<br>.47<br>.48<br>.50<br>.51<br>.52<br>.55<br>.56<br>.57<br>.59<br>.60                                                                                                    |
| Figure 23: Shelf Manager Alerting Commands<br>Figure 24: Get PEF Configuration<br>Figure 25: Set PEF Configuration<br>Figure 26: SNMP Trap Information<br>Figure 27: Shelf SNMP Trap Test<br>Figure 28: Shelf Manager Cooling Commands<br>Figure 29: Shelf Cooling Parameters<br>Figure 30: Shelf Fan Geography<br>Figure 31: Cooling Level<br>Figure 32: Shelf Manager LAN Configuration Commands<br>Figure 33: Shelf Manager Channel Access Parameters<br>Figure 34: Shelf Manager Channel Cipher Suites<br>Figure 35: Shelf Manager Channel Information<br>Figure 36: Shelf Manager LAN Configuration Parameters<br>Figure 37: Shelf Manager Set LAN Configuration Parameters<br>Figure 38: Shelf Manager Set LAN Configuration Parameters<br>Figure 39: Shelf Manager List Active Sessions<br>Figure 40: Shelf Manager Administration Commands<br>Figure 41: Shelf Manager List of Users                                           | .45<br>.46<br>.47<br>.48<br>.50<br>.51<br>.53<br>.55<br>.556<br>.57<br>.59<br>.601                                                                                                    |

| Figure | 44: Shelf Information                   | 62 |
|--------|-----------------------------------------|----|
| Figure | 45: Shelf Board Details                 | 63 |
| Figure | 46: Shelf FRU Information               | 63 |
| Figure | 47: FRU Information                     | 64 |
| Figure | 48: Carrier Fan Geography               | 66 |
| Figure | 49: Carrier Point-to-Point              | 67 |
| Figure | 50: Clock Point-to-Point                | 68 |
| Figure | 51: Enabled Ports                       | 69 |
| Figure | 52: Carrier Power Distribution Commands | 70 |
| Figure | 53: Carrier Power Distribution          | 71 |
| Figure | 54: Carrier Power Policy                | 71 |
| Figure | 55: Carrier System Management           | 72 |
| Figure | 56: Carrier Information                 | 73 |
| Figure | 57: Carrier Board Details               | 74 |
| Figure | 58: Carrier Address Table               | 75 |
| Figure | 59: Carrier Activation Sequence         | 76 |
| Figure | 60: MCMC, EMMC, MMC FRU Management      | 77 |
| Figure | 61: FRU Temperature Status              | 79 |
| Figure | 62: Carrier E-Keying Commands           | 81 |
| Figure | 63: AMC Point-to-Point                  | 82 |
| Figure | 64: Clock Configuration                 | 83 |
| Figure | 65: Clock State                         | 83 |
| Figure | 66: AMC Port Status                     | 84 |
| Figure | 67: Figure 59: Fan Tray Controls        | 85 |
| Figure | 68: Power Module Commands               | 86 |
| Figure | 69: Power Channel Status                | 87 |
| Figure | 70: Telco FRU Capabilities              | 89 |
| Figure | 71: Telco Status                        | 90 |
| Figure | 72: Threshold Sensor Graph              | 92 |
| Figure | 73: Threshold Sensor Analog Reading     | 92 |
| Figure | 74: LED Controls                        | 94 |
| Figure | 75: Carrier FRU Information             | 95 |
| Figure | 76: SDR Repository Contents             | 97 |
| Figure | 77: Write SDR                           | 98 |
| Figure | 78: SEL Contents                        | 99 |
| Figure | 79: Alarm Panel 1                       | 01 |

## Tables

| Table 1: Acronyms                  | 13 |
|------------------------------------|----|
| Table 2: Main Menu Description     | 25 |
| Table 3: Tool bar Description      | 26 |
| Table 4: Server Connection Status  | 26 |
| Table 5: Carrier Addressing        | 34 |
| Table 6: Cluster Tree Hierarchy    | 37 |
| Table 7: Resource/Entity Icons     | 37 |
| Table 8: Resource/Entity Commands  | 42 |
| Table 9: Shelf Chassis Controls    | 62 |
| Table 10: Carrier Chassis Controls | 72 |
| Table 11: Fan Tray Controls        | 85 |
| Table 12: Sensor Classification    | 91 |
|                                    |    |

## Overview

ScorpionWare® is a VadaTech System Management Software Application used to Control, Manage and Monitor AdvancedTCA and MicroTCA platforms. Telecom, Military and Aerospace projects are increasingly using AdvancedTCA and MicroTCA platforms. Integration and testing of these complex platforms are one of the stumbling blocks to integrators and add delays to final deployment. ScorpionWare® provides an easy to use Graphical User Interface with several features for monitoring, trouble shooting and easy integration of these platforms.

ScorpionWare® is a cross-platform application. The application interfaces with any ATCA and UTCA Platform Management Interface Compliant Management Software using RMCP+ to establish a secure connection.

ScorpionWare® provides an interface to the VadaTech MicroTCA Shelf Manager or the Carrier Manager. The interface is based on IPMI 2.0, AdvancedTCA<sup>™</sup> PICMG 3.0, and MicroTCA 1.0 specifications and can be used to access information about the current state of the Shelf or the Carrier, obtain information such as the FRU population, or monitor alarms, power management, current sensor values, and the overall health of the Shelf. The interface can also be used to update Shelf and Carrier configurable parameters.

The information provided in this document is the interface to MicorTCA systems using the ScorpionWare® GUI and is a supplement to the information found in the <u>MicroTCA Base</u> <u>Specification</u>.

## 1.1 Applicable VadaTech Products

UTC001, UTC002, UTC003, VT85x, VT86x, VT88x

### 1.2 Document References

- Intelligent Platform Management (IPMI) Interface Specification v2.0
- PICMG® 3.0 Revision 3.0 AdvancedTCA® Base Specification
- <u>PICMG® AMC.0 R2.0 Advanced Mezzanine Card Base Specification</u>
- <u>PICMG® Specification MTCA.0 R1.0 (MicroTCA)</u>
- <u>VadaTech MCH Software Management Manual</u>
- <u>UTC001 Getting Started Guide</u>

## 1.3 Acronyms Used in this Document

| Acronym         | Description                                                                                            |
|-----------------|----------------------------------------------------------------------------------------------------|
| IPMI            | Intelligent Platform Management Interface. A specification and                                         |
|                 | mechanism for providing inventory management, monitoring,                                              |
|                 | logging, and control for elements of a computer system as defined in                                   |
|                 | intelligent Platform Management Interface Specification.                                               |
| MicroTCA        | MicroTelecommunication Computing Architecture                                                          |
| FRU Device ID   | A value that uniquely identifies a FRU relative to an IPM Controller. In                               |
|                 | MicroTCA the most frequent use of FRU Device ID is to uniquely                                         |
|                 | identify a FRU within a MicroTCA Carrier relative to the Carrier                                       |
|                 | Manager.                                                                                               |
| FRU information | Data that describes a FRU with an emphasis on data that                                                |
|                 | characterizes the FRU. Format for this data is described in IPMI                                       |
|                 | Platform management FRU information Storage Definition and                                             |
|                 | extended herein.                                                                                       |
| Hot Swap        | To remove a component (e.g., an AdvancedMC Module) from a                                              |
|                 | system (e.g., an MicroTCA Shelf) and plug in a new one while the                                       |
|                 | power is still on and the system is still operating                                                    |
| LED             | Light Emitting Diode                                                                                   |
| Link            | 1. One or more Ports aggregated under a common protocol. Links                                         |
|                 | are groups of Ports that are enabled and disabled by Electronic                                        |
|                 | Keying operations.                                                                                     |
|                 | 2. A group of Lanes which operate together to connect two devices.                                     |
| Managad EDU     | Fither on Intelligent FDU or a FDU that is represented by an                                           |
| Managed FRU     | Intelligent ERLIvia a ERLI Davia ID                                                                    |
| Madula          | Intelligent FRU via a FRU Device ID<br>Defere to any MieroTCA Medule types, including CU, DM, MCH, OEM |
| woulle          | Medule or AdvancedMC                                                                                   |
| Davlaad         | The primary function that a EPU provides. This includes all the                                        |
| Fayloau         | hardware on the EPU except that associated with management. It                                         |
|                 | may also include the firmware operating system and application                                         |
|                 | software running on the Payload hardware                                                               |
| Shelf           | An electronic assembly consisting of the Subrack Backplane                                             |
| Onen            | Modules cooling Devices power subsystems etc. Also historically                                        |
|                 | known as a chassis. Shelves are usually mounted in Frames.                                             |
| Shelf Manager   | The entity responsible for managing the cooling in a MicroTCA Shelf.                                   |
| •···•           | It also routes messages between the System Manager Interface and                                       |
|                 | the Shelf-Carrier Manager Interface, provides interfaces to system                                     |
|                 | repositories, and responds to event messages.                                                          |
| Cluster         | The entity responsible for managing and grouping one or more                                           |
|                 | MicroTCA Shelves.                                                                                      |

| System Manger    | A level of management functionality above the Shelf Manager        |  |  |
|------------------|--------------------------------------------------------------------|--|--|
|                  | charged with the management of an entire system, whatever that     |  |  |
|                  | may mean in a specific Implementation                              |  |  |
| System Manager   | The communication interface between Shelf Manager and System       |  |  |
| Interface        | Manager                                                            |  |  |
| PEF              | Platform Event Filter(ing)                                         |  |  |
| SDR              | Sensor Data Record                                                 |  |  |
| SDR Repository   | Sensor Data Record Repository                                      |  |  |
| SEL              | System Event Log                                                   |  |  |
| MicroTCA Carrier | An assembly providing MicroTCA Carrier functions needed to support |  |  |
| Hub (MCH)        | up to twelve Hub (MCH) AdvancedMCs including MCMC, optional        |  |  |
|                  | ShMC, optional Fabric switch, and clock.                           |  |  |
| MicroTCA Carrier | Management controller on the MCH. The required management          |  |  |
| Management       | controller that interfaces to AdvancedMC MMCs via IPMB-L and to    |  |  |
| Controller       | CU, PM, and OEM Module EMMCs via IPMB-0.                           |  |  |
| (MCMC)           |                                                                    |  |  |
| MMC              | The required management controller on an AdvancedMC Module         |  |  |
|                  | the MicroTCA Carrier Manager on the MCH via IPMB-L                 |  |  |
| EMMC             | Management Controller on PMs, OEM Modules, and CUs.                |  |  |

Table 1: Acronyms

## 2 Installation

The ScorpionWare® System Manager Application is available for Linux and Windows Operating Systems for 64-bit and 32-bit architectures.

### 2.1 Linux

The ScorpionWare® Linux package requires Fedora 12 or later. Use the appropriate installer.

If QT is not installed please install the qt-x11 package

```
#yum install qt-x11-4.6.3
```

To install the x86\_64 or i686 RPM package

```
#rpm --install --force sysmanager-x.x.x.fcx_MMDDYY.x86_64.rpm
#rpm --install --force sysmanager-x.x.x.fcx_MMDDYY.i686.rpm
```

If an earlier version of ScorpionWare® is already installed, then use the upgrade option.

```
#rpm --upgrade --force sysmanager-x.x.x.rfcx_MMDDYY.x86_64.rpm
#rpm --upgrade --force sysmanager-x.x.x.rfcx_MMDDYY.i686.rpm
```

### 2.2 Windows

The ScorpionWare® Windows packages are available for 64-bit and 32-bit architectures running Windows XP or Vista.

### 2.3 UTC001 Interface

The various VadaTech MicroTCA Shelf Managers support the following front panel interfaces:

- Two Ethernet connections via an RJ-45 connector
- An RS-232 serial management port interface via an RJ-45 connector

Any of these interfaces can be used to log in to the Shelf Manager or the Carrier Manager. To configure the system IP address the first time, log in using the serial port console.

## 2.4 Configuring the Shelf Manager IP Connections

On the MCH side the IP address must be configured. If the MCH network is not configured properly use the UTC001 serial port console and log in.

The default administrative user name and password are 'root' and 'root' respectively.

Please refer to the <u>VadaTech UTC001 Getting Started Guide</u> for more information on how to configure the UTC001 Shelf or Carrier Manager out of band interfaces.

If the MicroTCA Shelf Manager IP address is configured properly, the user can communicate with the Shelf Manager over the network. The ScorpionWare® can run on a Remote Management Console and connect to the Shelf Manager through the RMCP interface to send IPMI messages. The Shelf Manager is configured with a system manager default user account with administrative privileges.

There are two Shelf Manager IP Connection addresses as defined by the MicroTCA Specification. The VadaTech default setting for the Shelf Manager IP Connection addresses are "192.168.1.230" and "192.168.1.231". This can be changed during the initial configuration via the serial console.

View the available IP connections to the MicroTCA Shelf Manager:

| <pre>get_ip_connectior</pre> | L                                                                                                    |                                                                                                    |                                                                                                    |
|------------------------------|----------------------------------------------------------------------------------------------------|----------------------------------------------------------------------------------------------------|----------------------------------------------------------------------------------------------------|
| Shelf Manager                | IP Address 0                                                                                                    | :                                                                                                    | 192.168.1.230                                                                                                    |
| Shelf Manager                | Gateway Address                                                                                                    | 0 :                                                                                                    | 192.168.1.1                                                                                                    |
| Shelf Manager                | Netmask 0                                                                                                    | :                                                                                                    | 255.255.255.0                                                                                                    |
| Shelf Manager                | IP Address 1                                                                                                    | :                                                                                                    | 192.168.1.231                                                                                                    |
| Shelf Manager                | Gateway Address                                                                                                    | 1 :                                                                                                    | 192.168.1.1                                                                                                    |
| Shelf Manager                | Netmask 1                                                                                                    | :                                                                                                    | 255.255.255.0                                                                                                    |
|                              | get_ip_connection<br>Shelf Manager<br>Shelf Manager<br>Shelf Manager<br>Shelf Manager<br>Shelf Manager<br>Shelf Manager | <pre>get_ip_connection Shelf Manager IP Address 0 Shelf Manager Gateway Address Shelf Manager Netmask 0 Shelf Manager IP Address 1 Shelf Manager Gateway Address Shelf Manager Netmask 1</pre> | <pre>get_ip_connection Shelf Manager IP Address 0 Shelf Manager Gateway Address 0 Shelf Manager Netmask 0 Shelf Manager IP Address 1 Shelf Manager Gateway Address 1 Shelf Manager Netmask 1 </pre> |

To change the IP connections to the Shelf Manager, use the <u>set\_ip\_connection</u> CLI command. The changes take effect on the next power cycle.

Please refer to the <u>VadaTech MicroTCA Shelf Manager Command Line Interface Reference</u> <u>Manual</u> for more information on how to configure the UTC001 Shelf or Carrier Manager IP Connections.

## 2.5 Server Connection

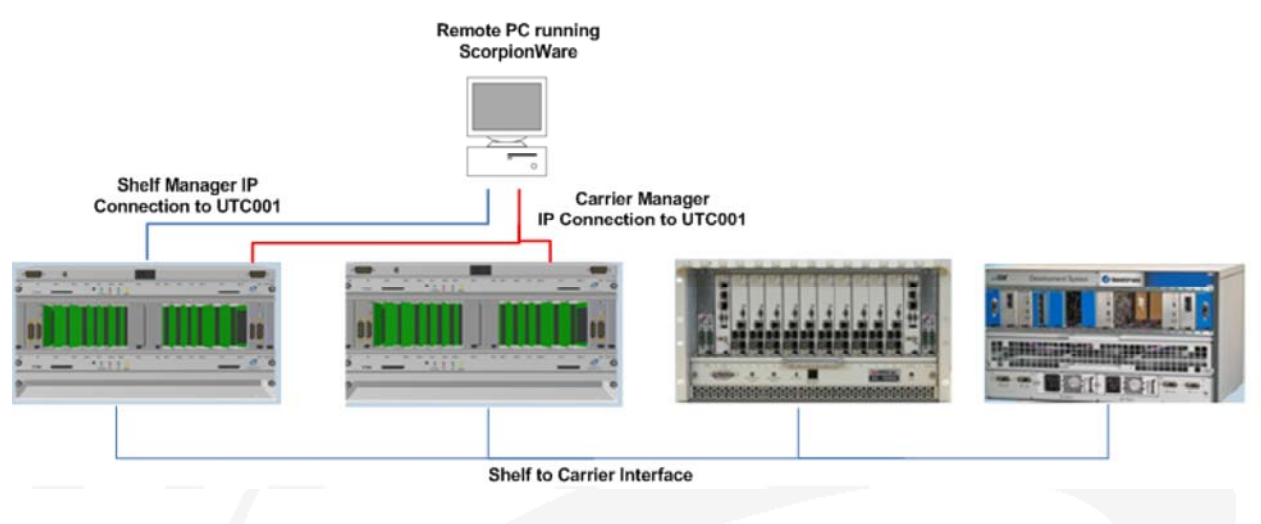

Figure 1: System Manager Connection

After the Shelf and the Carrier Manager IP Connections are configured properly on the VadaTech UTCO01 MCH, the Remote PC running ScorpionWare® and the MCH must be on the same network.

From the Remote PC, first ping the Shelf or Carrier Manager IP Connection address to verify communication between the MCH and the remote PC has been established. If there is a problem with the communication, then check your network connection.

With the network connection verified, ScorpionWare® should be able to open a session and get connected to the Shelf. The following shows the list of default IP addresses assigned on a UTC001 that is running as a Shelf Manager.

[root@vtipmi root]# ifconfig

| eth0   | Link encap:Ethernet HWaddr 00:13:3A:00:24:88<br>inet addr:192.168.1.252 Bcast:192.168.1.255 Mask:255.255.255.0<br>UP BROADCAST RUNNING MULTICAST MTU:1500 Metric:1<br>RX packets:547940 errors:0 dropped:0 overruns:0 frame:0<br>TX packets:871209 errors:0 dropped:0 overruns:0 carrier:0<br>collisions:0 txqueuelen:1000<br>RX bytes:42654453 (40.6 MiB) TX bytes:63517831 (60.5 MiB)<br>Base address:0xb000 |
|--------|----------------------------------------------------------------------------------------------------|
| eth0:1 | Link encap:Ethernet HWaddr 00:13:3A:00:24:88<br>inet addr:192.168.16.1 Bcast:192.168.16.255 Mask:255.255.255.0<br>UP BROADCAST RUNNING MULTICAST MTU:1500 Metric:1<br>Base address:0xb000<br>eth0:8 Link encap:Ethernet HWaddr 00:13:3A:00:24:88<br>inet addr:192.168.16.17 Bcast:192.168.16.255<br>Mask:255.255.255.0<br>UP BROADCAST RUNNING MULTICAST MTU:1500 Metric:1<br>Base address:0xb000              |
| eth0:9 | Link encap:Ethernet HWaddr 00:13:3A:00:24:88<br>inet addr:192.168.1.230 Bcast:192.168.1.255 Mask:255.255.255.0<br>UP BROADCAST RUNNING MULTICAST MTU:1500 Metric:1<br>Base address:0xb000<br>eth0:10 Link encap:Ethernet HWaddr 00:13:3A:00:24:88<br>inet addr:192.168.1.231 Bcast:192.168.1.255 Mask:255.255.255.0<br>UP BROADCAST RUNNING MULTICAST MTU:1500 Metric:1<br>Base address:0xb000                 |
| ethl   | Link encap:Ethernet HWaddr 00:13:3A:00:24:89<br>inet addr:192.168.40.250 Bcast:192.168.40.255<br>Mask:255.255.255.0<br>UP BROADCAST RUNNING MULTICAST MTU:1500 Metric:1<br>RX packets:0 errors:0 dropped:0 overruns:0 frame:0<br>TX packets:2 errors:0 dropped:0 overruns:0 carrier:0<br>collisions:0 txqueuelen:1000<br>RX bytes:0 (0.0 B) TX bytes:104 (104.0 B)                                             |
| 10     | Link encap:Local Loopback<br>inet addr:127.0.0.1 Mask:255.0.0.0<br>UP LOOPBACK RUNNING MTU:16436 Metric:1<br>RX packets:15788775 errors:0 dropped:0 overruns:0 frame:0<br>TX packets:15788775 errors:0 dropped:0 overruns:0 carrier:0                                                                                                    |

Figure 2: Shelf Manager Default IP Address assignments

The following illustrates the use of each of the above listed IP addresses.

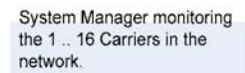

The ScorpionWare can connect the Shelf Manager that may be running on any one of the Carriers using the Shelf Manager IP Address.

#### eth0:9, eth0:10 (shelf Manager IP Address)

An IPv4 address used by the Shelf Manager to listen for RMCP session creation requests from a System Manager (ScorpionWare) and optionally from the Shelf-Carrier Manager Interface to remote Carrier Managers.

2 Shelf Manager Interfaces can be defined. Defaults assigned by VadaTech. 192.168.16.230 and 192.168.16.231

eth0:8 (Shelf-Carrier Connection) The default IPv4 address assigned to Shelf Manager to establish a Shelf-Carrier Manager Interface. The default Shelf Manager IP Address should be **192.168.16.17** as specified by the MicroTCA R1.0 specification.

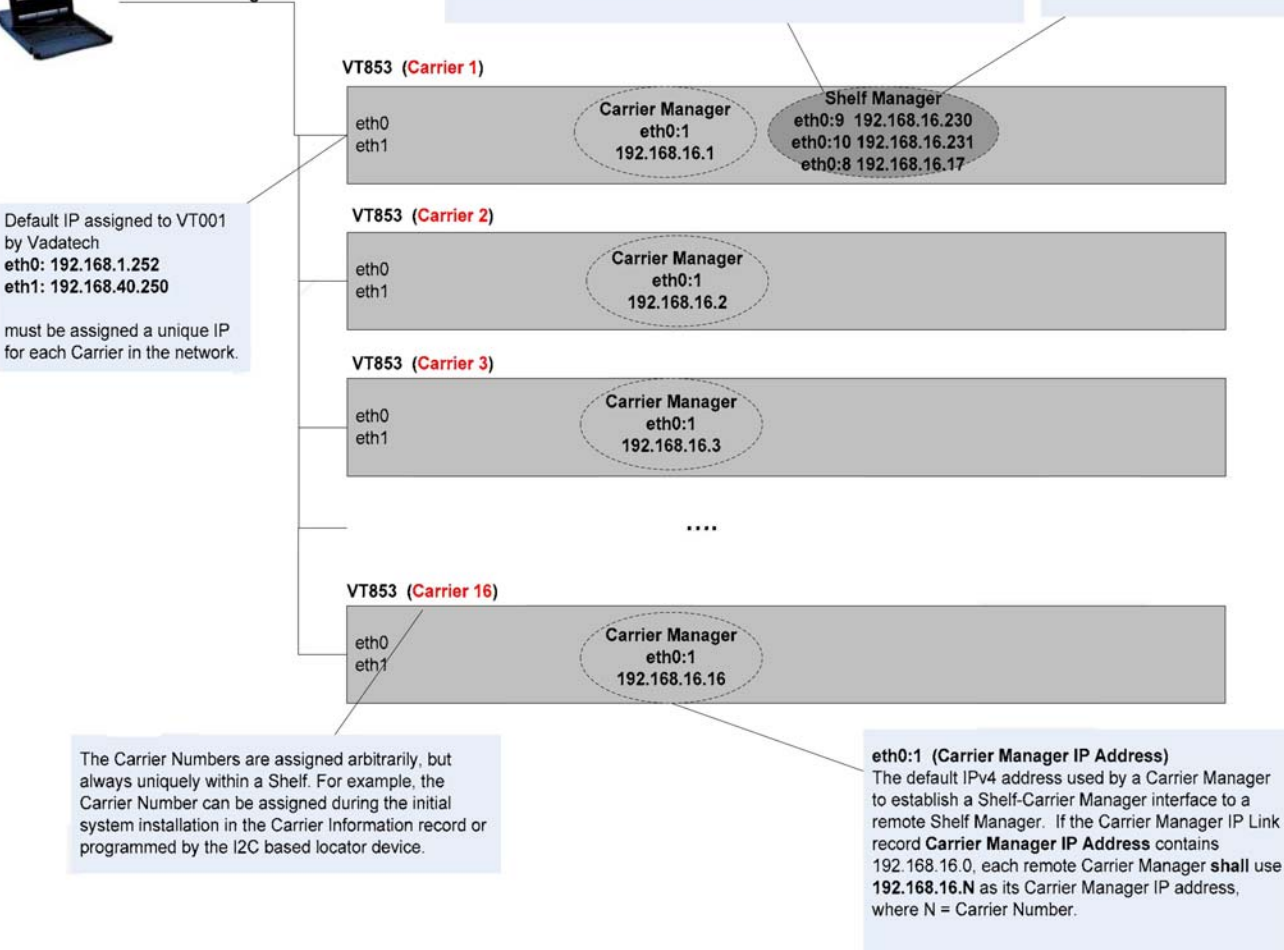

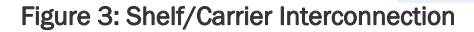

## 2.6 Starting the Application

#### 2.6.1 Linux

After completing the installation on the remote PC running Linux, ScorpionWare® can be started by issuing the following from the Linux prompt:

# sysmanager

#### 2.6.2 Windows

After installing the ScorpionWare® Windows package the System Manager Application short cuts are available in the Windows Start Menu and Desktop.

#### 2.7 Session

When the ScorpionWare® System Management application is started the Session Configuration screen allows the user to configure a session with UTC001 Cluster Manager, Shelf Manager or the Carrier Manager.

There are three types of connections on the UTC001 depending on its configuration:

- Carrier Manager using the Carrier Manager IP Address
- Shelf Manager using the Shelf Manger IP Address
- Cluster using one or more Shelf Manager IP Addresses

### 2.7.1 Configuration

| Cluster       | New    |
|---------------|--------|
| SIM UTCAShelf | Load   |
|               | Delete |
|               | Import |
|               | Export |
|               |        |
|               |        |
|               |        |

The **Session Configuration** dialog allows the user to create, load and modify session configuration with the UTCO01 Shelf, Carrier or a Cluster of Shelves. To create a connection user must choose from one of the three server types.

There are three types of Server Interfaces, namely Carrier, Shelf and Cluster. The destination Server Interface depends on the mode the UTCO01 is currently configured.

The following dialog is used to configure or update a Carrier or Shelf Connection.

VadaTech MicroTCA System Manager Interface Reference Manual

| Name *                 |        |  |
|------------------------|--------|--|
| Description            |        |  |
|                        |        |  |
|                        |        |  |
|                        |        |  |
| Virtual Shelf          |        |  |
| Connection             | ı      |  |
| IP Address             | í [    |  |
| liser Name             |        |  |
| obername               |        |  |
| Password               |        |  |
| Password<br>Keep Alive | ۱<br>۹ |  |

\* - Required fields

The name and description fields can be used to identify an end system. The *Virtual Shelf* option is default enabled. When connected with the end system, the virtual view of the Shelf is displayed to the user.

The connection parameter is used to specify the end system IP Address, log in User and Password. On a newly configured UTCO01 the "null" user account is by default available. Therefore User and Password is optional here.

The following dialog is used to configure or update a Cluster of Shelf's.

VadaTech MicroTCA System Manager Interface Reference Manual

| Description |        |
|-------------|--------|
|             |        |
| ersion      |        |
|             | New 👻  |
|             | Load   |
|             | Import |
|             | Delete |
|             |        |
|             |        |
|             |        |
|             |        |

\* - Required fields

#### 2.7.2 Keep Alive

The **Keep Alive** option allows the user to remain connected with the server when there is no user activity. When enabled during login, the System Manager keeps the session alive by sending a heart beat message to the server periodically. If the Keep Alive option is not selected during log in the System Manager will close the session after 60 seconds of inactivity. The user may enable or disable Keep Alive at any time when the System Manager is running.

#### 2.7.3 Virtual Shelf/Carrier

The **Virtual Shelf/Carrier** option allows the user to view the end system and FRUs using the System Manager. If this option is selected the System Manager will construct the Chassis and the FRUs populated and display the virtual status of the Shelf or Carrier.

<u>Note</u>: By default Virtual Shelf/Carrier display is supported on all VadaTech Chassis and FRUs. All other types of Vendor Chassis will require Images of the Chassis and FRUs to be loaded and configured on the System Manager.

#### 2.7.4 Login

#### 2.7.4.1 Shelf/Carrier Manager Login

| SM 🕴     |        |
|----------|--------|
| Username |        |
| Password |        |
| Ok       | Cancel |

Figure 7: Shelf/Carrier Login

When the Carrier/Shelf System Manager initiates a connection, the user will be prompted to enter the User Name and Password to the destination server.

On a newly configured UTCOO1 the "null" user account is by default available. Therefore a user can continue to log in using the "null" user and therefore User and Password is not required.

A user account can be configured by the Administrator after the first time log in to the UTC001.

#### 2.7.4.2 Cluster Manager Login

When the Cluster Manager session is selected the user will be able to choose among the number of previously configured Shelves to connect.

| ScorpionWare VadaTech MicroTCA System Manager |                         |                                   |
|-----------------------------------------------|-------------------------|-----------------------------------|
| File View Tools Help                          |                         |                                   |
| 🏅 🖬 😳 🛵 🖃 📭 📱 📲 🖉 🔳 🐼                         | Shelves 🔻               | VADATECH INC ///CA**              |
| MicroTCA Cluster                              |                         |                                   |
| Cluster Layout Alarm Panel                    |                         |                                   |
| Navigation 🔻                                  |                         |                                   |
| E Cluster                                     |                         |                                   |
| Shelf1 Connection                             | Description             |                                   |
| Shelf2 Connection                             |                         |                                   |
|                                               |                         |                                   |
|                                               |                         |                                   |
|                                               |                         |                                   |
|                                               |                         |                                   |
|                                               |                         |                                   |
|                                               |                         |                                   |
|                                               |                         |                                   |
|                                               |                         |                                   |
|                                               |                         |                                   |
|                                               |                         |                                   |
|                                               | Connection              |                                   |
|                                               | TR Address 10.0.0.350   |                                   |
|                                               | 1 Address 10.0.0.200    |                                   |
|                                               | User Name               |                                   |
|                                               | Password                |                                   |
|                                               | Connect                 |                                   |
|                                               | Connect                 |                                   |
|                                               |                         |                                   |
|                                               |                         |                                   |
|                                               |                         |                                   |
|                                               |                         |                                   |
|                                               |                         |                                   |
|                                               |                         |                                   |
|                                               |                         |                                   |
|                                               |                         | Copyright 2004-2010 VadaTech Inc. |
|                                               | Figure 8: Cluster Login |                                   |
|                                               |                         |                                   |
|                                               |                         |                                   |

## 3 System Manager Interface

## 3.1 Main Menu

| Main Menu | Sub-menu      | Hot Keys | Description                     |
|-----------|---------------|----------|---------------------------------|
| File      | Close         | CTRL+C   | Close current open session      |
| View      | Sensor        |          | The list of sensor monitor sub  |
|           | Monitor       |          | windows open                    |
| Tools     | Refresh       | CTRL+R   | Refresh Shelf Information       |
|           | Pase Auto-    | CTRL+P   | Enable/Disable Auto refresh     |
|           | Refresh       |          |                                 |
|           | Setting       | CTRL+S   | Custom ScorpionWare® settings   |
|           | Logger        | CTRL+G   | View System Manager Log file    |
|           | Chassis View  | CTRL+H   | Enable/Disable Chassis View     |
|           | Rotate        | CTRL+O   | Rotate Chassis                  |
|           | Chassis       |          |                                 |
|           | Trap Listener | CTRL+T   | Open SNMP Trap Listener         |
|           | FRU Upgrade   | CTRL+U   | Open FRU Upgrade Dialog         |
|           | Sensor        | CTRL+M   | Open Sensor Monitor Instance    |
|           | Monitor       |          |                                 |
| Help      | About         |          | Information about ScorpionWare® |

Table 2: Main Menu Description

## 3.2 Toolbar Options

| ICON      | Description                         |
|-----------|-------------------------------------|
| 2         | Refresh Shelf Information on demand |
|           | Pause Auto Refresh                  |
| 0         | Custom ScorpionWare® settings       |
|           | Open ScorpionWare® log file         |
|           | Chassis View enable/disable         |
| 6         | Chassis Rotate                      |
|           | Show/Hide FRUs' Temperature Bars    |
| <b>A</b>  | Show/Hide FRUs' Alerts              |
|           | Open SNMP Trap Listener             |
| 0         | Open FRU Upgrade Dialog             |
| 44        | Open Sensor Monitor Instance        |
| Shelves 🔻 | Open Shelf Tab                      |

| Carriers 🔻                    | Open a Carrier tab |  |  |  |
|-------------------------------|--------------------|--|--|--|
| Table 3: Tool bar Description |                    |  |  |  |

### 3.3 Status

The System Manager Status bar (bottom left) is used to report activities and command completion status.

### 3.4 Connection Status

Server Connection: 10.1.12.14/623 🔘 Copyright 2004-2010 VadaTech Inc.

The System Manager Server connection status bar presents the Server IP address/Port number of the current open session. An indicator is provided to present the user with the status of the server connection.

| Color       | Description                                                    |
|-------------|----------------------------------------------------------------|
| GREEN       | Shelf Manager session is active and healthy                    |
| BLINK GREEN | System Manager is sending a heart beat to the remote server to |
|             | keepm session alive                                            |
| RED         | Shelf Manager session is Inactive                              |
| BLINK RED   | System Manager lost connection with remote server and trying   |
|             | to reestablish                                                 |
|             | connection.                                                    |

Table 4: Server Connection Status

## 3.5 Management Resource Tabs

#### 3.5.1 Shelf Manager

The Shelf Tab represents the Shelf resource at event receiver address 0x20.

#### 3.5.1.1 Shelf Tab Overview

Selecting the Shelf Tab presents the Shelf Virtual Display, the Navigation Tree, the Resource/Entity Information and the FRU View.

| ScorpionWare VadaTech MicroTCA System Manager                                                                                                    | from the second second se |                                                                                                    |
|----------------------------------------------------------------------------------------------------|----------------------------------------------------------------------------------------------------|----------------------------------------------------------------------------------------------------|
| <u>File View Tools H</u> elp                                                                                                    |                                                                                                    |                                                                                                    |
|                                                                                                    |                                                                                                    | VADATECH INC 1/10/1**                                                                                                    |
|                                                                                                    |                                                                                                    | Alarms: O Minor O Major O Critical                                                                                                    |
|                                                                                                    |                                                                                                    |                                                                                                    |
|                                                                                                    | Virtual Shelf<br>Display                                                                                                    |                                                                                                    |
| Navigation 🔻 FRU Management E-Keying                                                                                                    | 1                                                                                                    |                                                                                                    |
| Mile (FRU 002) VT UTCA CARRIER     Manufacturer Vadare     Mile (FRU 002) VT UTCA MCH     Mile (FRU 004) VT UTCA MCH     Mile (FRU 005) VT AMCOD0     Mile (FRU 005) VT AMCOD0     Mile (FRU 007) VT AMCOD0     Mile (FRU 007) VT AMCOD0                                                                                                    | ch<br>I<br>13                                                                                                    | FRU Address Information           FRU         VT AMC000           Location         0x20, FRU 005           Entity ID/Instance         0xc1, 0x61           Site Type         AdvancedTCA Module (Mezzanine) (0x07)           Site ID         01           Tier/Slot         2/2                 |
| ■       FRU 008J V1 AMC000         ●       ●         ●       ●         ●       ●         ●       ●         ●       ●         ●       ●         ●       ●         ●       ●         ●       ●         ●       ●         ●       ●         ●       ●         ●       ●         ●       ●         ●       ●         ●       ●         ●       ●         ●       ●         ●       ●         ●       ●         ●       ●         ●       ●         ●       ●         ●       ●         ●       ●         ●       ●         ●       ●         ●       ●         ●       ●         ●       ●         ●       ●         ●       ●         ●       ●         ●       ●         ●       ●         ●       ●         ●       ● | rer Resource/Entity                                                                                                    | FRU Hotswap       M4 (Active)         Previous State       M3 (Activation in Progress)         Cause       Normal         Handle State       Closed         FRU Layout       Implement         FRU Layout       MC ENABLE         FRU View       AMC 12C BUS         Local 12C BUS       RS 232 |
|                                                                                                    |                                                                                                    | Server Connection: 10.0.0.250/624 🌒 Copyright 2004-2010 VadaTech Inc.                                                                                                    |

Figure 9: Shelf Layout

 <u>Virtual Shelf View</u> – A virtual representation of the Shelf connected to the various Carriers as described in the MicroTCA Shelf Information Record. The Shelf View shows all the Carriers that are active and connected to the Shelf and the location of the Shelf FRU Information.

- <u>Navigation</u> A tree representing the Shelf as the root node and the Carriers managed by the ShMC. Only the Carriers currently connected to the Shelf are displayed. The resources and entities behind the Carriers are presented under the Carrier node. The navigation tree is used to traverse down the Shelf resource hierarchy.
- <u>Resource/Entity Information</u> Presents the information of the selected Resource or Entity. Product, FRU Address, Hotswap, and other detail information of the Resource/Entity are displayed in this section.
- FRU View Presents the image of the selected FRU.

If Carrier is selected the FRU View changes to Cooling Geography were the user can obtain information about temperature and cooling levels for each cooling region.

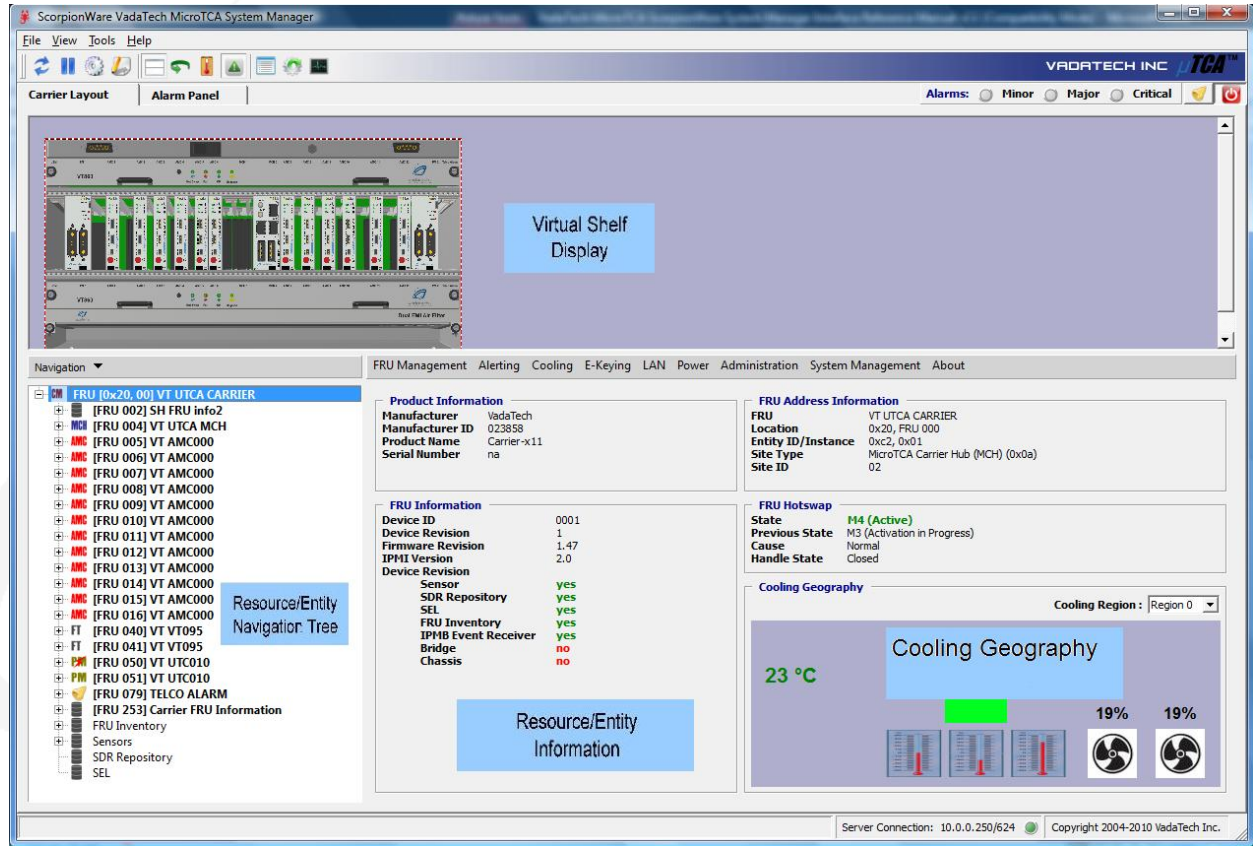

Figure 10: Cooling Geography

• <u>Cooling Geography View</u> – Presents the current cooling status of the Shelf with the current operating temperature and the fan level in percentage.

#### 3.5.1.2 Shelf Alarm Panel

| Description<br>ensor Event Type<br>ensor Number<br>vent Data (1,2,3)<br>vent | n/a S<br>n/a D<br>n/a L<br>Lower critical going k | Summary<br>tarted Wed Mar 3 09:<br>uration<br>ogging | 29:11 2010 Minor<br>Major<br>Critical<br>Info | D<br>D<br>C<br>Active E<br>C<br>History | e          |
|------------------------------------------------------------------------------|---------------------------------------------------|------------------------------------------------------|-----------------------------------------------|-----------------------------------------|------------|
| Alarms<br>Alarm                                                              | Device                                            | Location                                             | Sensor Type                                   | Sensor                                  | Event Code |
| MAJOR                                                                        | VT VT095                                          | 0x82,40                                              | Fan                                           | 0x35                                    | 0x063      |
| MAJOR                                                                        | VT VT095                                          | 0x82,40                                              | Fan                                           | 0x36                                    | 0x063      |
| MAJOR                                                                        | VT VT095                                          | 0x82,40                                              | Fan                                           | 0x37                                    | 0x063      |
| MAJOR                                                                        | VT VT095                                          | 0x82,40                                              | Fan                                           | 0x38                                    | 0x063      |
| MAJOR                                                                        | VT VT095                                          | 0x82,40                                              | Fan                                           | 0x39                                    | 0x063      |
| MAJOR                                                                        | VT VT095                                          | 0x82,40                                              | Fan                                           | 0x3a                                    | 0x063      |
| MAJOR                                                                        | VT VT095                                          | 0x82,40                                              | Fan                                           | 0x3b                                    | 0x063      |
| MAJOR                                                                        | VT VT095                                          | 0x82,40                                              | Fan                                           | 0x3c                                    | 0x063      |
|                                                                              | VT VT095                                          | 0x82,40                                              | Fan                                           | 0x3d                                    | 0x063      |
| MAJOR                                                                        | VT VT095                                          | 0x82,40                                              | Fan                                           | 0x3e                                    | 0x063      |
| MAJOR<br>MAJOR                                                               |                                                   |                                                      |                                               |                                         |            |
| MAJOR<br>MAJOR<br>MAJOR                                                      | VT VT095                                          | 0x82,40                                              | OEM                                           | 0x40                                    | 0x08a      |

The Shelf Alarm Panel displays all the active alarms on the Shelf as well the option to view the history of alarms that occurred since system startup.

#### 3.5.1.3 Cluster Alarm Panel

The Cluster Alarm Panel displays all the active alarms on the connected Shelves as well the option to view the history of alarms that occurred since system startup.

| occupition                                                      | Alarm Panel                                          |       |               |                                                              |                                       |                                  | Event Tune                                           |
|-----------------------------------------------------------------|------------------------------------------------------|-------|---------------|--------------------------------------------------------------|---------------------------------------|----------------------------------|------------------------------------------------------|
| nsor Name<br>nsor Number<br>nsor Event Type<br>ent Data (1,2,3) | e<br>)                                               |       |               | Started Fri Nov 26 1<br>Duration 0:00:06<br>Logging Disabled | 6:56:12 2010 Mir<br>Ma<br>Crit<br>Inf | ior 0<br>jor 0<br>tical 0<br>p 0 | C Active Events                                      |
| © 🞜 🗸                                                           | <b>1</b>                                             |       |               |                                                              |                                       |                                  |                                                      |
| larms<br>Host                                                   | Date/Time                                            | Alarm | Device        | Location                                                     | Sensor Type                           |                                  | Event                                                |
| 10.0.0.250                                                      | Thu Jan 01 04:00:10 1970<br>Thu Jan 01 04:00:03 1970 | MAJOR | VT UTCA SHELF | 0x20 FRU 00<br>0x20 FRU 00                                   | n/a<br>n/a                            | SEL is full.<br>Shelf FRU I      | Events are not being logged<br>information not found |
|                                                                 |                                                      |       |               |                                                              |                                       |                                  |                                                      |
|                                                                 |                                                      |       |               |                                                              |                                       |                                  |                                                      |

#### 3.5.2 Carrier Manager

#### 3.5.2.1 Carrier Tab Overview

The **Carrier Tab** represents a remote Carrier connected to the Shelf. Up to 16 Carriers can be connected to a Shelf Manager.

| <u>File View</u> Tools <u>H</u> elp |                          |                  |
|-------------------------------------|--------------------------|------------------|
| 2 11 🚱 🕗 🖂                          | 🗣 📔 🛪 🔳 🕜 🌉 Carriers 👻   | VRORTECH INC DOM |
| 0x20 - VT UTCA SHELF                | 0x82 - VT UTCA CARRIER 🗵 |                  |
|                                     | Figure 13: Carrier List  |                  |

A new Carrier Tab can be added using the "Carrier" drop down list in the System Manager Tool bar option. The drop down list will contain all the Carriers currently connected to the Shelf. The user can select a Carrier by name to open its Carrier Tab. If a Carrier loses communication with the Shelf Manager, the respective Carrier entry will be grayed out and disabled.

The Carrier Tab presents the Virtual Carrier View, the Navigation, the Resource/Entity, and FRU Information.

- <u>Virtual Carrier View</u> A virtual representation of the Carrier chassis and the FRUs installed in it.
- <u>Navigation</u> A tree representing the Carrier as the root node and the FRUs managed by the MCMC. Only the FRUs currently installed to the Carrier are displayed. The resources and entities behind the Carriers are presented under the Carrier node. The navigation tree is used to traverse down the Carrier resource hierarchy.
- <u>Resource/Entity Information</u> Presents the Information of the selected Resource or Entity.
- FRU View Presents the image of the selected FRU.
- <u>Cooling Geography View</u> Presents the current cooling status of the Shelf with the current operating temperature and the fan level in percentage.

A Carrier Tab can open and closed by the user at anytime.

#### 3.5.2.2 Carrier Alarm Panel

The Carrier Alarm Panel displays all the active alarms on the Carrier as well the option to view the history of alarms that occurred since system startup.

#### 3.5.2.3 Carrier Telco Alarms

The Carrier Telco Alarms shows the current state of the Minor, Major and Critical alarms. These Carrier Alarms are reported by the Carrier TELCO FRU. If the TELCO FRU is not discovered or is not present for a Carrier, the Carrier Alarms will remain inactive and grayed out.

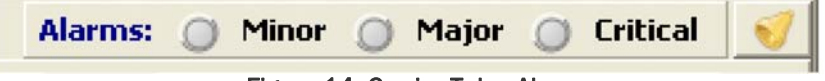

Figure 14: Carrier Telco Alarms

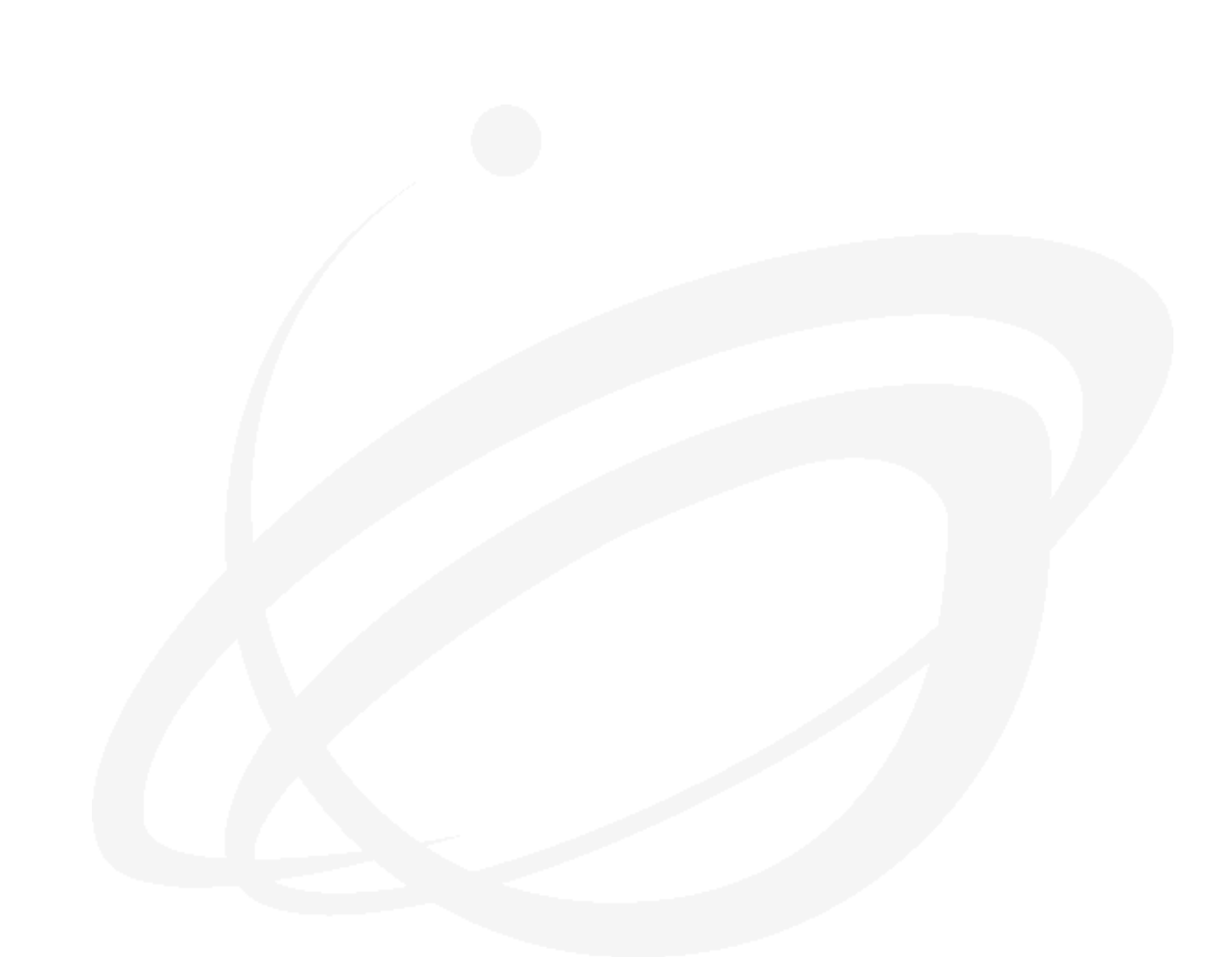

Controls:

| 1            | Telco Cut-off Disabled |
|--------------|------------------------|
| $\mathbf{X}$ | Telco Cut-off Enabled  |

## 3.6 Shelf Virtual View

The Virtual Shelf View provides a pictorial representation of the Shelf and its connections to the various OEM Carriers. Green bars represent temperature level of each FRU.

| lf I    | ayout         | Alarm Panel |                    |               |          |             |               |
|---------|---------------|-------------|--------------------|---------------|----------|-------------|---------------|
|         | <u>(3710)</u> |             | 19745              | <u></u>       |          |             | TOPICS        |
|         | VTEED         | • • • • • • | <br>ANT AT THE LET |               |          | ~ ~ ~ ~ ~ ~ |               |
| ALC: NO |               |             |                    |               |          |             |               |
|         | что<br>0      |             |                    | 9 vmi -       | • 1111   |             | and FURA File |
| Į       |               |             | -9                 | 9             |          |             |               |
| 0x      | 82-VT UTCA    | A CARRIER]  |                    | [0x84-VT UTCA | Carrier] |             |               |

The Carriers front or back can be viewed using the <sup>Sol</sup> Chassis rotate option.

When the Show Chassis Temperature option is enabled, green/orange/read bars show on the chassis FRU represent the temperature level of each FRU.

The following table lists the Carrier IDs and access addresses in the Shelf domain:

| Carrier ID | Address |
|------------|---------|
| 1          | 0x82    |
| 2          | 0x84    |
| 3          | 0x86    |
| 4          | 0x88    |
| 5          | 0x8a    |
| 6          | 0x8c    |
| 7          | 0x8e    |
| 8          | 0x90    |
| 9          | 0x92    |
| 10         | 0x94    |
| 11         | 0x96    |

VadaTech MicroTCA System Manager Interface Reference Manual

| 12 | 0x98 |
|----|------|
| 13 | 0x9a |
| 14 | 0x9c |
| 15 | 0x9e |
| 16 | 0xa0 |

Table 5: Carrier Addressing

#### 3.6.1 Shelf FRU Information

The Shelf FRU Information can be located on any one of the Carriers connected to the Shelf. During startup the Shelf Manager will discover the Shelf FRU Information. Based on this data the Shelf Manager will initialize the Shelf Cooling Management, Shelf Activation, IP connections, etc.

The Carrier that contains the Shelf FRU Information is indicated by a '**a**' tag under the Carrier image.

#### 3.6.2 Carrier Active Status

When the Shelf detects a Carrier, the respective Carrier image is added to the Shelf View. If communication is lost with a Carrier, the respective Carrier image is grayed out until the communication is re-established. If a Carrier is removed or extracted from the Shelf then the Carrier image is removed from the Shelf View.

#### 3.6.3 Carrier Resource

The Shelf View can also be used to navigate to the selected Carrier resource. Any of the installed and active Carriers can be selected to view that Carrier's Tab.

### 3.7 Carrier Virtual View

The Carrier Layout provides a pictorial representation of the Carrier and the FRUs installed in the Carrier Chassis. The Carriers are identified by their Manufacturer ID and Part Number provided by the Vendor and the System Manager will load the respective Carrier image if one is available. The example shows a VadaTech VT860 Chassis Virtual front view.

| Carrier Layout Alarm Panel Alarms: O Minor O Major O Critical |                              | ier 🗵 🛛       | f Ox82 - VT UTCA C | 0x20 - ¥T UTCA Shelf |
|---------------------------------------------------------------|------------------------------|---------------|--------------------|----------------------|
|                                                               | 🔘 Minor 🥥 Major 🥥 Critical 刻 | Alarms: 🔘 Min | Alarm Panel        | Carrier Layout       |
|                                                               |                              |               |                    |                      |
|                                                               | 0 0                          |               |                    |                      |
|                                                               |                              |               |                    |                      |
|                                                               |                              |               | A6 10 1            |                      |
|                                                               |                              |               |                    |                      |
|                                                               |                              |               |                    |                      |
|                                                               | Dent CE Al The               |               |                    |                      |
|                                                               | a                            |               |                    |                      |

Figure 16: Carrier View

The Carriers front or back can be viewed using the Chassis rotate option.

#### 3.7.1 FRU Active Status

When the System Manager detects a FRU installed in the Carrier, the respective FRU image is populated in the Carrier View. If communication is lost with a FRU, the respective FRU image is grayed out until the communication is re-established. If a FRU is removed or extracted from the Carrier then the FRU image is removed from the Carrier View.

#### 3.7.2 Carrier Manager FRU

The Carrier View can also be used to navigate to the selected Carrier FRU. Any of the installed FRU can be selected to view its entities.

### 3.8 Resource and Entity Navigation

Resources actually represent the managed elements, called Entities, and the management instruments associated with these entities. In other words, resources are a logical representation of a piece of managed hardware and the management and capabilities methods for that hardware.

#### 3.8.1 Tree Hierarchy

The Cluster, Shelf and Carrier navigation tree presents the all the resources and entities in a hierarchal tree with the Cluster, Shelf and Carrier as the root node and all the managed resources and entities under it.

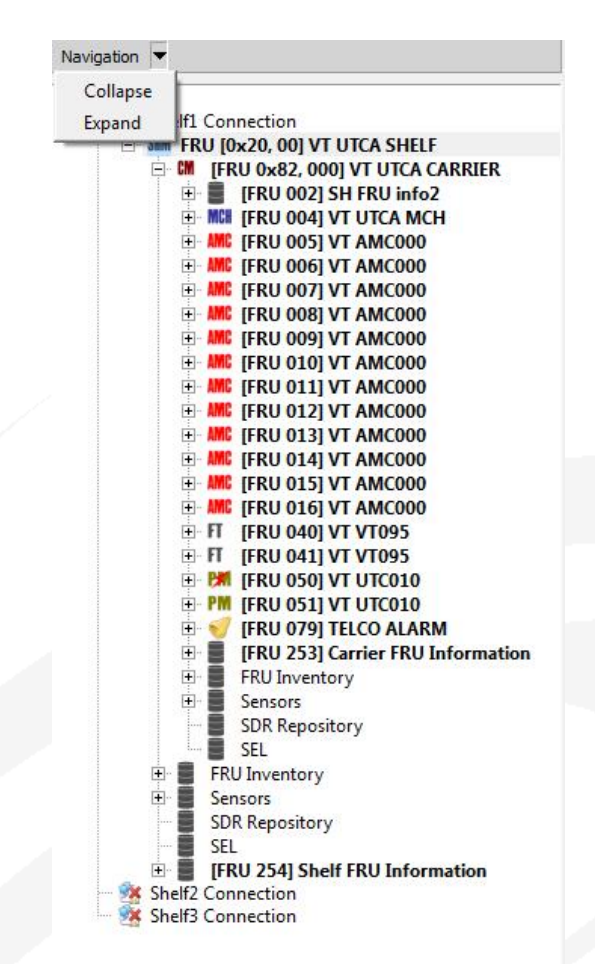

Figure 17: Navigation with Expand/Collapse Option

The expand/collapse navigation option can be used to fully expand or collapse the Shelf tree resources.

The following table represents the FRUs and entities under the Shelf navigation tree.

|                                    | Level |
|------------------------------------|-------|
| Cluster/Shelf/Carrier Resource     |       |
| Cluster                            | 1     |
| Shelf Manager                      | 2     |
| Carrier 116                        | 3     |
| Shelf FRU Inventory                | 3     |
| Shelf Sensor Data Repository (SDR) | 3     |
| Shelf System Event Log (SEL)       | 3     |
| Shelf Hot swap Sensor              | 3     |
| Shelf FRU Information (FRU 254)    | 3     |
| Carrier FRUs                         | 4 |
|--------------------------------------|---|
| Carrier Sensors                      | 4 |
| Carrier FRU Inventory                | 4 |
| Carrier Sensor Data Repository (SDR) | 4 |
| Carrier System Event Log (SEL)       | 4 |
|                                      |   |

Table 6: Cluster Tree Hierarchy

## 3.8.2 Resource/Entity Icons

The navigation tree presents each resource or entity using an lcon which enables the user to easily identify its type. The following table lists the lcons and its type.

| ICON       | Resource / Entity                  |
|------------|------------------------------------|
|            | Cluster                            |
| 2          | Cluster's Shelf Connection         |
| SHM        | Shelf Manager                      |
| CM         | Carrier Manager                    |
| (((        | FRU Inventory                      |
| )))        | Shelf Sensor Data Repository (SDR) |
|            | Shelf System Event Log (SEL)       |
| 0          | Sensors                            |
| AMC        | AMC                                |
| MCH        | MCH                                |
|            | Telco                              |
| FT         | Fan Tray                           |
| P <b>M</b> | Active Power Module                |
| PM         | Passive Power Module               |
| F.4        | Hotswap LED                        |
| •          | Error LED                          |
| +          | Health LED                         |
| 0          | User LED                           |

Table 7: Resource/Entity Icons

## 3.8.3 Expand and Collapse

The navigation tree can be fully expanded and collapsed using the navigation menu. Individual resource nodes can be expanded or collapsed using the + or – buttons.

## 3.8.4 Shelf/Carrier Commands

Selecting an entry in the navigation tree will provide details about the resource or entity.

Using the right mouse button, click on the resource or entity to obtain the list of commands available for that resource.

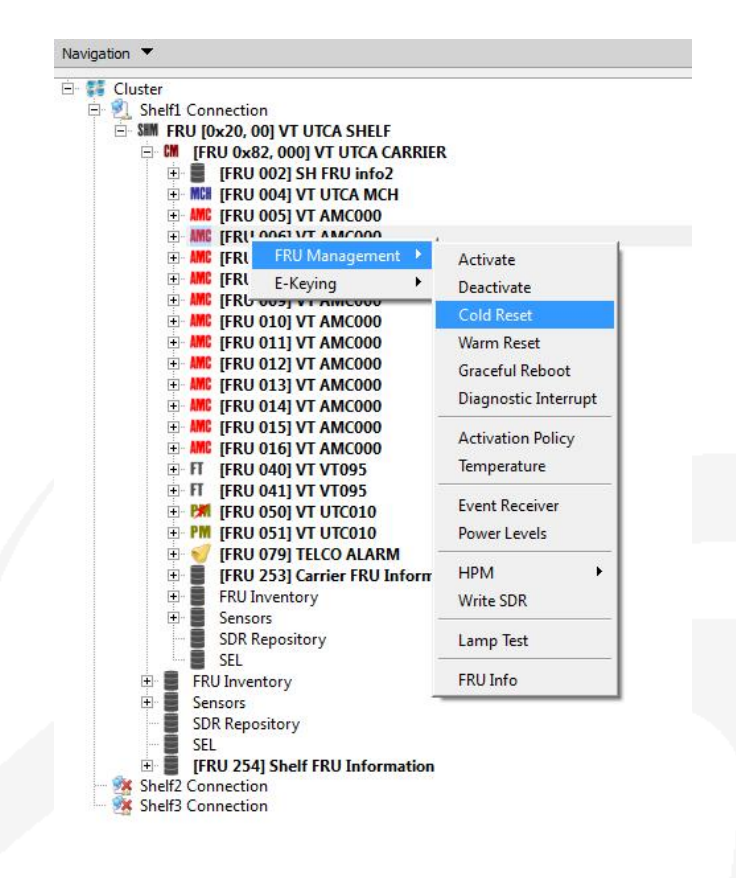

Figure 18: Resource/Entity Commands

The command options for a FRU are also be accessed using the resource or entity information menu or the Virtual Shelf/Carrier View.

VadaTech MicroTCA System Manager Interface Reference Manual

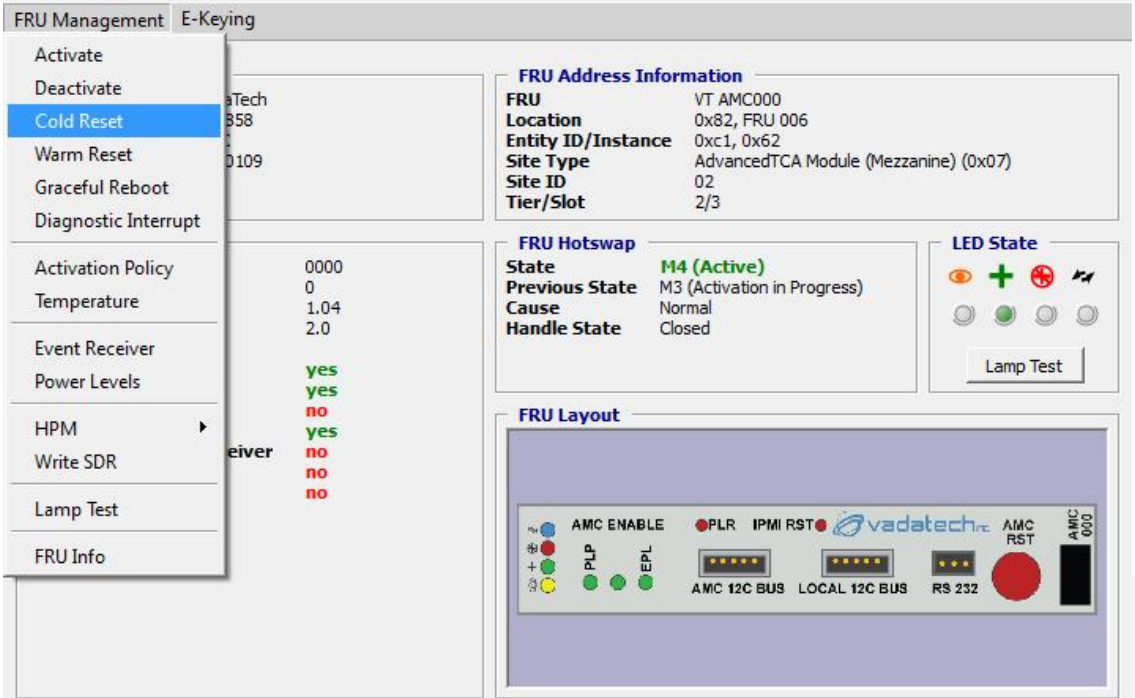

Figure 19: Resource/Entity Command Menu

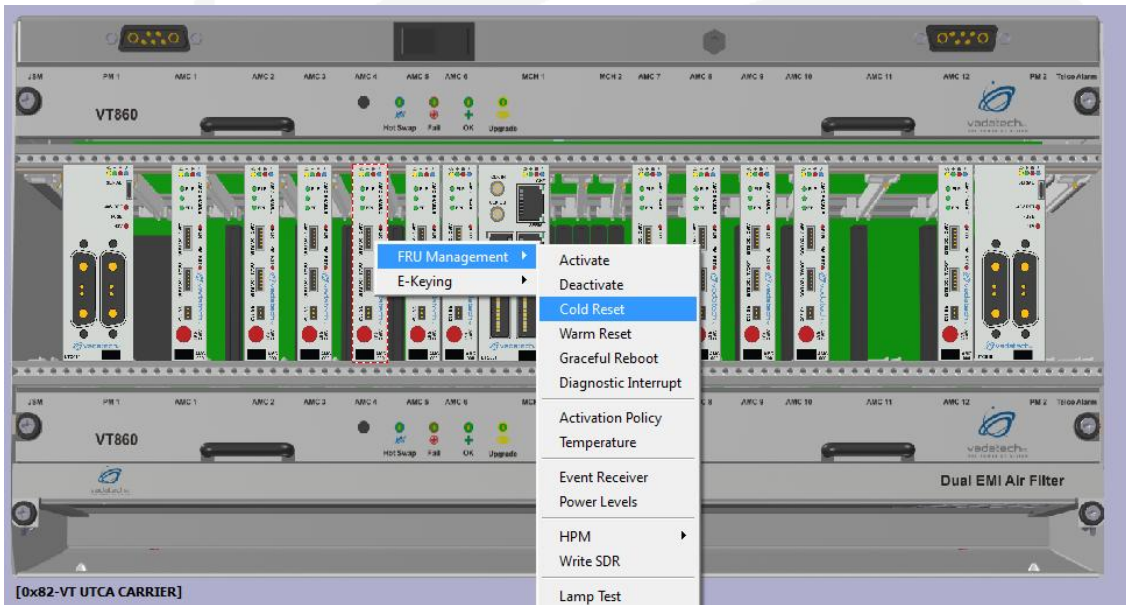

Figure 20: FRU Command selection using the Shelf/Carrier View

| Product Information                                                                                                    |                                        | FRU Address Information                                                                                                    |
|----------------------------------------------------------------------------------------------------|----------------------------------------|----------------------------------------------------------------------------------------------------|
| Manufacturer VadaTech<br>Manufacturer ID 023858<br>Product Name AMC<br>Serial Number 1234                                           |                                        | FRU     VT AMC000       Location     0x82, FRU 006       Entity ID/Instance     0xc1, 0x62       Site Type     AdvancedTCA Module (Mezzanine)       Site ID     02       Time (first)     2/2                                                                                                    |
| FRU Information<br>Device ID<br>Device Revision<br>Firmware Revision<br>IPMI Version<br>Device Revision<br>Sensor<br>SDR Repository | 0000<br>0<br>2.00<br>2.0<br><b>yes</b> | FRU Hotswap       M4 (Active)         State       M4 (Active)         Previous State       M3 (Activation in Pi         Cause       Normal         Handle State       Closed                                                                                                    |
| SEL<br>FRU Inventory<br>IPMB Event Receiver<br>Bridge<br>Chassis                                                                    | no<br>yes<br>no<br>no                  | ANC ENABLE       PLR       IPMI RST       IPMI RST       IP |

Figure 21: FRU Command selection using the FRU Image

The following table presents the list of commands that are applicable for each Resource or Entity.

| Resource / Entity | Main Menu      | Functions                 |
|-------------------|----------------|---------------------------|
| Cluster Manager   | N/A            | N/A                       |
| Cluster's Shelf   | N/A            | Disconnect                |
| Connection        |                | Open Tab                  |
| Shelf Manager     | FRU Management | Temperature               |
|                   |                | Write SDR                 |
|                   |                | Lamp Test                 |
|                   |                | FRU Info                  |
|                   | Alerting       | Get PEF Configuration     |
|                   |                | Set PEF Configuration     |
|                   |                | SNMP Trap Information     |
|                   |                | SNMP Trap Test            |
|                   | Cooling        | Parameters                |
|                   |                | Get Fan Geography         |
|                   |                | Get Cooling Level         |
|                   | LAN            | Channel Access            |
|                   |                | Get Channel Cipher Suites |
|                   |                | Get Channel Information   |

|                 |                   | Get LAN Configuration                   |
|-----------------|-------------------|-----------------------------------------|
|                 |                   | Set LAN Configuration                   |
|                 |                   |                                         |
|                 |                   |                                         |
|                 | Advaiciation      |                                         |
|                 | Administration    | User Access                             |
|                 | Custom Managamant |                                         |
|                 | System Management | Chassis Control Up                      |
|                 |                   | Chassis Control Down                    |
|                 |                   | Chassis Control Reset                   |
|                 |                   | Chassis Control Soft                    |
|                 |                   | Shutdown                                |
|                 |                   | Chassis Control Diagnostic              |
|                 |                   | Interrupt                               |
|                 |                   | Shelf Information                       |
|                 |                   | List Board Details                      |
| Carrier Manager | FRU Management    | Activate                                |
|                 |                   | Deactivate                              |
|                 |                   | Set Extracted                           |
|                 |                   | Temperature                             |
|                 |                   | Write SDR                               |
|                 |                   | Lamp Test                               |
|                 |                   | FRU Info                                |
|                 | Alerting          | Get PEF Configuration                   |
|                 |                   | Set PEF Configuration                   |
|                 |                   | SNMP Trap Information                   |
|                 |                   | SNMP Trap Test                          |
|                 | Cooling           | Get Cooling Level                       |
|                 | E-Keving          | Get Carrier PTP                         |
|                 |                   | Get Clock PTP                           |
|                 |                   | Get Enabled Ports                       |
|                 | LAN               | Channel Access                          |
|                 | E                 | Get Channel Cinher Suites               |
|                 |                   | Get Channel Information                 |
|                 |                   | Get LAN Configuration                   |
|                 |                   | Set LAN Configuration                   |
|                 |                   | IP Connection                           |
|                 |                   | List Active Sessions                    |
|                 | Power             | Cot Power Distribution                  |
|                 | rowei             | Cot Power Policy                        |
|                 | Administration    |                                         |
|                 | Autimistration    | List Lisors                             |
|                 | System Management | Chassis Control Un                      |
|                 | System Management | Chassis Control Down                    |
|                 |                   | Chassis Control Dowll                   |
|                 |                   | Chassis Control Reset                   |
|                 |                   |                                         |
|                 |                   | Shutdown<br>Obaccia Constant Dia taunti |
|                 |                   |                                         |
|                 |                   |                                         |
| 1               |                   | Carrier Information                     |

|               |                | List Board Details      |
|---------------|----------------|-------------------------|
|               |                | Activation Sequence     |
|               |                | Failover                |
| MCH, AMC, OEM | FRU Management | Activate                |
|               |                | Deactivate              |
|               |                | Cold Reset              |
|               |                | Warm Reset              |
|               |                | Graceful Reboot         |
|               |                | Diagnostic Interrupt    |
|               |                | Activation Policy       |
|               |                | Temperature             |
|               |                | Event Receiver          |
|               |                | Power Levels            |
|               |                | HPM                     |
|               |                | Write SDR               |
| /             |                | Lamp Test               |
|               |                | FRU Info                |
|               | E-Keying       | Get AMC PTP             |
|               |                | Get Clock Configuration |
|               |                | Get Clock State         |
|               |                | Get Port State          |

Table 8: Resource/Entity Commands

Each entry in the navigation tree provides a specific set of commands that can be used to obtain information, current status of the resource or entity. The following sections will describe these commands in detail.

# 3.9 Shelf Manager Commands

## 3.9.1 FRU Management

| FRU Management Alerting Cooling LAN Administration                                                                                                    | System Management About                                                                                                    |
|----------------------------------------------------------------------------------------------------|----------------------------------------------------------------------------------------------------|
| Temperature                                                                                                    | EDII Adduser Information                                                                                                    |
| Write SDR VadaTech                                                                                                    | FRU VT UTCA SHELF                                                                                                    |
| Lamp Test 023858<br>UTCA Shelf<br>na                                                                                                    | Location 0x20, FRU 000<br>Entity ID/Instance 0xf0, 0x01<br>Site Type MicroTCA Shelf (0xc2)                                                                        |
| FRU Info                                                                                                    | Site ID 01                                                                                                    |
| FRU Information         Device ID       0001         Device Revision       1         Firmware Revision       1.47         IPMI Version       2.0         Device Revision       4         Sensor       yes         SDR Repository       yes         SEL       yes         FRU Inventory       yes         Bridge       no         Chassis       yes | FRU Hotswap         State       M4 (Active)         Previous State       M3 (Activation in Progress)         Cause       Normal         Handle State       Closed |

Figure 22: Shelf Manager FRU Management Commands

### 3.9.1.1 Temperature

The Temperature command is used to obtain the current status of all the temperature sensors that are present on the target FRU.

### 3.9.1.2 Write SDR

This command is used to write SDR information from file to the selected FRU.

### 3.9.1.3 Lamp Test

This command is used to test the LEDs on the selected FRU.

## 3.9.1.4 FRU Info

This command is used to obtain the following information about the ShMC:

- Product information
- FRU Information as described by the Get Device ID Command
- Address information
- Current hot swap state
- LED State
- FRU Image (if one is available)

# 3.9.2 Alerting

This Shelf FRU command set is used to program the Platform Event Filters (PEF) and Configure and test SNMP Traps.

| RU Management                                                                                                    | Alerting   | Cooling                                | LAN                | Administratio                                                | n System Management                                            |        |
|----------------------------------------------------------------------------------------------------|------------|----------------------------------------|--------------------|--------------------------------------------------------------|----------------------------------------------------------------|--------|
| and the second second                                                                                                    | Get PE     | F Configu                              | Iration            |                                                              | A SHOL AS AN                                                   |        |
| <ul> <li>Product Informa</li> <li>Manufacturer</li> </ul>                                                                             | Set PE     | F Configu                              | iration            | Address I                                                    | NT LITCA Shelf                                                 |        |
| Manufacturer ID<br>Product Name<br>Serial Number                                                                                      | SNMP '     | Trap Info<br>Trap Test                 | rmatio             | n ion<br>ID/Instan<br>ype                                    | 0x20, FRU 000<br>0xe 0xf0, 0x01<br>MicroTCA Shelf (0xc2)       |        |
| FRU Information<br>Device ID<br>Device Revision<br>Firmware Revision<br>IPMI Version<br>Device Revision<br>Sensor<br>SDR Repos<br>SFI | n<br>itory | 0001<br>1<br>1.44<br>2.0<br>yes<br>yes | ▲ 5<br>P<br>C<br>H | FRU Hotswap<br>tate<br>revious State<br>ause<br>landle State | M4 (Active)<br>M3 (Activation in Progress)<br>Normal<br>Closed | *<br>• |

Figure 23: Shelf Manager Alerting Commands

## 3.9.2.1 Get PEF Configuration

This command is used to get the Shelf Manager Platform Event Filter Configuration.

| FRU Management<br>FRU Address Info<br>FRU<br>Location<br>Entity ID/Instance     | Alerting<br>ormation<br>VT UTC<br>0x20, f<br>e 0xf0, C | Cooling<br>A Shelf<br>RU 000<br>x01 | LAN  | Administration<br>PEF Forma<br>Parameter:<br>Dump Raw: | System Management at/Filter Actions Set in Progress |
|---------------------------------------------------------------------------------|--------------------------------------------------------|-------------------------------------|------|--------------------------------------------------------|-----------------------------------------------------|
| PEF Parameters<br>Parameter Re<br>Present Revis<br>Oldest Revis<br>Progress : S | evision<br>sion :<br>sion wi<br>Get com                | 1<br>th Back<br>plete               | ward | Compatibili                                            | .ty : 1                                             |

Figure 24: Get PEF Configuration

The PEF Parameters can be selected using the PEF Format/Filter actions. For more information on PEF Parameters refer to IPMI 2.0 Specification.

### 3.9.2.2 Set PEF Configuration

This command is used to set the Shelf Manager Platform Event Filter Configuration.

| FRU Address Inf                                                      | ormation                  | -        |   |        |   |  |
|----------------------------------------------------------------------|---------------------------|----------|---|--------|---|--|
| FRU                                                                  | VT UT                     | IA Shelf |   |        |   |  |
| Location                                                             | 0x20,                     | FRU 000  |   |        |   |  |
| Entity ID/Instanc                                                    | e 0xf0, (                 | 0x01     |   |        |   |  |
|                                                                      |                           |          |   |        |   |  |
|                                                                      |                           |          |   |        |   |  |
| Set PEE Configur                                                     | ation —                   |          |   |        |   |  |
| Set PEF Configur                                                     | ation —                   | -        | [ |        |   |  |
| Set PEF Configur<br>Parameter Select P                               | a <b>tion</b><br>arameter | •        | [ |        |   |  |
| Set PEF Configur<br>Parameter Select P<br>Data                       | ation<br>arameter         | ¥        |   |        |   |  |
| Set PEF Configur           Parameter         Select P           Data | ation —                   | •        |   |        | _ |  |
| Set PEF Configur       Parameter     Select P       Data             | a <b>tion</b> —           | •        |   |        |   |  |
| Set PEF Configur       Parameter     Select P       Data             | a <b>tion</b> —           |          |   |        |   |  |
| Set PEF Configur       Parameter     Select P       Data             | ation —                   | T        |   | Submit |   |  |
| Set PEF Configur       Parameter     Select P       Data             | ation —                   | <u>·</u> |   | Submit |   |  |
| Set PEF Configur<br>Parameter Select P<br>Data String                | a <b>tion</b> —           | <u>·</u> |   | Submit |   |  |

Figure 25: Set PEF Configuration

## 3.9.2.3 SNMP Trap Information

This command is used to get the SNMP Trap destination addresses currently programmed in the Shelf Manager SNMP Configuration.

For each SNMP Trap destination address a table of IPMI channel and its alerting state is displayed.

| FRU Management                       | Alerting                        | Cooling                              | LAN | Administration | System Management |
|--------------------------------------|---------------------------------|--------------------------------------|-----|----------------|-------------------|
| – FRU Address Inf                    | formation                       |                                      |     |                |                   |
| FRU<br>Location<br>Entity ID/Instanc | VT UTC<br>0x20, 1<br>ce 0xf0, 0 | IA Shelf<br>FRU 000<br>)x01          |     |                |                   |
| SNMP Trap Inform                     | nation                          |                                      |     | Destinat       | tion IP Addresses |
| Channel                              | Alert                           | ing State                            |     | 192.16         | 8.0.250           |
| 2<br>3<br>4<br>5                     | Er<br>Di<br>Di                  | nabled<br>sabled<br>sabled<br>sabled |     | 10.1.0.        | 255               |
| Disable                              | Enable All                      | Disable                              | All | Add            | Edit Remove       |

Figure 26: SNMP Trap Information

### Controls:

- SNMP traps can be enabled or disabled per IPMI channel.
- Destination IP Addresses can be added, removed or edited.

### 3.9.2.4 SNMP Trap Test

| RU Management A                       | lerting Coo                              | ling LAN  | Administration | System Management |
|---------------------------------------|------------------------------------------|-----------|----------------|-------------------|
| - FRU Address Infor                   | mation —                                 |           |                |                   |
| FRU<br>Location<br>Entity ID/Instance | VT UTCA She<br>0x20, FRU 0<br>0xf0, 0x01 | elf<br>OO |                |                   |
| SNMP Trap Test                        | -                                        |           | 1              |                   |
| Channel                               | 2                                        | -         | [              |                   |
| Destination IP addr                   | ess 192.168                              | .0.250 💌  |                |                   |
| Action                                | Select ar                                | Action 💌  | [              |                   |
|                                       |                                          |           |                |                   |
|                                       | S                                        | ubmit     | 1              |                   |
|                                       |                                          |           | 1              |                   |

Figure 27: Shelf SNMP Trap Test

This command can be used to select an IPMI Channel, a Destination IP Address and an action to perform on the selected parameters. To use the SNMP Trap Test the IPMI Channel on the selected Destination IP Address must be at enabled state.

### Actions:

- Get the status of the SNMP Trap Test issued previously to the server.
- Clear the status of the SNMP Trap Test issued previously to the server.

## 3.9.3 Cooling

The cooling commands are used to configure the Shelf Manager cooling management and to obtain the Shelf cooling geography information.

| RU Management Alerting                             | Cooling LAN   | Administrati          | on System Management About                    |   |
|----------------------------------------------------|---------------|-----------------------|-----------------------------------------------|---|
|                                                    | Parameters    |                       | Maria Maria                                   |   |
| - Product Information -<br>Manufacturer VadaTe     | Get Fan Ge    | ography dres          | SS Information                                |   |
| Manufacturer ID 02385                              | B Get Cooling | g Level               | 0x20, FRU 000                                 |   |
| Serial Number na                                   | Shan          | Site Type<br>Site ID  | MicroTCA Shelf (0xc2)<br>01                   |   |
| FRU Information                                    |               | FRU Hotswa            | ap                                            |   |
| Device ID<br>Device Revision                       | 0001          | State<br>Previous Sta | M4 (Active)<br>te M3 (Activation in Progress) | - |
| IPMI Version                                       | 2.0           | Handle State          | Closed                                        | - |
| Device Revision<br>Sensor<br>SDR Repository<br>SFI | yes<br>yes    | Cooling Geo           | ography<br>Cooling Region : Region 0 💌        | • |
| <u>.</u>                                           |               |                       |                                               | • |

Figure 28: Shelf Manager Cooling Commands

### 3.9.3.1 Parameters

This command is used to configure the Shelf cooling parameters stored in the SHMC FRU Inventory.

| RU Management Ale                        | erting Cooling LA                            | AN Administration | System Management |          |
|------------------------------------------|----------------------------------------------|-------------------|-------------------|----------|
| - FRU Address Inform                     | nation                                       |                   |                   |          |
| FRU<br>Location<br>Entity ID/Instance    | VT UTCA Shelf<br>0x20, FRU 000<br>0xf0, 0x01 |                   |                   |          |
| – Cooling Parameters<br>Normal Level (%) | <b>5</b>                                     |                   |                   | -        |
| Increment Level (%)                      | ) 5 🕂                                        |                   |                   |          |
| Decrement Level (%                       | <b>)</b> 3 ÷                                 |                   |                   |          |
| Readiness Allowance                      | e 60 🛨                                       |                   |                   |          |
| Monitor Cycle                            | 20 🔅                                         |                   |                   |          |
| Shelf Cooling                            | $\overline{\mathbf{v}}$                      |                   |                   |          |
|                                          | . 1                                          |                   |                   | <u> </u> |

Figure 29: Shelf Cooling Parameters

### **Configurable Parameters:**

- Fan Normal Operating Levels, Increment and Decrement Levels, Cooling Readiness Allowance, and Monitor Cycle can be set.
- The Shelf cooling management can be enabled or disabled.

## 3.9.3.2 Get Fan Geography

| tU<br>ocation<br>htity ID/Instance | VT UTCA<br>0x20, FR<br>0xf0, 0x0 | Shelf<br>U 000<br>)1 |                 |                       |
|------------------------------------|----------------------------------|----------------------|-----------------|-----------------------|
| Fan Geography –<br>Fan Tray Loc    | ation                            |                      | Coo             | led Area              |
| Carrier Address                    | /FRU ID)                         | l,                   | Carrier Address | FRUs                  |
| 0x82, FRU 4                        | 40                               |                      | 0x82            | 03, 04, 05, 06, 07, 0 |
| 0x82, FRU 4                        | 11                               |                      | 0x82            | 03, 04, 05, 06, 07, 0 |

Figure 30: Shelf Fan Geography

This command is used to obtain the Shelf Fan Geography Information.

Shelf Manager will manage the Shelf-level cooling, based on the MicroTCA Fan Geography record(s) stored in the Shelf FRU Information. Shelf Managers must interact with a Carrier Manager for any Cooling Unit that is part of that Carrier Manager's MicroTCA Carrier. The mapping between FRUs and the Cooling Units that cool those FRUs is defined by the MicroTCA Fan Geography record(s). Each Cooling Unit FRU entry associates a list of FRU Device IDS and the Carrier Number the FRUs are in with the Carrier Number and FRU Device of the Cooling Unit that covers them.

## 3.9.3.3 Get Cooling Level

| FRU Management | Alerting | Cooling | E-Keying | LAN | Power | Administration | System Management | About |
|----------------|----------|---------|----------|-----|-------|----------------|-------------------|-------|
|                |          |         |          |     |       |                | , , ,             |       |

### Figure 31: Cooling Level

This command is used to obtain the Cooling level.

The command retrieves Fan Tray Name and ID as well as Operating (Current) Cooling level and available Maximum and Minimum Cooling Levels.

## 3.9.4 LAN

| FRU Management Alerting C                                                                                                    | ooling | LAN Administration System Management                                                                          |
|----------------------------------------------------------------------------------------------------|--------|----------------------------------------------------------------------------------------------------|
| Product Information<br>Manufacturer VadaTech<br>Manufacturer ID 023858                                                                                                    |        | Channel Access<br>Get Channel Cipher Suites<br>Get Channel Information                                        |
| Product Name UTCA Shelf<br>Serial Number                                                                                                    |        | Get LAN Configuration Parameters xc2)<br>Set LAN Configuration Parameters                                     |
| - FPII Information                                                                                                    |        | IP Connection                                                                                                 |
| Device ID                                                                                                    | 0001   | List Active Sessions                                                                                          |
| Device ID     000       Device Revision     1       Firmware Revision     1.44       IPMI Version     2.0       Device Revision     2.0       Sensor     yes       SDR Repository     yes |        | Previous State       M3 (Activation in Progress)         Cause       Normal         Handle State       Closed |
| SFI<br>1                                                                                                    | VPC    |                                                                                                    |

Figure 32: Shelf Manager LAN Configuration Commands

## 3.9.4.1 Get Channel Access

| u Address In<br>ation<br>ty ID/Instan | VT UTCA Shelf<br>0x20, FRU 000<br>ce 0xf0, 0x01 |                               | Storage Volatile             | •                |                          |
|---------------------------------------|-------------------------------------------------|-------------------------------|------------------------------|------------------|--------------------------|
| annel Access<br>Channel               | Alerting                                        | Per Message<br>Authentication | User Level<br>Authentication | Access Mode      | Privilege Level<br>Limit |
| 2                                     | enable                                          | disable                       | enable                       | always available | Admin                    |
| 3                                     | disable                                         | disable                       | enable                       | always available | Admin                    |
| 4                                     | disable                                         | disable                       | enable                       | always available | Admin                    |
| 5                                     | disable                                         | disable                       | enable                       | always available | Admin                    |
| 6                                     | disable                                         | disable                       | enable                       | always available | Admin                    |
| 8                                     | dicabla                                         | dicabla                       | anahla                       | alwave available | Admin                    |

Figure 33: Shelf Manager Channel Access Parameters

## 3.9.4.2 Get Channel Cipher Suites

| U Management                                                                                                    | Alerting Cooling           | g LAN Administ                  | tration System Ma                                             | anagement                                                            |                                     |
|----------------------------------------------------------------------------------------------------|----------------------------|---------------------------------|---------------------------------------------------------------|----------------------------------------------------------------------|-------------------------------------|
| FRU Address Inf                                                                                                 | ormation                   |                                 |                                                               |                                                                      |                                     |
| FRU                                                                                                    | VT UTCA Shelf              |                                 |                                                               |                                                                      |                                     |
| Location                                                                                                    | 0x20, FRU 000              |                                 |                                                               |                                                                      |                                     |
| Entity ID/Instand                                                                                               | e 0xf0, 0x01               |                                 |                                                               |                                                                      |                                     |
|                                                                                                    |                            |                                 |                                                               |                                                                      |                                     |
| And a state of the second second second second second second second second second second second second second s |                            |                                 |                                                               |                                                                      |                                     |
| Cipher Suites                                                                                                   |                            |                                 |                                                               |                                                                      |                                     |
| Channel                                                                                                    | ID                         | OEM IANA                        | Authentication<br>Algorithm                                   | Integrity<br>Algorithm                                               | Confidentiality<br>Algorithm        |
| 2                                                                                                    | 00                         | N/A                             | RAKP-none                                                     | None                                                                 | None                                |
| 2                                                                                                    | 01                         | N/A                             | RAKP-HMAC                                                     | None                                                                 | None                                |
| 2                                                                                                    | 02                         | N/A                             | RAKP-HMAC                                                     | HMAC-SHA1-96                                                         | None                                |
|                                                                                                    |                            |                                 |                                                               |                                                                      | ALC CRC 120                         |
| 2                                                                                                    | 03                         | N/A                             | RAKP-HMAC                                                     | HMAC-SHA1-96                                                         | HES-UDU-120                         |
| 2                                                                                                    | 03                         | N/A<br>N/A                      | RAKP-HMAC                                                     | HMAC-SHA1-96                                                         | xRC4-128                            |
| 2<br>2<br>2                                                                                                    | 03<br>04<br>05             | N/A<br>N/A<br>N/A               | RAKP-HMAC<br>RAKP-HMAC<br>RAKP-HMAC                           | HMAC-SHA1-96<br>HMAC-SHA1-96<br>HMAC-SHA1-96                         | xRC4-128<br>xRC4-40                 |
| 2<br>2<br>2<br>2                                                                                                | 03<br>04<br>05<br>06       | N/A<br>N/A<br>N/A<br>N/A        | RAKP-HMAC<br>RAKP-HMAC<br>RAKP-HMAC<br>RAKP-HMAC              | HMAC-SHA1-96<br>HMAC-SHA1-96<br>HMAC-SHA1-96<br>None                 | xRC4-128<br>xRC4-40<br>None         |
| 2<br>2<br>2<br>2<br>2<br>2                                                                                      | 03<br>04<br>05<br>06<br>07 | N/A<br>N/A<br>N/A<br>N/A<br>N/A | RAKP-HMAC<br>RAKP-HMAC<br>RAKP-HMAC<br>RAKP-HMAC<br>RAKP-HMAC | HMAC-SHA1-96<br>HMAC-SHA1-96<br>HMAC-SHA1-96<br>None<br>HMAC-MD5-128 | XRC4-128<br>XRC4-40<br>None<br>None |

| Figure 34: Shelf | Manager Channe | I Cipher Suites |
|------------------|----------------|-----------------|
| - Baro o II onon | managor onanne |                 |

## 3.9.4.3 Get Channel Information

| FRU Address In   | formation  | 1 ( <del>-</del> |   |          |                 |                 |                |
|------------------|------------|------------------|---|----------|-----------------|-----------------|----------------|
| FRU              | VT UT      | CA Shelf         |   |          |                 |                 |                |
| Location         | 0x20,      | FRU 000          |   |          |                 |                 |                |
| Entity ID/Instan | ce Oxf0, I | 0x01             |   |          |                 |                 |                |
|                  |            |                  |   |          |                 |                 |                |
| Channel Inform   | ation      |                  |   |          |                 |                 |                |
|                  |            |                  | 1 |          |                 |                 |                |
| Channel          | M          | edium            |   | Protocol | Session Support | Active Sessions | ANA Enterprise |
| 2                | 80         | 2.3 LAN          |   | IPMB-1.0 | multi-session   | 1               | 0×001bf2       |
| 3                | 80         | 2.3 LAN          |   | IPMB-1.0 | multi-session   | 0               | 0x001bf2       |
| 4                | 80         | 2.3 LAN          |   | IPMB-1.0 | multi-session   | 0               | 0x001bf2       |
| 5                | 80         | 2.3 LAN          |   | IPMB-1.0 | multi-session   | 0               | 0x001bf2       |
| 6                | 80         | 2.3 LAN          |   | IPMB-1.0 | multi-session   | 0               | 0x001bf2       |
| 8                | 80         | 2.3 LAN          |   | IPMB-1.0 | multi-session   | 0               | 0x001bf2       |
| 9                | 80         | 2.3 LAN          |   | IPMB-1.0 | multi-session   | 0               | 0x001bf2       |
|                  |            |                  | _ | TOMO 4 O | multi sessien   | 0               | 0.001162       |
| 10               | 80         | 2.3 LAN          |   | IPMB-1.0 | muld-session    | 0               | UXUUIDIZ       |

Figure 35: Shelf Manager Channel Information

## 3.9.4.4 Get LAN Configuration Parameters

| FRU Address Information         FRU       VT UTCA Shelf         Location       0x20, FRU 000         Entity ID/Instance       0xf0, 0x01 | Configuration Parameter         Channel       2       Image: Colspan="2">Image: Colspan="2">Image: Colspan="2">Image: Colspan="2">Image: Colspan="2">Image: Colspan="2">Image: Colspan="2">Image: Colspan="2">Image: Colspan="2">Image: Colspan="2">Image: Colspan="2">Image: Colspan="2">Image: Colspan="2">Image: Colspan="2">Image: Colspan="2"         Parameter Selector       Set in progress       Image: Colspan="2">Image: Colspan="2"         Set Selector       Image: Colspan="2">Image: Colspan="2"         Get Revision       Image: Colspan="2">Display |
|----------------------------------------------------------------------------------------------------|----------------------------------------------------------------------------------------------------|
| LAN Configuration                                                                                                    |                                                                                                    |

# 3.9.4.5 Set LAN Configuration Parameters

| FRU Management                       | Alerting Cooling LAN Administration System Management |   |
|--------------------------------------|-------------------------------------------------------|---|
| - FRU Address In                     | rmation                                               |   |
| FRU<br>Location<br>Entity ID/Instand | VT UTCA Shelf<br>0x20, FRU 000<br>0xf0, 0x01          |   |
| – LAN Configuration                  | I                                                     |   |
| Channel                              |                                                       | - |
| Parameter Selector                   | jet in progress                                       |   |
| Format                               | itring 💌                                              |   |
| Data                                 |                                                       |   |
|                                      | · · · · · · · · · · · · · · · · · · ·                 | • |

Figure 37: Shelf Manager Set LAN Configuration Parameters

## 3.9.4.6 Shelf IP Connection

| FRU Management                        | Alerting                     | Cooling                     | LAN | Administration | System Management |  |
|---------------------------------------|------------------------------|-----------------------------|-----|----------------|-------------------|--|
| FRU Address Inf                       | ormation                     |                             |     |                |                   |  |
| FRU<br>Location<br>Entity ID/Instance | VT UT(<br>0x20,<br>e 0xf0, ( | CA Shelf<br>FRU 000<br>0x01 |     |                |                   |  |
| Shelf IP Connect                      | ion —                        |                             |     |                |                   |  |
| Shelf IP                              | Interfac                     | e0 .                        | ·   |                |                   |  |
| IP Address 0                          | 192.168                      | .1.230                      |     |                |                   |  |
| Gateway Address 0                     | 192.168                      | .1.1                        |     |                |                   |  |
| Netmask 0                             | 255.255                      | .255.0                      |     |                |                   |  |
|                                       |                              | Submit                      | 1   |                |                   |  |
|                                       | -                            |                             |     |                |                   |  |

#### Figure 38: Shelf Manager Self IP Connection

There are two Shelf Manager Interfaces defined by the MicroTCA Specification. These Interfaces are the out of band connection to the Shelf Manager. This command is used to setup these two IP Connections to the Shelf Manager.

## 3.9.4.7 List Active Sessions

This command lists all the currently active sessions to the Shelf Manager.

| RU Managemen                                                                 | t Alerting                                                             | Cooling L4                                               | AN Administratio   | n System M | lanagement |                    |          |
|------------------------------------------------------------------------------|------------------------------------------------------------------------|----------------------------------------------------------|--------------------|------------|------------|--------------------|----------|
| FRU Address I                                                                | nformation                                                             | -                                                        |                    |            |            |                    |          |
| FRU                                                                          | VT UTC                                                                 | :A Shelf                                                 |                    |            |            |                    |          |
| Location                                                                     | 0x20, F                                                                | FRU 000                                                  |                    |            |            |                    |          |
| Entity ID/Insta                                                              | nce OxfO, C                                                            | 1×01                                                     |                    |            |            |                    |          |
|                                                                              |                                                                        |                                                          |                    |            |            |                    |          |
| Active Session                                                               | 15                                                                     |                                                          |                    |            |            |                    |          |
| Session<br>Index                                                             | Session<br>Handle                                                      | Channel                                                  | IP Address         | Port       | User<br>ID | Privilege<br>Level | <b> </b> |
| 1                                                                            | 1                                                                      | 2                                                        | 192.168.1          | 39142      | 2          | Admin              |          |
| 2                                                                            | 2                                                                      | 13                                                       | 127.0.0.1          | 50150      | 3          | Admin              |          |
| 3                                                                            | 3                                                                      | 12                                                       | 10.1.0.255         | 3589       | 1          | Admin              | -        |
| Number of possit<br>Number of currer<br>Session protocol<br>MAC address of 1 | ble active sess<br>htly active ses<br>auxiliary data<br>remote consoli | ions : 63<br>sions : 3<br>: IPMI v2.0/<br>e : ff:ff:ff:1 | 'RMCP+<br>if:ff:ff |            |            |                    |          |

#### Figure 39: Shelf Manager List Active Sessions

## 3.9.5 Administration

| FRU Management Alerting C                                                                                          | ooling LAN                 | N Administration                                                                 | System Management                                                                           |        |
|----------------------------------------------------------------------------------------------------|----------------------------|----------------------------------------------------------------------------------|---------------------------------------------------------------------------------------------|--------|
| Product Information<br>Manufacturer VadaTech<br>Manufacturer ID 023858<br>Product Name UTCA Shelf<br>Serial Number |                            | - FRU Address In<br>FRU<br>Location<br>Entity ID/Instand<br>Site Type<br>Site ID | formation<br>VT UTCA Shelf<br>0x20, FRU 000<br>ce 0xf0, 0x01<br>MicroTCA Shelf (0xc2)<br>01 |        |
| FRU Information<br>Device ID<br>Device Revision<br>Firmware Revision<br>IPMI Version<br>Device Revision            | 0001 ▲<br>1<br>1.44<br>2.0 | - FRU Hotswap -<br>State<br>Previous State<br>Cause<br>Handle State              | <b>M4 (Active)</b><br>M3 (Activation in Progress)<br>Normal<br>Closed                       | ▲<br>▼ |
| Sensor<br>SDR Repository<br>SFI<br>4                                                                               | yes<br>yes<br>ves          |                                                                                  |                                                                                             |        |

Figure 40: Shelf Manager Administration Commands

## 3.9.5.1 User Access

| ation<br>ty ID/In | VT U<br>0x20<br>Istance 0xf0 | TCA Shelf<br>, FRU 000<br>, 0x01 |                   | Select cha        | nnel: 2             | -                       |                 |
|-------------------|------------------------------|----------------------------------|-------------------|-------------------|---------------------|-------------------------|-----------------|
| ers —             |                              |                                  |                   |                   |                     |                         |                 |
| imum n            | umber of Use                 | IDs: 63                          |                   |                   |                     |                         |                 |
| nt of cu          | rrently enable               | d User IDs: 3                    |                   |                   |                     |                         |                 |
| nt of Us          | er IDs with fix              | ed names: 3                      |                   |                   |                     |                         |                 |
| User              | User<br>Name                 | Privilege<br>Level               | Account<br>Status | IPMI<br>Messaging | Link<br>Ithenticati | Callback<br>Restriction | Max<br>Sessions |
| 10                |                              | A REPORT OF A REPORT OF          | enable            | enable            | enable              | enable                  | 5               |
| 1                 | null                         | Admin                            | onaero            |                   |                     |                         |                 |
| 1<br>2            | null<br>shelf                | Admin                            | enable            | enable            | enable              | enable                  | 5               |

Figure 41: Shelf Manager User Access

## 3.9.5.2 List Users

| rko management                                          | Alerting Co                                         | oling LAN   | Administration S | System Management |
|---------------------------------------------------------|-----------------------------------------------------|-------------|------------------|-------------------|
| FRU Address Inf<br>FRU<br>Location<br>Entity ID/Instanc | VT UTCA S<br>VT UTCA S<br>0x20, FRU<br>e 0xf0, 0x01 | nelf<br>000 |                  |                   |
| Users                                                   |                                                     |             |                  |                   |
| Use<br>ID                                               | r                                                   |             | User<br>Name     | Account<br>Status |
| 01                                                      |                                                     | null        |                  | enable            |
| 02                                                      |                                                     | shelf       |                  | enable            |
| 03                                                      |                                                     | I STREET    |                  | ellable           |
| 03                                                      |                                                     | Johnip      |                  |                   |

Figure 42: Shelf Manager List of Users

# 3.9.6 Shelf Management

| FRU Management Alerting Cooling LAN Administration                                                                                          | System Management About                                                                        |                             |
|----------------------------------------------------------------------------------------------------|------------------------------------------------------------------------------------------------|-----------------------------|
|                                                                                                    | Chassis Control Up                                                                             |                             |
| Product Information<br>Manufacturer VadaTech                                                                                                | Chassis Control Down                                                                           |                             |
| Manufacturer ID 023858<br>Product Name UTCA Shelf<br>Serial Number na                                                                       | Chassis Control Reset<br>Chassis Control Soft Shutdown<br>Chassis Control Diagnostic Interrupt | 600<br>helf (0xc2)          |
| FRU Information Device ID 0001                                                                                                    | Shelf Information<br>List Board Details                                                        |                             |
| Device Revision         1           Firmware Revision         1.47           IPMI Version         2.0           Device Revision         2.0 | Cause Normal<br>Handle State Closed                                                            | Progress)                   |
| Sensor yes<br>SDR Repository yes<br>SEL yes<br>FPU Inventory yes                                                                            | Cooling Geography                                                                              | Cooling Region : Region 0 💌 |
| IPMB Event Receiver yes<br>Bridge no<br>Chassis yes                                                                                         | 23 °C                                                                                          | 19% 19%<br>19%              |

Figure 43: Shelf Manager System Management Commands

#### 3.9.6.1 **Chassis Controls**

| Command              | Description                                   |
|----------------------|-----------------------------------------------|
| Up                   | Activates all the FRUs in the specified       |
|                      | Carrier                                       |
| Down                 | Deactivates all the FRUs in the specified     |
|                      | Carrier                                       |
| Reset                | Issue cold reset on all the powered FRUs in   |
|                      | the Carrier                                   |
| Soft Shutdown        | Issue cold reset on all the powered FRUs in   |
|                      | the Carrier                                   |
| Diagnostic Interrupt | Pulse diagnostic interrupt on all the FRUs in |
|                      | the Carrier                                   |
| Table Q              | Shelf Chaesis Controls                        |

Chassis Control

### 3.9.6.2 Shelf Information

|                                                        | Alerting                       | Cooling                     | LAN    | Administration     | System Management        |
|--------------------------------------------------------|--------------------------------|-----------------------------|--------|--------------------|--------------------------|
| FRU Address Info                                       | rmation                        |                             |        |                    |                          |
| FRU<br>Location<br>Entity ID/Instance                  | VT UT(<br>0x20, 1<br>9 0xf0, ( | :A Shelf<br>FRU 000<br>)x01 |        |                    |                          |
| Shelf Information<br>System GUID<br>Shelf Address Info | n<br>rmation                   | 8dda9e1f-4<br>N/A           | a11-43 | 311-9ccf-7784c7342 | 2d60<br>Update           |
|                                                        |                                |                             |        |                    |                          |
| Carrier Location                                       | Informat                       | ion ——                      |        |                    |                          |
| Carrier Location                                       | Informat                       | ion<br>Tier<br>1-based      | ,      | Slot<br>(1-based)  | Coordinates<br>(x,y)(mm) |

The location of the MicroTCA Carrier within a Shelf is implementation-defined by the system integrator. The MicroTCA Shelf Information record as described in the Shelf FRU Information contains mapping information used to describe the physical location of Carriers and Modules in the Shelf.

# 3.9.6.3 List Board Details

FRU Management Alerting Cooling LAN Administration System Management About

| RU<br>ocation<br>intity ID/Instanc | VT UTCA SHEL<br>0x20, FRU 00<br>e 0xf0, 0x01 | .F<br>0      |              |               |                        |   |
|------------------------------------|----------------------------------------------|--------------|--------------|---------------|------------------------|---|
| Board Details                      |                                              |              |              |               |                        |   |
| Carrier Number                     | FRU Name                                     | Manufacturer | Product Name | Serial Number | Product Version Number | - |
|                                    | VT UTCA MCH                                  | VadaTech     | MCMC         | 4980021       | 2.2.1                  |   |
|                                    | VT AMC000                                    | VadaTech     | AMC          | 2180033       | 01.04                  |   |
|                                    | VT AMC000                                    | VadaTech     | AMC          | 2180109       | 01.04                  |   |
|                                    | VT AMC000                                    | VadaTech     | AMC          | 2180035       | 01.04                  |   |
|                                    | VT AMC000                                    | VadaTech     | AMC          | 2180032       | 02.10                  |   |
|                                    | VT AMC000                                    | VadaTech     | AMC          | 2180059       | 02.00                  |   |
|                                    | VT AMC000                                    | VadaTech     | AMC          | 2180036       | 01.04                  |   |
| 02                                 | VT AMC000                                    | VadaTech     | AMC          | 2180072       | 01.04                  |   |
| 1                                  | VT AMC000                                    | VadaTech     | AMC          | 2180080       | 01.04                  |   |
|                                    | VT AMC000                                    | VadaTech     | AMC          | 2180080       | 02.10                  |   |
|                                    | VT AMC000                                    | VadaTech     | AMC          | 2180088       | 02.00                  |   |
|                                    | VT AMC000                                    | VadaTech     | AMC          | 2180047       | 01.04                  |   |
|                                    | VT AMC000                                    | VadaTech     | AMC          | 2180128       | 02.02                  |   |

Figure 45: Shelf Board Details

This command is used to obtain information about the devices installed in the Shelf.

# 3.10 Shelf FRU Information

| Navigation 🔻                                                                                                    |                                                            |                                                |                              |    |
|----------------------------------------------------------------------------------------------------|------------------------------------------------------------|------------------------------------------------|------------------------------|----|
| Sim FRU [0x20, 00] YT UTCA Shelf     Green Stress Stress Str | FRU Address Infor<br>FRU<br>Location<br>Entity ID/Instance | WT UTCA Carrier<br>0x82, FRU 000<br>0xc2, 0x01 | Format<br>Dump Raw           |    |
| Multi-Records Area                                                                                                    | MicroTCA Fan Geog                                          | raphy                                          |                              |    |
| [Record 1] MicroTCA Shelf Informa<br>[Record 2] MicroTCA Fan Geograph<br>[Record 3] MicroTCA Shelf Manage<br>[FRU 004] YT UTCA MCMC                                                                                                    | Manufacturer ID<br>Version<br>Type<br>PICMG Record         | 012634<br>02<br>OEM Record<br>MicroTCA Fa      | (0xc0)<br>n Geography (0x28) |    |
|                                                                                                    | Cooling Unit Entry #                                       | ¥01                                            |                              |    |
| ■ MC [FRU 010] YT AMC000     ■ MC [FRU 011] YT AMC000                                                                                                    | Cooling Unit C<br>Cooling Unit F                           | arrier Number<br>RU Device ID                  | 1<br>40                      | -1 |
| MC [FRU 012] YT AMC000     MC [FRU 013] YT AMC000                                                                                                    | Cooled FRUs:-                                              |                                                |                              |    |

Figure 46: Shelf FRU Information

The MicroTCA Shelf FRU Information is specified as a logical entity and can be located in the Carrier FRU Information device. The Shelf FRU Information is located in one of the Carrier FRU Information Device.

The contents the Shelf FRU Information can be viewed by navigating further into the Board, Product, Chassis and Multi-Record sections of the FRU Inventory.

# 3.11 Carrier Manager

### 3.11.1.1 FRU Info

This command is used to obtain the following information regarding the MCMC:

- Product information
- FRU Information as described by the Get Device ID Command
- Address information
- Current hot swap state
- FRU Image (if available)

| FRU Information     FRU Hotswap       Device ID     0001       Device Revision     1       Firmware Revision     1.47       IPMI Version     2.0       Device Revision     Kativation in Progress)       Sensor     yes       SDR Repository     yes       SEL     yes       FRU Inventory     yes                                                                                                    | rr VadaTech FRU<br>rr ID 023858 Location<br>re Carrier-x11 Entity ID/Instance<br>er na Site Type<br>Site ID                                                                                               | VT UTCA CARRIER<br>0x82, FRU 000<br>0xc2, 0x01<br>MicroTCA Carrier Hub (MCH) (0x0a)<br>02                                                |
|----------------------------------------------------------------------------------------------------|----------------------------------------------------------------------------------------------------|----------------------------------------------------------------------------------------------------|
| IPMB Event Receiver yes         Bridge no         Chassis no         23 °C         19%         Image: Image of the second second | FRU Hotswap       0001       sion       1       vision       1.47       a       2.0       sion       or       yes       Repository       yes       rventory       yes       e       no       sis       no | <pre># (Active) (Activation in Progress) rmal issed  Cooling Region : Region 0  I9% I9% I9% I0% I0% I0% I0% I0% I0% I0% I0% I0% I0</pre> |

### 3.11.1.2 FRU Activate

This command is used to activate all the FRUs in the Carrier.

### 3.11.1.3 FRU Deactivate

This command is used to deactivate all the FRUs in the Carrier.

### 3.11.1.4 Set Extracted

This command is used to set the Carrier has been removed or extracted from the Shelf. Normally this command is used if a Carrier was removed from a Shelf domain, and currently remains at a Communication Lost state.

### 3.11.1.5 Write SDR

This command is used to write SDR information from file to the selected FRU.

### 3.11.1.6 Lamp Test

This command is used to test the LEDs on the selected FRU.

### 3.11.1.7 FRU Info

This command is used to obtain information about the selected FRU.

### 3.11.2 Alerting

These set of commands is used to configure and enable Carrier Alerting. The Carrier Manager Alerting is similar to the Shelf Manager. Please refer to Section 4.9.2

### 3.11.3 Cooling

### 3.11.3.1 Parameters

This command is used to configure the Carrier cooling parameters.

The Shelf cooling parameters is stored in the MCMC FRU Inventory. The VadaTech Carrier cooling parameters is similar to the VadaTech Shelf Manager. Please refer to Section 4.9.3

## 3.11.3.2 Get Fan Geography

| tion 0x20, FRU<br>y ID/Instance 0xf0, 0x03 | HELF<br>000<br>L |                                                                |
|--------------------------------------------|------------------|----------------------------------------------------------------|
| n Geography                                |                  |                                                                |
| Fan Tray Location                          |                  | Cooled Area                                                    |
| (Carrier Address/FRU ID)                   | Carrier Address  | FRUs                                                           |
| 0x82, FRU 40                               | 0x82             | 03, 04, 05, 06, 07, 08, 09, 10, 11, 12, 13, 14, 15, 16, 50, 51 |
| 0x82, FRU 41                               | 0x82             | 03, 04, 05, 06, 07, 08, 09, 10, 11, 12, 13, 14, 15, 16, 50, 51 |
| 0x84, FRU 40                               | 0x84             | 03, 04, 05, 06, 07, 08, 09, 10, 11, 12, 13, 14, 15, 16, 50, 51 |
| 0x84, FRU 41                               | 0x84             | 03, 04, 05, 06, 07, 08, 09, 10, 11, 12, 13, 14, 15, 16, 50, 51 |
| 0x86, FRU 40                               | 0x86             | 03, 04, 05, 06, 07, 08, 09, 10, 11, 12, 13, 14, 15, 16, 50, 51 |
| 0x86, FRU 41                               | 0x86             | 03, 04, 05, 06, 07, 08, 09, 10, 11, 12, 13, 14, 15, 16, 50, 51 |
| 0x88, FRU 40                               | 0x88             | 03, 04, 05, 06, 07, 08, 09, 10, 11, 12, 13, 14, 15, 16, 50, 51 |
| 0x88, FRU 41                               | 0x88             | 03, 04, 05, 06, 07, 08, 09, 10, 11, 12, 13, 14, 15, 16, 50, 51 |
| 0x8a, FRU 40                               | 0x8a             | 03, 04, 05, 06, 07, 08, 09, 10, 11, 12, 13, 14, 15, 16, 50, 51 |
|                                            | 0~8=             | 03 04 05 06 07 08 09 10 11 12 13 14 15 16 50 51                |

Figure 48: Carrier Fan Geography

This command is used to obtain the fan geography information for the VadaTech Carrier Manager.

This command is only available when connected to the VadaTech Carrier Manager. The VadaTech Carrier Manager is capable of managing its chassis cooling provided one or more Fan Tray(s) are available in the chassis. When a Shelf Manager is absent or communication is lost with the Shelf Manger the Carrier Manager will automatically take over its cooling. This is so the Carrier cooling is not compromised if the Shelf Manger communication was lost.

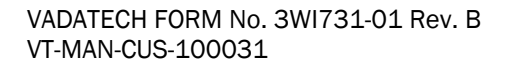

## 3.11.4 E-Keying

### 3.11.4.1.1 Get Carrier Point to Point

This command is used to obtain the Carrier Point-to-Point Information.

The Carrier Point-to-Point Connectivity record contains information about the MicroTCA Carrier physical connections, as defined by the Backplane implementation. The Carrier Point-to-Point Connectivity record is located in the Carrier FRU Information. The fields in these records describe how Fabric connectivity is routed.

The System Manager lists the Carrier PTP records as defined in the Carrier FRU Information. The record information can be viewed by selecting the respective record in the Record/Descriptor Table.

| RU Management         | Alerting       | Cooling     | E-Keying     | LAN | Power | Administration | System Manage | emer |
|-----------------------|----------------|-------------|--------------|-----|-------|----------------|---------------|------|
| FRU Address Info      | rmation        | -           |              |     |       |                |               |      |
| FRII                  | VTLITC         | A Carrier   |              |     |       |                |               |      |
| Location              | 0x20.1         | FRU 000     |              |     |       |                |               |      |
| Entity ID/Instance    | • 0xc2, (      | 0x01        |              |     |       |                |               |      |
| Carrier Point-to-P    | oint           |             |              |     |       |                |               |      |
|                       |                |             |              |     |       | Descriptor     |               |      |
| Record Number         |                |             |              |     |       | Туре           | umbe          |      |
|                       | 1              |             |              |     | AM    | IC Resource    | 0             |      |
|                       | 2              |             |              |     | AM    | IC Resource    | 1             |      |
| 3                     |                |             |              |     | AM    | IC Resource    | 2             | 1    |
| 4                     |                |             |              |     | AM    | IC Resource    | 3             |      |
|                       | 5              |             |              |     | AM    | IC Resource    | 4             | -    |
| Record Informatio     | n:             |             |              |     |       |                |               |      |
| Resource ID (on-Ca    | rrier, Devid   | te ID 0)    |              |     |       |                |               |      |
| Point-to-Point Port C | Count : 12     |             |              |     |       |                |               |      |
| PTP Port Des #0       |                |             |              |     |       |                |               |      |
| Ren                   | note Resou     | urce ID (AM | C, Bay ID 1) |     |       |                |               |      |
| Por                   | t(Local 0 -:   | > Remote 0  |              |     |       |                |               |      |
| PTP Port Des #1       |                |             | 135          |     |       |                |               |      |
| Ren                   | note Resou     | urce ID (AM | C, Bay ID 2) |     |       |                |               | -    |
| l Por                 | tíl ocal 1 - 1 | > Remote O  |              |     |       |                |               | _    |

Figure 49: Carrier Point-to-Point

## 3.11.4.2 Get Clock Point to Point

| FRU Address Information<br>FRU VT UTCA Carrier<br>Location 0x20, FRU 000<br>Entity ID/Instance 0xc2, 0x01                                 | Clock Resource         Resource ID       Clock resource 0x00         Resource Type       On-Carrier Device         Device ID       0 | •    |   |  |
|----------------------------------------------------------------------------------------------------|----------------------------------------------------------------------------------------------------|------|---|--|
| Clock Configuration                                                                                                    |                                                                                                    |      |   |  |
|                                                                                                    | Descriptor                                                                                                    |      |   |  |
| Record Number                                                                                                    | Туре                                                                                                    | umbe |   |  |
| 1                                                                                                    | On-Carrier Device Clock                                                                                                    | 00   |   |  |
| 2                                                                                                    | On-Carrier Device Clock 01                                                                                                    |      |   |  |
| 3                                                                                                    | On-Carrier Device Clock 02                                                                                                    |      |   |  |
| 4                                                                                                    | On-Carrier Device Clock 03                                                                                                    |      |   |  |
| Descriptor Information:                                                                                                    |                                                                                                    |      |   |  |
| Local Clock ID: 00<br>Remote Resource ID: 0x41<br>Remote Clock ID: TCLKA (01)<br>Remote Resource Type: AMC Module (01)<br>Site Number: 01 |                                                                                                    |      | _ |  |

#### Figure 50: Clock Point-to-Point

This command is used to obtain the Carrier Clock Point-to-Point information.

## 3.11.4.3 Get Enabled Ports

| FRU Address I<br>RU<br>ocation<br>ntity ID/Instan | nformation<br>VT UTCA (<br>0x20, FRL<br>nce 0xc2, 0x0 | CARRIER<br>J 000<br>1 |       |                   |                   |               |      |    |
|---------------------------------------------------|-------------------------------------------------------|-----------------------|-------|-------------------|-------------------|---------------|------|----|
| Enabled Ports                                     |                                                       |                       |       |                   |                   |               |      |    |
| FRU Name                                          | Entity ID<br>Instance                                 | Channel               | Lanes | Link Type         | Type Exit         | Group ID      | -    |    |
| VT UTCA MCH 0xc2, 0x62                            | 0xc2, 0x62                                            | 36                    | 0x1   | AMC.1 PCI Express | Gen 2-capable     |               | 13   |    |
|                                                   |                                                       | 37                    | 0x1   | AMC.1 PCI Express | Gen 2-capable     |               | 14   |    |
|                                                   | 3                                                     | 38                    | 0x1   | AMC.1 PCI Express | Gen 2-capable     |               | 15   |    |
|                                                   |                                                       | 39                    | 0x1   | AMC.1 PCI Express | Gen 2-capable     |               | 16   |    |
|                                                   | 1                                                     | 40                    | 0x1   | AMC.1 PCI Express | Gen 2-capable     |               | 17   |    |
|                                                   |                                                       | 41                    | 0x1   | AMC.1 PCI Express | Gen 2-capable     |               | 18   |    |
|                                                   |                                                       | 42                    | 0x1   | AMC.1 PCI Express | Gen 2-capable     |               | 19 - |    |
|                                                   |                                                       | 43                    | 0x1   | AMC.1 PCI Express | Gen 2-capable     |               | 8    |    |
|                                                   |                                                       | 44                    | 0x1   | AMC.1 PCI Express | Gen 2-capable     |               | 21   |    |
|                                                   | 1                                                     | 45                    | 0x1   | AMC.1 PCI Express | Gen 2-capable     |               | 22   |    |
|                                                   | 3                                                     | 46                    | 0x1   | AMC.1 PCI Express | Gen 2-capable     |               | 23   |    |
|                                                   |                                                       | 47                    | 0x1   | AMC.1 PCI Express | Gen 2-capable     |               | 24   |    |
|                                                   |                                                       | 48                    | 0x1   | AMC.1 PCI Express | Gen 2-capable     |               | 13   |    |
|                                                   |                                                       | 49                    | 0x1   | AMC.1 PCI Express | Gen 2-capable     |               | 14   |    |
|                                                   |                                                       | 50                    | 0x1   | AMC.1 PCI Express | Gen 2-capable     |               | 15   |    |
|                                                   |                                                       |                       | 51    | 0x1               | AMC.1 PCI Express | Gen 2-capable |      | 16 |
|                                                   |                                                       | 52                    | 0x1   | AMC.1 PCI Express | Gen 2-capable     |               | 17   |    |
|                                                   |                                                       | 53                    | 0x1   | AMC.1 PCI Express | Gen 2-capable     |               | 18   |    |
|                                                   | 8                                                     | 54                    | 0x1   | AMC.1 PCI Express | Gen 2-capable     |               | 19   |    |
|                                                   |                                                       | 55                    | 0x1   | AMC.1 PCI Express | Gen 2-capable     |               | 8    |    |

Figure 51: Enabled Ports

This command is used to obtain Enabled Ports.

## 3.11.5 LAN

These Commands are similar to Shelf Manager. Please Refer to Section 3.9.4

## 3.11.6 Administration

These Commands are similar to Shelf Manager. Please Refer to Section 3.9.5

## 3.11.7 Power

| FRU Management Alerting C                                                                                                    | Cooling E                                                         | E-Keying                        | LAN                                                  | Power                | Administration                                                                              | System Management   |
|----------------------------------------------------------------------------------------------------|-------------------------------------------------------------------|---------------------------------|------------------------------------------------------|----------------------|---------------------------------------------------------------------------------------------|---------------------|
| Product InformationManufacturerVadaTechManufacturer ID023858Product NameCarrier-x11Serial Number0890001                                                             |                                                                   | FR<br>FRI<br>Loc<br>Ent<br>Site | RU Add<br>J -<br>ation<br>ity ID/I<br>e Type<br>e ID | Get<br>Get           | Power Distributio<br>Power Policy<br>0x20, FRU 000<br>e 0xc2, 0x01<br>MicroTCA Carrie<br>02 | er Hub (MCH) (0x0a) |
| FRU Information Device ID Device Revision Firmware Revision IPMI Version Device Revision Sensor SDR Repository SEL FRU Inventory IPMB Event Receiver Bridge Chassis | 0001<br>1<br>1.44<br>2.0<br>yes<br>yes<br>yes<br>yes<br>yes<br>no | ▲ Sta<br>Pre<br>Cau<br>Hai      | RU Hots<br>Ite<br>vious S<br>Ise<br>Indle Sta        | wap –<br>tate<br>ite | M4 (Active)<br>M3 (Activation in Pro<br>Normal<br>Closed                                    | ogress)             |

Figure 52: Carrier Power Distribution Commands

### 3.11.7.1 Get Power Distribution

This command is used to obtain the Carrier Power Distribution.

MicroTCA Carrier Activation and Power Management Records describe the Maximum Channel Current that the backplane is capable of delivering to a module.

The Carrier Manager will obtain the Module's current requirement from its FRU Information and then validate it against the Maximum Channel Current data defined in the MicroTCA Carrier FRU Activation and Power Management Record. The current delivered to a Module cannot exceed the Maximum Channel Current.

| FRU Management Alerting Coo    | oling E-Keying LAN Powe | r Administration System Ma | nagement |
|--------------------------------|-------------------------|----------------------------|----------|
| FRU Address Information        |                         |                            |          |
| FRU VT UTCA Ca                 | rrier                   |                            |          |
| Location 0x20, FRU 0           | 000                     |                            |          |
| Entity ID/Instance 0xc2, 0x01  |                         |                            |          |
| Power Distribution Information | n                       |                            |          |
| Module                         | Channel                 | Max<br>(Amps)              | -        |
| MCH1                           | 001                     | 6.00                       |          |
| MCH2                           | 002                     | 6.00                       |          |
| CU1                            | 003                     | 7.60                       |          |
| CU2                            | 004                     | 7.60                       |          |
| AMC01                          | 005                     | 6.00                       |          |
| AMC02                          | 006                     | 6.00                       |          |
| AMC03                          | 007                     | 6.00                       |          |
| AMC04                          | 008                     | 6.00                       |          |
| AMC05                          | 009                     | 6.00                       |          |
| AMC06                          | 010                     | 6.00                       |          |
| AMC07                          | 011                     | 6.00                       |          |
| AMC08                          | 012                     | 6.00                       |          |
| AMC09                          | 013                     | 6.00                       |          |
| AMC10                          | 014                     | 6.00                       |          |
| AMC11                          | 015                     | 6.00                       |          |
| AMC12                          | 016                     | 6.00                       | -        |

Figure 53: Carrier Power Distribution

# 3.11.7.2 Get Power Policy

| U Management       | Alerting     | Cooling       | E-Keying      | LAN      | Power     | Administration | System Manageme |
|--------------------|--------------|---------------|---------------|----------|-----------|----------------|-----------------|
| FRU Address In     | formation    | -             |               |          |           |                |                 |
|                    | VTUT         | TA Carrier    |               |          |           |                |                 |
| ocation            | 0~20         |               |               |          |           |                |                 |
| ntity ID/Instand   | Ce 0xc2 (    | 0v01          |               |          |           |                |                 |
| incicy 10/ Inscand | .e 0.cz, (   | 0.01          |               |          |           |                |                 |
| Power Policies     |              |               |               |          |           |                |                 |
| Power Feed 1       |              |               |               |          |           |                |                 |
| Power Feed 2       |              |               |               |          |           |                |                 |
|                    |              |               |               |          |           |                |                 |
|                    |              |               |               |          |           |                |                 |
|                    |              |               |               |          |           |                |                 |
|                    |              |               |               |          |           |                |                 |
|                    |              |               |               |          |           |                |                 |
|                    |              |               |               |          |           |                |                 |
|                    |              |               |               |          |           |                |                 |
|                    |              |               |               |          |           |                |                 |
|                    |              |               |               |          |           |                |                 |
|                    |              |               |               |          |           |                |                 |
| Policy Informatic  | on:          |               |               |          |           |                |                 |
|                    |              |               |               |          |           |                |                 |
| Configured Deley D | DIMADY       |               |               |          |           |                |                 |
| Coningureu Role: P | RIMART       |               |               |          |           |                |                 |
| Site: 1            |              |               |               |          |           |                |                 |
| Maximum Current (  | Override: 57 | 7 00 Amos     |               |          |           |                |                 |
| Associated Device  | Chanada di   | 0.045         | 7 3 0 0 1     |          |           | 15 16          |                 |
| Associated Power   | Channels: 1  | , 2, 3, 4, 5, | 6, 7, 8, 9, 1 | 0, 11, 1 | 2, 13, 14 | , 15, 16       |                 |
|                    |              |               |               |          |           |                |                 |
|                    |              |               |               |          |           |                |                 |
|                    |              |               |               |          |           |                |                 |
|                    |              |               |               |          |           |                |                 |
|                    |              |               |               |          |           |                |                 |
|                    |              |               |               |          |           |                |                 |

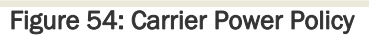

This command is used to obtain the Carrier Power Policy Record.

The MicroTCA Carrier Power Policy record specifies the Maximum Current Override and recommends Primary/Redundant roles and preferences for Power Channel allocation to each PM. The Maximum Current Override field optionally limits the maximum available Payload Power from the PM due to external constraints such as cabling, external power limitations, and power supply efficiency. Regardless of the power capability reported by the PM, the power drawn from the PM cannot exceed this value.

The optional Power Channel Array specifies the preferred Power Channels to which a PM provides Payload Power.

| (11)                                              | New Date Store                                         |                            |       |                                                                                                    | Chassis Control Up                        |       |
|---------------------------------------------------|--------------------------------------------------------|----------------------------|-------|----------------------------------------------------------------------------------------------------|-------------------------------------------|-------|
| FRU Address I<br>RU<br>ocation<br>intity ID/Insta | Information<br>VT UTCA (<br>0x20, FRL<br>nce 0xc2, 0x0 | CARRIER<br>J 000<br>1      |       | Chassis Control Down<br>Chassis Control Reset<br>Chassis Control Soft Shutdown<br>Chassis Control Diagnostic Interrupt |                                           |       |
| FRU Name                                          | Entity ID<br>Instance                                  | Channel                    | Lanes | Link Type                                                                                                    | Carrier Information<br>List Board Details | ıp ID |
| VT UTCA MCH                                       | 0xc2, 0x62                                             | 36                         | 0x1   | AMC.1 PCI Express                                                                                                    | Address Table                             | 13    |
|                                                   |                                                        | 37                         | 0x1   | AMC.1 PCI Express                                                                                                    | Address lable                             | 14    |
|                                                   |                                                        | 38                         | 0x1   | AMC.1 PCI Express                                                                                                    | Activation Sequence                       | 15    |
|                                                   |                                                        | 39 0x1 AMC.1 PCI Express - |       | 16                                                                                                    |                                           |       |
|                                                   |                                                        | 40                         | 0x1   | AMC.1 PCI Express                                                                                                    | Failover                                  | 17    |
|                                                   |                                                        | 41                         | 0x1   | AMC.1 PCI Express.                                                                                                    |                                           | 18    |
|                                                   |                                                        | 42                         | 0x1   | AMC.1 PCI Express                                                                                                    | Gen 2-capable                             | 19    |
|                                                   |                                                        | 43                         | 0x1   | AMC.1 PCI Express                                                                                                    | Gen 2-capable                             | 8     |
|                                                   |                                                        | 44                         | 0x1   | AMC.1 PCI Express                                                                                                    | Gen 2-capable                             | 21    |
|                                                   |                                                        | 45                         | 0x1   | AMC.1 PCI Express                                                                                                    | Gen 2-capable                             | 22    |
|                                                   |                                                        | 46                         | 0x1   | AMC.1 PCI Express                                                                                                    | Gen 2-capable                             | 23    |
|                                                   |                                                        | 47                         | 0x1   | AMC.1 PCI Express                                                                                                    | Gen 2-capable                             | 24    |
|                                                   |                                                        | 48                         | 0x1   | AMC.1 PCI Express                                                                                                    | Gen 2-capable                             | 13    |
|                                                   |                                                        | 49                         | 0x1   | AMC.1 PCI Express                                                                                                    | Gen 2-capable                             | 14    |
|                                                   |                                                        | 50                         | 0x1   | AMC.1 PCI Express                                                                                                    | Gen 2-capable                             | 15    |
|                                                   | -                                                      | 51                         | 0x1   | AMC.1 PCI Express                                                                                                    | Gen 2-capable                             | 16    |
|                                                   |                                                        | 52                         | 0x1   | AMC.1 PCI Express                                                                                                    | Gen 2-capable                             | 17    |
|                                                   |                                                        | 53                         | 0x1   | AMC.1 PCI Express                                                                                                    | Gen 2-capable                             | 18    |
|                                                   |                                                        | 54                         | 0x1   | AMC.1 PCI Express                                                                                                    | Gen Z-capable                             | 19    |
|                                                   |                                                        | 55                         | 0x1   | AMC.1 PCI Express                                                                                                    | Gen Z-capable                             | 8     |

## 3.11.8 System Management

Figure 55: Carrier System Management

### 3.11.8.1 Chassis Control

| Command              | Description                                   |
|----------------------|-----------------------------------------------|
| Up                   | Activate all FRUs in the Chassis              |
| Down                 | Deactivate all FRUs in the Chassis            |
| Reset                | Send Cold Reset to all FRUs in the Chassis    |
| Soft Shutdown        | Deactivate all FRUs sin the Chassis           |
| Diagnostic Interrupt | Pulse diagnostic interrupt to all FRUs in the |
|                      | Chassis                                       |

Table 10: Carrier Chassis Controls
### 3.11.8.2 Carrier Information

|                                                                                                    | Merang Co                                                                                                    | Johnig E-Keynig                                                                                                    | , LAN Power | Administration                                                                                                    | System Manageme |
|----------------------------------------------------------------------------------------------------|----------------------------------------------------------------------------------------------------|----------------------------------------------------------------------------------------------------|-------------|----------------------------------------------------------------------------------------------------|-----------------|
| FRU Address Inf                                                                                                    | ormation —                                                                                                    |                                                                                                    |             |                                                                                                    |                 |
| :D11                                                                                                    | VT LITCA C                                                                                                    | arrier                                                                                                    |             |                                                                                                    |                 |
| ocation                                                                                                    | 0y20_ERU                                                                                                    | 000                                                                                                    |             |                                                                                                    |                 |
| intity ID/Instance                                                                                                    | e 0xc2, 0x01                                                                                                    | 1                                                                                                    |             |                                                                                                    |                 |
| Carrier Informat<br>System GUID co<br>Carrier Number 0                                                                                                    | cion<br>ca46bcb-109b-4                                                                                           | 4f7a-a85c-7d77d77                                                                                                    | 71396F      |                                                                                                    |                 |
|                                                                                                    |                                                                                                    |                                                                                                    |             |                                                                                                    |                 |
| FRU Location Inf<br>Carrier Orientatio<br>FRU                                                                                                    | ormation<br>n Horizontal<br>Tier<br>(1-based)                                                                    | Slot<br>(1-based)                                                                                                    |             | Coordinates<br>(x,y)(mm)                                                                                                    |                 |
| FRU Location Inf<br>Carrier Orientatio<br>FRU                                                                                                    | n Horizontal<br>Tier<br>(1-based)                                                                                | Slot<br>(1-based)<br>8                                                                                               |             | Coordinates<br>(x,y)(mm)<br>(88, 215)                                                                                            |                 |
| FRU Location Inf<br>Carrier Orientatio<br>FRU<br>FRU Unknown<br>VT UTCA MCMC                                                                               | Tier<br>(1-based)                                                                                                | Slot<br>(1-based)<br>8<br>9                                                                                          |             | Coordinates<br>(x,y)(mm)<br>(88, 215)<br>(88, 245)                                                                               |                 |
| FRU Location Inf<br>Carrier Orientatio<br>FRU<br>FRU Unknown<br>VT UTCA MCMC<br>VT AMC000                                                                  | Tier<br>(1-based)<br>2<br>2<br>2                                                                                 | Slot<br>(1-based)<br>8<br>9<br>3                                                                                     |             | Coordinates<br>(x,y)(mm)<br>(88, 215)<br>(88, 245)<br>(88, 108)                                                                  |                 |
| FRU Location Inf<br>Carrier Orientatio<br>FRU<br>FRU Unknown<br>VT UTCA MCMC<br>VT AMC000<br>VT AMC302                                                     | Tier<br>(1-based)<br>2<br>2<br>2<br>2<br>2                                                                       | Slot<br>(1-based)<br>8<br>9<br>3<br>5                                                                                |             | Coordinates<br>(x,y)(mm)<br>(88, 215)<br>(88, 245)<br>(88, 108)<br>(88, 149)                                                     |                 |
| FRU Location Inf<br>Carrier Orientatio<br>FRU<br>FRU Unknown<br>VT UTCA MCMC<br>VT AMC000<br>VT AMC000<br>VT AMC000                                        | Tier<br>(1-based)<br>2<br>2<br>2<br>2<br>2<br>2<br>2<br>2                                                        | Slot<br>(1-based)<br>8<br>9<br>3<br>5<br>7                                                                           |             | Coordinates<br>(x,y)(mm)<br>(88, 215)<br>(88, 245)<br>(88, 108)<br>(88, 149)<br>(88, 184)                                        |                 |
| FRU Location Inf<br>Carrier Orientatio<br>FRU<br>FRU Unknown<br>VT UTCA MCMC<br>VT AMC000<br>VT AMC000<br>VT AMC000<br>VT AMC000                           | Tier<br>(1-based)<br>2<br>2<br>2<br>2<br>2<br>2<br>2<br>2<br>2<br>2<br>2<br>2<br>2<br>2                          | Slot<br>(1-based)<br>8<br>9<br>3<br>5<br>7<br>10                                                                     |             | Coordinates<br>(x,y)(mm)<br>(88, 215)<br>(88, 245)<br>(88, 108)<br>(88, 149)<br>(88, 184)<br>(88, 260)                           |                 |
| FRU Location Inf<br>Carrier Orientatio<br>FRU<br>FRU Unknown<br>VT UTCA MCMC<br>VT AMC000<br>VT AMC000<br>VT AMC000<br>VT AMC000                           | Tier<br>(1-based)<br>2<br>2<br>2<br>2<br>2<br>2<br>2<br>2<br>2<br>2<br>2<br>2<br>2<br>2<br>2<br>2<br>2<br>2<br>2 | Slot<br>(1-based)           8           9           3           5           7           10           11              |             | Coordinates<br>(x,y)(mm)<br>(88, 215)<br>(88, 245)<br>(88, 108)<br>(88, 149)<br>(88, 184)<br>(88, 260)<br>(88, 281)              |                 |
| FRU Location Inf<br>Carrier Orientatio<br>FRU<br>FRU Unknown<br>VT UTCA MCMC<br>VT AMC000<br>VT AMC000<br>VT AMC000<br>VT AMC000<br>VT AMC000<br>VT AMC000 | Tier<br>(1-based)<br>2<br>2<br>2<br>2<br>2<br>2<br>2<br>2<br>2<br>2<br>2<br>2<br>2<br>2<br>2<br>2<br>2<br>2<br>2 | Slot<br>(1-based)           8           9           3           5           7           10           11           12 |             | Coordinates<br>(x,y)(mm)<br>(88, 215)<br>(88, 245)<br>(88, 108)<br>(88, 149)<br>(88, 184)<br>(88, 260)<br>(88, 281)<br>(88, 301) |                 |

Figure 56: Carrier Information

The physical location of Modules within a MicroTCA Carrier is determined by the layout of the MicroTCA Carrier Backplane. The MicroTCA Carrier Information record as described in the Carrier FRU Information contains mapping information used to describe the physical location of Modules in the Carrier.

Each MicroTCA Carrier is identified by its MicroTCA Carrier Number from 1 through 16 within a MicroTCA Shelf. Typically, the Carrier Number is assigned based on the Carrier's physical location in the MicroTCA Shelf.

## 3.11.8.3 List Board Details

| ard Details — |              |              |               |                        |
|---------------|--------------|--------------|---------------|------------------------|
| FRU Name      | Manufacturer | Product Name | Serial Number | Product Version Number |
| T UTCA MCH    | VadaTech     | MCMC         | 4980021       | 2.2.1                  |
| VT AMC000     | VadaTech     | AMC          | 2180033       | 01.04                  |
| VT AMC000     | VadaTech     | AMC          | 2180109       | 01.04                  |
| VT AMC000     | VadaTech     | AMC          | 2180035       | 01.04                  |
| VT AMC000     | VadaTech     | AMC          | 2180032       | 02.10                  |
| VT AMC000     | VadaTech     | AMC          | 2180059       | 02.00                  |
| VT AMC000     | VadaTech     | AMC          | 2180036       | 01.04                  |
| VT AMC000     | VadaTech     | AMC          | 2180072       | 01.04                  |
| VT AMC000     | VadaTech     | AMC          | 2180080       | 01.04                  |
| VT AMC000     | VadaTech     | AMC          | 2180080       | 02.10                  |
| VT AMC000     | VadaTech     | AMC          | 2180088       | 02.00                  |
| VT AMC000     | VadaTech     | AMC          | 2180047       | 01.04                  |
| VT AMC000     | VadaTech     | AMC          | 2180128       | 02.02                  |
| VT VT095      | VadaTech     | Fan Tray     | 1090016       | 02.50                  |
| VT VT095      | VadaTech     | Fan Tray     | 1090018       | 02.50                  |
| VT UTC010     | VadaTech     | UTCA PM      | 4180020       | 01.04                  |
| VT UTCO10     | VadaTech     | UTCA PM      | 4180023       | 01.02                  |

#### Figure 57: Carrier Board Details

This command is used to obtain information about the devices installed in the Carrier.

### 3.11.8.4 Address Table

This command is used to obtain the Carrier address table.

| FRU Management Alerting Cooling | E-Keying | LAN Power | Administration | System Management |
|---------------------------------|----------|-----------|----------------|-------------------|
| - FRILAddress Information       |          |           |                |                   |
|                                 |          |           |                |                   |
| Location 0x20 EBU 000           |          |           |                |                   |
| Entity ID /Instance 0vs2 0v01   |          |           |                |                   |
| Entry ID/Instance 0xt2, 0x01    |          |           |                |                   |
|                                 |          |           |                |                   |
| FRU Address Table               |          |           |                |                   |
|                                 | IPMB     |           | Site           |                   |
| Module                          | Address  |           | Number         |                   |
| MicroTCA Carrier Hub (MCH)      | 0×10     |           | 0×01           |                   |
| MicroTCA Carrier Hub (MCH)      | 0x12     |           | 0x02           |                   |
| AdvancedTCA Module (Mezzanine)  | 0x72     |           | 0×01           |                   |
| AdvancedTCA Module (Mezzanine)  | 0x74     |           | 0x02           |                   |
| AdvancedTCA Module (Mezzanine)  | 0x76     |           | 0×03           |                   |
| AdvancedTCA Module (Mezzanine)  | 0x78     |           | 0x04           |                   |
| AdvancedTCA Module (Mezzanine)  | 0x7a     |           | 0×05           |                   |
| AdvancedTCA Module (Mezzanine)  | 0x7c     |           | 0x06           |                   |
| AdvancedTCA Module (Mezzanine)  | 0x7e     |           | 0×07           |                   |
| AdvancedTCA Module (Mezzanine)  | 0×80     |           | 0×08           |                   |
| AdvancedTCA Module (Mezzanine)  | 0x82     |           | 0×09           |                   |
| AdvancedTCA Module (Mezzanine)  | 0×84     |           | 0x0a           |                   |
| AdvancedTCA Module (Mezzanine)  | 0x86     |           | 0×0b           |                   |
| AdvancedTCA Module (Mezzanine)  | 0x88     |           | 0x0c           |                   |
| AdvancedTCA Module (Mezzanine)  | 0xa2     |           | 0×19           |                   |
| AdvancedTCA Module (Mezzanine)  | 0xa4     |           | 0x1a           | •                 |

Figure 58: Carrier Address Table

### 3.11.8.5 Activation Sequence

The MicroTCA Carrier Activation and Power Management Record describe the Module activation sequence, as well as the Maximum Channel Current that the Backplane is capable of delivering to the Module.

|                               |         | -,             |            |              |
|-------------------------------|---------|----------------|------------|--------------|
| FRU Address Information —     |         |                |            |              |
| RU VT UTCA C                  | arrier  |                |            |              |
| ocation 0x20, FRU             | 000     |                |            |              |
| ntity ID/Instance 0xc2, 0x01  |         |                |            |              |
|                               |         |                |            |              |
| Activation Sequence           |         |                |            |              |
| 1odule Readiness Allowance 3  | 0       |                |            |              |
| Madula.                       | Channel | Power On Delay | Activation | Deactivation |
| Module                        | Unannel | (1/10 sec)     | Control    | Control      |
| MicroTCA Carrier Hub (MCH)    | 001     | 0.0            | Carrier    | Carrier      |
| MicroTCA Carrier Hub (MCH)    | 002     | 0.0            | Carrier    | Carrier      |
| Cooling Unit                  | 003     | 0.0            | Carrier    | Carrier      |
| Cooling Unit                  | 004     | 0.0            | Carrier    | Carrier      |
| AdvancedTCA Module (Mez       | 005     | 0.0            | Carrier    | Carrier      |
| AdvancedTCA Module (Mez       | 006     | 0.0            | Carrier    | Carrier      |
| AdvancedTCA Module (Mez       | 007     | 0.0            | Carrier    | Carrier      |
| AdvancedTCA Module (Mez       | 008     | 0.0            | Carrier    | Carrier      |
| AdvancedTCA Module (Mez       | 009     | 0.0            | Carrier    | Carrier      |
| AdvancedTCA Module (Mez       | 010     | 0.0            | Carrier    | Carrier      |
| AdvancedTCA Module (Mez       | 011     | 0.0            | Carrier    | Carrier      |
| AdvancedTCA Module (Mez       | 012     | 0.0            | Carrier    | Carrier      |
| AdvancedTCA Module (Mez       | 013     | 0.0            | Carrier    | Carrier      |
| AdvancedTCA Module (Mez       | 014     | 0.0            | Carrier    | Carrier      |
| A designed to a sampled frage | 015     | 0.0            | Carriar    | Carrier      |

Figure 59: Carrier Activation Sequence

### 3.11.8.6 Failover

This command enables the user to issue a Carrier redundancy failover to the standby MCH if one is present. If a redundant MCH is healthy and active the Carrier Manager will failover immediately.

# 3.12 MCMC, EMMC and MMC

## 3.12.1 FRU Management

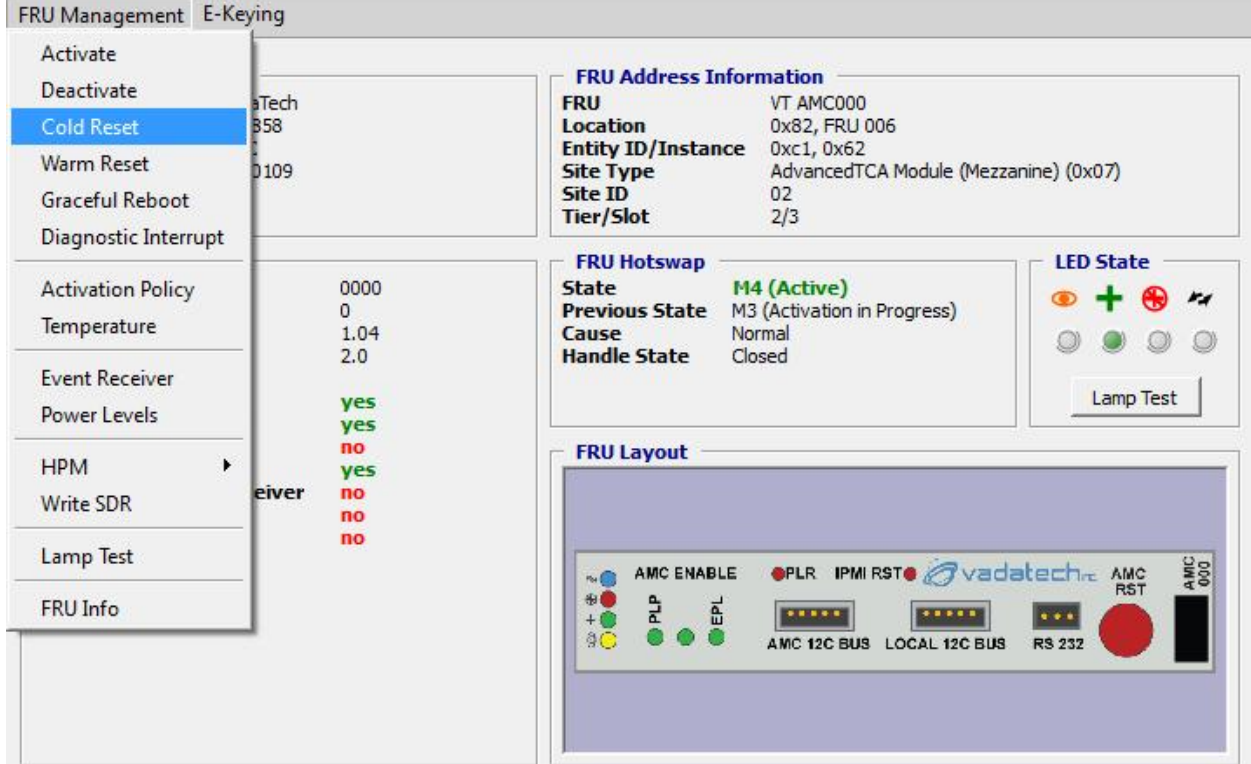

Figure 60: MCMC, EMMC, MMC FRU Management

### 3.12.1.1 FRU Info

This command is used to obtain the FRU:

- Product information
- FRU Information as described by the Get Device ID Command
- Address information
- Hot swap state of FRU
- LED state

### 3.12.1.2 Activate

This command is used to activate the specified FRU to M4 state.

### 3.12.1.3 Deactivate

This command is used to deactivate the specified FRU to M1 state.

### 3.12.1.4 Cold Reset

Applicable only for MCMCs, MMCs, Fan Trays and OEM EMMCs, this command is used to trigger a hardware reset of the specified FRU payload.

### 3.12.1.5 Warm Reset

Applicable only for MCMCs, MMCs, Fan Trays and OEM EMMCs, this command is used to trigger a reset of the specified FRU payload to a stable condition while attempting to preserve its operational state. The FRU may not support this command.

#### 3.12.1.6 Graceful Reboot

Applicable only for MCMCs, MMCs, Fan Trays and OEM EMMCs, this command is used to trigger a graceful shutdown to the specified FRU and reboot of its payload operating system. The FRU may not support this command.

#### 3.12.1.7 Diagnostic Interrupt

Applicable only for MCMCs, MMCs, Fan Trays and OEM EMMCs, this command is used to trigger a diagnostic interrupt to the specified FRU's payload. The FRU may not support this command.

#### 3.12.1.8 Activation Policy

Applicable only for MCMCs, MMCs, Fan Trays, PM and OEM EMMCs, this command is used to get the current state of the specified FRU Activation Policy. The policy bits indicate whether the FRU is Locked or not and whether the FRU is Deactivation-Locked or not. Conceptually, the Locked bit is like a software equivalent of the Handle Switch. Similar to the situation with the hardware Handle Switch, the FRU cannot proceed from state M1 to M2 if the Locked bit has the value 1b. The Deactivation-Locked bit indicates whether the Extraction Criteria Met condition exists. The FRU can only proceed from M4 to M5 if the Deactivation-Locked bit is cleared.

### 3.12.1.9 Temperature

Applicable only for MCMC, MMCs, Fan Trays, PM and OEM EMMCs, this command is used to get the current temperature reading and threshold status of the specified FRU.

| U<br>cation      | VT AMC000<br>0x20, FRU 011 |        |              |                |
|------------------|----------------------------|--------|--------------|----------------|
| tity ID/Instance | 0xc1, 0x67                 |        |              |                |
| RU Temperature   | Belongs To                 | Sensor | 1            | 1              |
| Device           | itity ID/Instan            | Number | Reading      | hreshold State |
| VT AMC000 T1     | 0xc1, 0x67                 | 0x24   | 28 degrees C | Normal         |
| VT AMC000 T2     | 0xc1, 0x67                 | 0x25   | 28 degrees C | Normal         |
|                  |                            |        |              |                |

### 3.12.1.10 Event Receiver

This command is used to get the Event Receiver address and LUN setting for the specified FRU. The command can also be used to set the Receiver address and LUN.

#### 3.12.1.11 Power Levels

This command is used to get the current operating power level for the specified FRU. The user can change the power level of the FRU by selecting one of the available power levels supported by the FRU.

### 3.12.1.12 HPM

Hardware platform Management upgrade utility.

#### 3.12.1.12.1 Get Versions

This command is used to obtain FRU's firmware information.

#### 3.12.1.12.2 Upgrade

This command is used to upgrade FRU's firmware

### 3.12.1.13 Write SDR

This command is used to write SDR information from file to the selected FRU.

### 3.12.1.14 Lamp Test

This command is used to test the LEDs on the selected FRU.

### 3.12.1.15 FRU Info

This command is used to obtain information about the selected FRU.

## 3.12.2 E-Keying

| FRU Management                  | E-Keying            |       | 2                        |       |                             |              |          |
|---------------------------------|---------------------|-------|--------------------------|-------|-----------------------------|--------------|----------|
| - Product Informa               | Get AMC PTP         |       | RII Address Ir           | ofori | mation                      |              |          |
| Manufacturer                    | Get Clock Configura | ition | U                        |       | VT AMC000                   |              | -        |
| Manufacturer ID<br>Product Name | Get Clock State     |       | cation<br>tity ID/Instan | nce   | 0x20, FRU 011<br>0xc1, 0x67 |              |          |
| Serial Number                   | Get Port State      |       | e Type<br>e ID           |       | AdvancedTCA Modu<br>07      | ıle (Mezzani | ne) (0×C |
|                                 |                     | 1     | · /=1-1                  |       |                             |              |          |
| - FRU Information               | n                   |       | FRU Hotswap              |       |                             | - LED Sta    | ite —    |
| Device ID                       | 0000                | 5     | tate                     | M4    | 4 (Active)                  | • +          | A 14     |
| Device Revision                 | 0                   | P     | revious State            | M3    | (Activation in Progr        |              | •        |
| Firmware Revisio                | n 2.10              | C     | ause                     | Not   | rmal                        |              | 00       |
| IPMI Version                    | 2.0                 | н     | andle State              | Clo   | osed                        |              |          |
| Device Revision                 | 10.25               |       | 1                        |       | 1.1                         |              |          |
| Sensor                          | yes .               |       |                          |       |                             |              |          |
| SEL                             | ncury nu            |       |                          |       |                             |              |          |
| FRU Inven                       | tory yes            |       |                          |       |                             | datech-      | AMC 28   |
| IPMB Even                       | t Receiver no       |       |                          |       |                             | -            | RST 40   |
| Bridge                          | no                  |       |                          |       |                             |              |          |
| Chassis                         | no                  |       |                          | AM    | C 120 805 LOCAL 120 803     | NO 202       |          |
|                                 |                     |       |                          |       |                             |              |          |
|                                 |                     |       |                          |       |                             |              |          |

Figure 62: Carrier E-Keying Commands

### 3.12.2.1 Get AMC PTP

Applicable only for MCMCs, MMCs and OEM EMMCs, this command is used to obtain the AMC Point-to-Point Information of the specified FRU.

| FRU Address Infor                                     | mation        |             |        |  |
|-------------------------------------------------------|---------------|-------------|--------|--|
| RU                                                    | VT AMC000     |             |        |  |
| ocation                                               | 0x20, FRU 011 |             |        |  |
| intity ID/Instance                                    | 0xc1, 0x67    |             |        |  |
| AMC Point-to-Point                                    |               |             |        |  |
| Record Number                                         |               | Descriptor  |        |  |
|                                                       |               | Туре        | Number |  |
| 1                                                     |               | AMC Channel | 0      |  |
|                                                       | 2             | AMC Channel | 1      |  |
|                                                       | 3             | AMC Channel | 2      |  |
|                                                       | 4             | AMC Link    | 0      |  |
| Lane 0 = Port 4<br>Lane 1 = Port 5<br>Lane 2 = Port 6 | :             |             |        |  |
| Lane $3 = Port 7$                                     |               |             |        |  |

One or more AMC Point-to-Point Connectivity records are included in the AMC FRU Information and describe the Channel and Link connectivity that is implemented on the AMC Module. Each AMC point-to-point connectivity record contains AMC Link Descriptors, each of which identifies a Link and an associated protocol. Multiple AMC Link Descriptors can exist for a given point-to-point AMC Channel. This would be used when a Channel can support multiple protocols such as PCI-Express and Advanced Switching.

AMC Channel Descriptors define AMC Channels (each composed of an essentially arbitrary set of up to four Ports) that are implemented on a Module or an on-Carrier device (depending on the value of the Record Type field in the AMC Point-to-Point Connectivity record). An AMC Channel is referenced in other FRU Information records via an AMC Channel ID/Number, which is the zero-based sequential index into the corresponding AMC Channel Descriptor in a composite list combining the AMC Channel Descriptors from all the AMC Point-to-Point Connectivity records that occur in a given FRU Information area. This list preserves the order of the groups of AMC Channel Descriptors to match the order of the containing AMC Point-to-Point Connectivity records in the FRU Information area. For more information on AMC Channel and Link Descriptors please refer to PICMG Advanced Mezzanine Card AMC.0 Specification.

### 3.12.2.2 Get Clock Configuration

Applicable only for MCMCs, MMCs and OEM EMMCs, this command is used to obtain the Clock configuration of the specified FRU.

| FRU Address Information                                                                                                    |                     |        |  |
|----------------------------------------------------------------------------------------------------|---------------------|--------|--|
| RU VT AMC000                                                                                                    |                     |        |  |
| Location 0x20, FRU 011                                                                                                    |                     |        |  |
| Entity ID/Instance 0xc1, 0x67                                                                                                    |                     |        |  |
| Clock Configuration                                                                                                    |                     |        |  |
| Becowd Number                                                                                                    | Descriptor          |        |  |
| Record Number                                                                                                    | Туре                | Number |  |
| 1                                                                                                    | Clock Configuration | 0      |  |
|                                                                                                    |                     |        |  |
| Clock ID: On-Carrier Device Clock (1)<br>Clock Control: Activated by Carrier IPMC<br>Direct Descriptor Count: 1                                                       |                     |        |  |
| Clock ID: On-Carrier Device Clock (1)<br>Clock Control: Activated by Carrier IPMC<br>Direct Descriptor Count: 1<br>Direct Descriptor #1<br>Asymmetric Match: Beceiver |                     | -      |  |

#### Figure 64: Clock Configuration

### 3.12.2.3 Get Clock State

Applicable only for MCMCs, MMCs and OEM EMMCs, this command is used to obtain the Clock state of the specified FRU.

| ation 0x20<br>ity ID/Instance 0xc1 | , FRU 011<br>, 0x67 |             |          |
|------------------------------------|---------------------|-------------|----------|
| Clock ID                           | Direction           | PLL Control | State    |
| 1                                  | Receiver            | Default     | Disabled |
|                                    |                     |             |          |
| cription                           |                     |             |          |

#### Figure 65: Clock State

## 3.12.2.4 Get Port State

Applicable only for MCMCs, MMCs and OEM EMMCs, this command is used to obtain distinct *Link Info* and *State* for up to four ports.

| RU Addres              | s Informati            | on                               |                          |          |          |
|------------------------|------------------------|----------------------------------|--------------------------|----------|----------|
| tU<br>Intity ID/Inst   | VT<br>0x2<br>tance 0xc | AMC000<br>20, FRU 011<br>1, 0x67 |                          |          |          |
| AMC Port St<br>Channel | ate<br>Lanes           | Link Type                        | Type Ext                 | Group ID | State    |
| 0                      | 0×f                    | AMC.1 PCI Express                | Gen 1-capable            | 0        | Disabled |
| 0                      | 0×f                    | AMC.1 PCI Express                | Gen 1-capable, spread sp | 0        | Disabled |
| 0                      | 0×f                    | AMC.1 PCI Express                | Gen 2-capable            | 0        | Disabled |
| 0                      | 0×f                    | AMC.1 PCI Express                | Gen 2-capable, spread sp | 0        | Disabled |
| 1                      | 0×3                    | AMC.1 PCI Express                | Gen 1-capable            | 0        | Disabled |
| 1                      | 0×3                    | AMC.1 PCI Express                | Gen 1-capable, spread sp | 0        | Disabled |
| 1                      | 0×3                    | AMC.1 PCI Express                | Gen 2-capable            | 0        | Disabled |
| 1                      | 0×3                    | AMC.1 PCI Express                | Gen 2-capable, spread sp | 0        | Disabled |
| 2                      | 0×1                    | AMC.1 PCI Express                | Gen 1-capable            | 0        | Disabled |
| 2                      | 0×1                    | AMC.1 PCI Express                | Gen 1-capable, spread sp | 0        | Disabled |
| 2                      | 0×1                    | AMC.1 PCI Express                | Gen 2-capable            | 0        | Disabled |
| 2                      | 0×1                    | AMC 1 PCI Express                | Gen 2-canable spread sp  | 0        | Disabled |

#### Figure 66: AMC Port Status

### 3.12.3 Cooling

### 3.12.3.1 Get Fan Level

Applicable only for Fan Tray, this command is used to obtain and modify the Fan Level.

| RU Management Cooling                                                                                                    |                                                                                                    |
|----------------------------------------------------------------------------------------------------|----------------------------------------------------------------------------------------------------|
| FRU Address Information           FRU         VT VT095           Location         0x20, FRU 040           Entity ID/Instance         0x1e, 0x61 | Fan Level Settings         0       10       20       30       40       50       60       Image: Local Ctrl         Image: Instructure Instructure In |
| Operating Fan Level                                                                                                    |                                                                                                    |
| evel 12                                                                                                    |                                                                                                    |
| Mode Override                                                                                                    |                                                                                                    |
|                                                                                                    |                                                                                                    |
| 16:27:10 16:27:20                                                                                                    | 16:27:30 16:27:40 16:27:50 16:28:00<br>Time                                                                                                    |

Figure 67: Figure 59: Fan Tray Controls

#### **Display:**

- Real time graph plotter that updates the graph with the Fan Level.
- The current Fan Level and the Operating Mode.

#### Controls:

• Fan Level setting Local Control checkbox and emergency shutoff button.

| ICON | Function     | Description                      |
|------|--------------|----------------------------------|
|      | Pause/Resume | Pause and Resume data collection |
| R.   | Scale        | Configure the graph scale        |
| 0    | Refresh Rate | Configure the date refresh rate  |
|      | Log Setting  | Enable data logging to a file    |
| L.   | Erase        | Clear history                    |

Table 11: Fan Tray Controls

### 3.12.4 Power

| FRU Management                                                                                                    | Power                                                               |                                                                                                    |
|----------------------------------------------------------------------------------------------------|---------------------------------------------------------------------|----------------------------------------------------------------------------------------------------|
| Product Informa<br>Manufacturer<br>Manufacturer ID                                                                | Channel Status<br>Feed Info<br>Power Up                             | FRU Address Information           FRU         VT UTC010           Location         0x20, FRU 050                                                                               |
| Product Name<br>Serial Number                                                                                     | Power Down<br>Hard Reset<br>Diagnostic Interrupt                    | Entity ID/Instance         0x0a, 0x61           Site Type         Power Module (0x0b)           Site ID         01           Tier/Slot         2/1                             |
| FRU Information<br>Device ID<br>Device Revision<br>Firmware Revision<br>IPMI Version<br>Device Revision<br>Sensor | Soft Shutdown<br>Power Feed Reset<br>0<br>1.68<br>2.0<br><b>yes</b> | FRU Hotswap       LED State         State       M4 (Active)         Previous State       M3 (Activation in Progre         Cause       Normal         Handle State       Closed |
| SDR Repos<br>SEL<br>FRU Invent<br>IPMB Event<br>Bridge<br>Chassis                                                 | itory no<br>no<br>tory yes<br>t Receiver no<br>no<br>no             |                                                                                                    |

Figure 68: Power Module Commands

The following commands in this section are applicable only for Power Modules.

### 3.12.4.1 Channel Status

This command is used to obtain the following information from the Power Module:

- Current role of the Power Module i.e. Primary or Redundant.
- Management Power status
- Payload Power status
- Maximum Power Channels supported by the Power Module.
- Per Module slot Information:
  - o Channel number
  - o Presence status
  - o Reset Enable status
  - Management Power On/Off state with current status
  - Payload Power On/Off state with current status
  - o PWR\_ON state

| FRU Address Inf                                                      | ormation                                                                              |                                                                                    |                                                                      |
|----------------------------------------------------------------------|---------------------------------------------------------------------------------------|------------------------------------------------------------------------------------|----------------------------------------------------------------------|
| 211                                                                  | VT LITCO10                                                                            |                                                                                    |                                                                      |
| cation                                                               | 0x20, FRU 050                                                                         |                                                                                    |                                                                      |
| tity ID/Instanc                                                      | e 0x0a, 0x61                                                                          |                                                                                    |                                                                      |
| Power Channel 9<br>ple                                               | PRIMA                                                                                 | RY                                                                                 |                                                                      |
| anagement Pow<br>ayload Power St<br>aximum Power (                   | atus HEALTI<br>Channel 16                                                             | -IY<br>-IY<br>                                                                     | Enable                                                               |
| anagement Pow<br>ayload Power St<br>aximum Power (<br>Module         | er Status HEALT<br>atus HEALT<br>Channel 16<br>Channel                                | 4Y<br>4Y<br>PS1                                                                    | Enable                                                               |
| anagement Pow<br>ayload Power St<br>aximum Power (<br>Module<br>MCH1 | ter Status HEALT<br>atus HEALT<br>Channel 16                                          | HY<br>HY<br>PS1<br>Asserted                                                        | Enable                                                               |
| Module<br>MCH1<br>MCH2                                               | ter Status HEALT<br>atus HEALT<br>Channel 16<br>Channel<br>1<br>2                     | HY<br>HY<br>PS1<br>Asserted<br>Asserted                                            | Enable<br>Asserted<br>Asserted                                       |
| Module<br>MCH1<br>MCH2<br>CU1                                        | ter Status HEALT<br>atus HEALT<br>Channel 16<br>Channel<br>1<br>2<br>3                | HY<br>HY<br>PS1<br>Asserted<br>Asserted<br>Asserted                                | Enable<br>Asserted<br>Asserted<br>Asserted                           |
| Module<br>MCH1<br>MCH2<br>CU1<br>CU2                                 | ter Status HEALT<br>atus HEALT<br>Channel 16<br>Channel<br>1<br>2<br>3<br>4           | HY<br>HY<br>Asserted<br>Asserted<br>Asserted<br>Asserted<br>Asserted               | Enable<br>Asserted<br>Asserted<br>Asserted<br>Asserted               |
| Module<br>MCH1<br>MCH2<br>CU1<br>CU2<br>AMC01                        | ter Status HEALT<br>atus HEALT<br>Channel 16<br>Channel<br>1<br>2<br>3<br>4<br>5      | HY<br>HY<br>Asserted<br>Asserted<br>Asserted<br>Asserted<br>Deasserted             | Enable<br>Asserted<br>Asserted<br>Asserted<br>Asserted<br>Deasserted |
| Module<br>MCH1<br>MCH2<br>CU1<br>CU2<br>AMC01<br>AMC02               | ter Status HEALT<br>atus HEALT<br>Channel 16<br>Channel<br>1<br>2<br>3<br>4<br>5<br>6 | HY<br>HY<br>Asserted<br>Asserted<br>Asserted<br>Asserted<br>Deasserted<br>Asserted | Enable<br>Asserted<br>Asserted<br>Asserted<br>Deasserted<br>Asserted |

Figure 69: Power Channel Status

### 3.12.4.2 Power Up

This command is used to enable power for all supported modules. This is an optional command for Power Modules and may not be implemented.

#### 3.12.4.3 Power Down

This command is used to disable power for all supported modules. This is an optional command for Power Modules and may not be implemented.

### 3.12.4.4 Hard Reset

This command is used to trigger a reset event in the system that initializes all components and invalidates caches. This is an optional command for Power Modules and may not be implemented.

#### 3.12.4.5 Diagnostic Interrupt

This command is typically used to cause the operating system to do a diagnostic dump. This is an optional command for Power Modules and may not be implemented.

### 3.12.4.6 Soft Shutdown

This command is used initiate a soft shutdown. This is an optional command for Power Modules and may not be implemented.

### 3.12.4.7 Power Feed Reset

This command is used to reset the alternate PM(s) in the Chassis. This command must be sent to a secondary PM, which will drive a reset signal to the specified PM if present.

## 3.13 Telco

## 3.13.1 Capabilities

| Capabilities State  Product Information  Manufacturer  Manufacturer ID 13487565  Product Name Serial Number                                                                                    | FRU Address Information         FRU       TELCO Alarm         Location       0x20, FRU 079         Entity ID/Instance       0x90, 0x61         Site Type       Unknown (0x00)         Site ID       00 |
|----------------------------------------------------------------------------------------------------|----------------------------------------------------------------------------------------------------|
| CapabilitiesCritical Alarm ControlyesMajor Alarm ControlyesMinor Alarm ControlyesPower Alarm ControlnoTest Mode EnablenoAlarm Cutoff ActionyesAutonomous Minor ResetnoAutonomous Major Resetno | FRU Hotswap         State       M4 (Active)         Previous State       M2 (Activation Request)         Cause       Normal         Handle State       Closed                                          |

Figure 70: Telco FRU Capabilities

- Indicates which alarms can be controlled by "Set Telco Alarm State" command.
- Hot swap status

## 3.13.2 State

| Capabilities State                                                              | ,                                            |
|---------------------------------------------------------------------------------|----------------------------------------------|
| <ul> <li>FRU Address Inf<br/>FRU<br/>Location<br/>Entity ID/Instance</li> </ul> | TELCO Alarm<br>0x20, FRU 079<br>e 0x90, 0x61 |
| Alarm State                                                                     |                                              |
| Minor                                                                           | Off 🔹                                        |
| Major                                                                           | On 💌                                         |
| Critical                                                                        | On 💌                                         |
| Power Indicator                                                                 | Off 🔄                                        |
| Cutoff                                                                          | Off 🔹                                        |
|                                                                                 |                                              |
| Subn                                                                            | nit                                          |
|                                                                                 |                                              |
|                                                                                 |                                              |

Figure 71: Telco Status

### Controls:

- The current status of the Telco Alarm
- Enable/Disable Minor, Major, Critical, Power Indicator alarms.
- Enable/Disable Telco Cutoff.

# 3.14 Sensors

### 3.14.1 Sensor Classes

Sensors fall into the following classes:

| Class     | Description                                                                                                    |
|-----------|----------------------------------------------------------------------------------------------------|
| Discrete  | Multiple states possible. Discrete sensors can contain up to 15 possible states.<br>For discrete sensors, the Get Sensor Reading command returns a bit field where<br>each bit reflects a different state. It is possible for a discrete sensor to have<br>more than one state active at a time. Discrete sensors can be designed to<br>provide either Generic or Sensor-specific states. The Event/Reading Type Codes<br>in IPMI 2.0 Interface Specification are used to specify the particular set of<br>possible Generic states for a discrete sensor |
| Digital   | A digital sensor is not really a unique class, but a term commonly used to refer to special case of a discrete sensor that only has two possible states.                                                                                                    |
| Threshold | 'Threshold based'. Changes event status by comparing the reading to fixed threshold values. Threshold enumerations may be considered a special case of the discrete sensor type. The Event/Reading Type Code for threshold-based sensors is specified in, Generic Event/Reading Type Codes in IPMI 2.0 Interface Specification. The offsets specify each particular possible threshold state.                                                                                                    |
| OEM       | Special case of discrete where the meanings of the states (offsets) are OEM defined.                                                                                                    |

Table 12: Sensor Classification

## 3.14.2 Threshold Sensors

The Temperature, Voltage and RPM sensors are some of the important threshold sensors. The System Management tool presents these sensors in a real time plotter that updates the graph with the sensor reading.

### **Real Time Plotting:**

| FRU Address Information<br>RU VT AMC000<br>scation 0x82, FRU 01<br>htity ID/Instance 0xc1, 0x67 | 1                     |                  | Sensor Information<br>Sensor<br>Sensor Number<br>Type<br>Event/Reading Type | VT AMC000 NIC<br>0x2d<br>Temperature (0x01)<br>Threshold (0x01) |                                          |
|-------------------------------------------------------------------------------------------------|-----------------------|------------------|-----------------------------------------------------------------------------|-----------------------------------------------------------------|------------------------------------------|
| ensor Reading   Settable Paramet                                                                | ers Sensor Configurat | tion Information |                                                                             |                                                                 |                                          |
| 21 degrees C                                                                                    | UNR 🔽                 | UC 🗖 UNC         |                                                                             |                                                                 | v () () () () () () () () () () () () () |
| -50 -                                                                                           | 1755.00               | 17.55.40         | · · · · ·                                                                   |                                                                 | 7-5-20                                   |

Figure 72: Threshold Sensor Graph

### Analog Display:

| to Address In<br>tu<br>cation<br>tity ID/Instanc | VT AMC000<br>0x20, FRU 011<br>e 0xc1, 0x67 |                              | Sensor<br>Sensor Number<br>Type<br>Event/Reading Type | VT AMC000 T1<br>0x24<br>Temperature (0x01)<br>Threshold (0x01) |  |
|--------------------------------------------------|--------------------------------------------|------------------------------|-------------------------------------------------------|----------------------------------------------------------------|--|
| iensor Reading                                   | Settable Parameters                        | Sensor Configuration Info    | rmation                                               |                                                                |  |
|                                                  |                                            |                              |                                                       |                                                                |  |
| 27 degrees                                       | :                                          |                              |                                                       | II 🚯 🛵 🔤                                                       |  |
| 27 degrees                                       | 1                                          |                              |                                                       | 11 🚱 🛴 🖿                                                       |  |
| 27 degrees                                       | :                                          | 20                           | 40 60                                                 | 11 🚱 🔔 🖿                                                       |  |
| 27 degrees                                       | :                                          | 0                            | 40<br>1 / 60<br>80                                    |                                                                |  |
| 27 degrees of                                    | :                                          | 20<br>0 , 1<br>-20 -<br>-    | 40<br>60<br>80<br>- 100                               |                                                                |  |
| 27 degrees of                                    | :                                          | 20<br>0<br>-20 -<br>-<br>-40 | 40<br>60<br>80<br>degrees C<br>120                    |                                                                |  |

Figure 73: Threshold Sensor Analog Reading

### Controls:

| ICON     | Function     | Description                          |
|----------|--------------|--------------------------------------|
|          | Pause/Resume | Pause and Resume data collection     |
|          | Scale        | Configure the graph scale            |
| 0        | Refresh Rate | Configure the date refresh rate      |
|          | Log Setting  | Enable data logging to a file        |
| L.       | Erase        | Clear history                        |
| <b>N</b> | Switch View  | Switch between Graph and Analog view |

### 3.14.2.1 Settable/Readable Parameters

Sensor Settable Parameters enable the user to change the Threshold and Hysteresis for the sensor. Enable/Disable Event Messages and Sensor Scanning Sensor Configuration Information as programmed in the Sensor Data Record (SDR).

# 3.15 LEDs

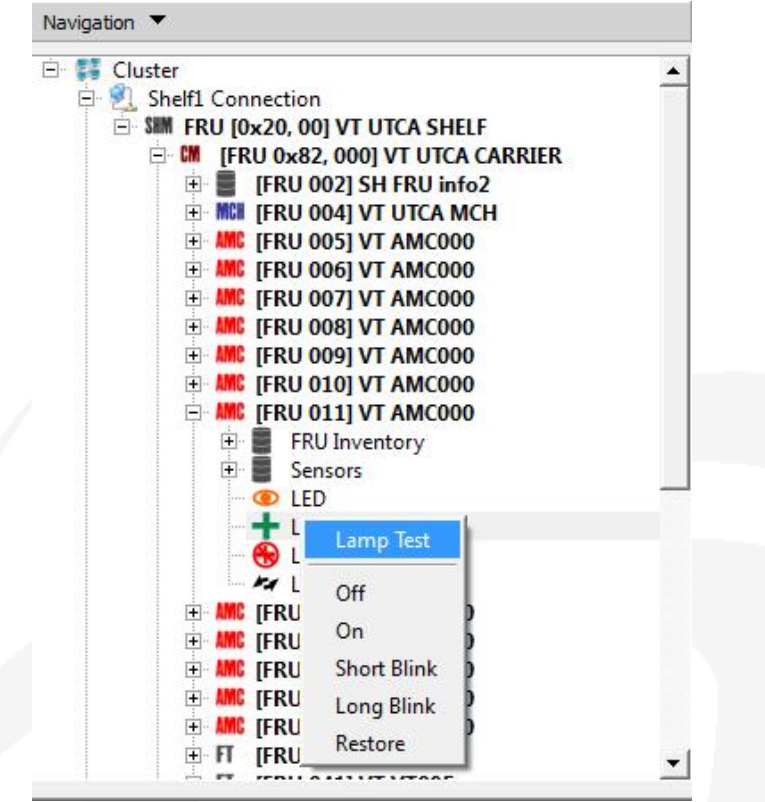

Figure 74: LED Controls

There are four standard ATCA LED indicators. These are named LED-0, LED-1, LED-2 and LED-3. The first three LEDs indicate the FRU's hot swap, fault, and ready/OK states, respectively. The fourth LED is application-specific. The status of each of these LEDs can be obtained by selecting the respective LED in the FRU.

#### Controls:

| Control     | Description                        |
|-------------|------------------------------------|
| Lamp Test   | Lamp Test for a specified duration |
| Off         | LED off                            |
| On          | LED on                             |
| Short Blink | LED short blink                    |
| Long Blink  | LED long blink                     |
| Restore     | Restore LED to local control       |

Note that On, Off, Short Blink and Long Blink override the local control state of the LED, and Lamp Test overrides all other controls.

# 3.16 Carrier FRU Information

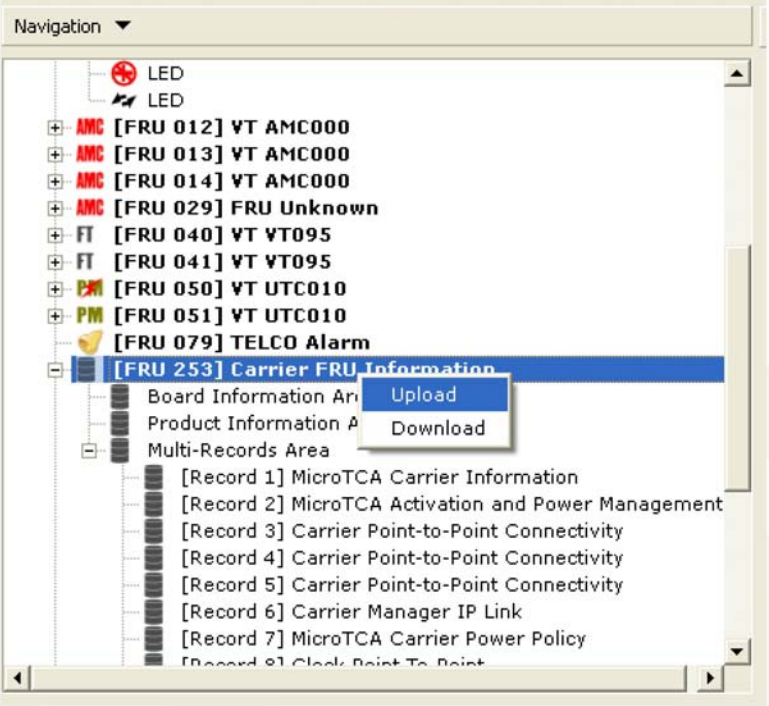

Figure 75: Carrier FRU Information

This is the logical device managed by the Carrier Manager that contains the Carrier FRU Information.

The contents the Carrier Information FRU can be viewed by navigating further into the Board, Product, Chassis and Multi-Record sections of the FRU Inventory.

#### 3.16.1.1 Upload

This command is used to upload Carrier FRU information to the Carrier backplane EEPROM.

#### 3.16.1.2 Download

This command is used to download Carrier FRU binary information from the Carrier backplane EEPROM.

## 3.17 Sensor Data Record Repository

Sensor Data Records are data records that contain information about the type and number of sensors in the platform, sensor threshold support, event generation capabilities and information on what types of readings the sensor provides. The primary purpose of Sensor Data Records is to describe the sensor configuration of the platform management subsystem to system software.

Sensor Data Records are kept in a single, centralized non-volatile storage area that is managed by the Base Management Controller. This storage is called the Sensor Data Record Repository.

### 3.17.1 Get SDR Information

This command is used to return the SDR command version for the SDR Repository and the timestamp for when the last ADD, DELETE, or CLEAR occurred.

## 3.17.2 Get SDR

| FRU Addres<br>RU<br>ocation<br>ntity ID/Ins                               | S Information –<br>VT UTCA<br>0x20, FR<br>stance 0xc2, 0x0                                                                                                    | CARRIER<br>U 000<br>D1 Entity<br>Recor                                                                                                    | r Options<br>r Addr<br>r ID<br>rd Type                               | LUN<br>Entity Instance<br>Show Raw data                                                                                                    |          |
|---------------------------------------------------------------------------|----------------------------------------------------------------------------------------------------|----------------------------------------------------------------------------------------------------|----------------------------------------------------------------------|----------------------------------------------------------------------------------------------------|----------|
| SDR Inform                                                                | ox51                                                                                                    |                                                                                                    |                                                                      |                                                                                                    |          |
| umber of R                                                                | ecords 131                                                                                                    |                                                                                                    |                                                                      |                                                                                                    |          |
| umber of Record ID                                                        | ecords 131<br>Owner Address                                                                                                    | Entity ID / Instance                                                                                                    | Туре                                                                 | Name                                                                                                    |          |
| umber of Record ID                                                        | ecords 131<br>Owner Address<br>(0x82, LUN 00)                                                                                                    | Entity ID / Instance                                                                                                    | Type<br>MCDL                                                         | Name                                                                                                    | <u> </u> |
| umber of Record ID                                                        | ecords 131<br>Owner Address<br>(0x82, LUN 00)<br>(0x82, LUN 00)                                                                                                    | Entity ID / Instance<br>(0xc2,0x01)<br>(0xc2,0x01)                                                                                                    | Type<br>MCDL<br>CS                                                   | VT UTCA CARRIER<br>CARRIER HS                                                                                                    |          |
| umber of R<br>Record ID<br>0<br>1<br>2                                    | ecords 131<br>Owner Address<br>(0x82, LUN 00)<br>(0x82, LUN 00)<br>(0x82, LUN 00)                                                                                                    | Entity ID / Instance<br>(0xc2,0x01)<br>(0xc2,0x01)<br>(0xc2,0x01)                                                                                                    | Type<br>MCDL<br>CS<br>CS                                             | VT UTCA CARRIER<br>CARRIER HS<br>CARRIER JPMB-0                                                                                                    | _        |
| umber of R<br>Record ID<br>0<br>1<br>2<br>3                               | Covner Address<br>(0x82, LUN 00)<br>(0x82, LUN 00)<br>(0x82, LUN 00)<br>(0x82, LUN 00)                                                                                                    | Entity ID / Instance<br>(0xc2,0x01)<br>(0xc2,0x01)<br>(0xc2,0x01)<br>(0xc2,0x01)                                                                                                    | Type<br>MCDL<br>CS<br>CS<br>CS                                       | Name<br>VT UTCA CARRIER<br>CARRIER HS<br>CARRIER IPMB-0<br>IPMB-A FAULT                                                                                                    | <u> </u> |
| umber of R<br>Record ID<br>0<br>1<br>2<br>3<br>4                          | ecords 131<br>Owner Address<br>(0x82, LUN 00)<br>(0x82, LUN 00)<br>(0x82, LUN 00)<br>(0x82, LUN 00)<br>(0x82, LUN 00)                                                                                                    | Entity ID / Instance<br>(0xc2,0x01)<br>(0xc2,0x01)<br>(0xc2,0x01)<br>(0xc2,0x01)<br>(0xc2,0x01)                                                                                           | Type<br>MCDL<br>CS<br>CS<br>CS<br>CS                                 | Name<br>VT UTCA CARRIER<br>CARRIER HS<br>CARRIER IPMB-0<br>IPMB-A FAULT<br>IPMB-B FAULT                                                                                                    |          |
| umber of R<br>Record ID<br>0<br>1<br>2<br>3<br>4<br>5                     | Cowner Address           (0x82, LUN 00)           (0x82, LUN 00)           (0x82, LUN 00)           (0x82, LUN 00)           (0x82, LUN 00)           (0x82, LUN 00)           (0x82, LUN 00)                                                                                                    | Entity ID / Instance<br>(0xc2,0x01)<br>(0xc2,0x01)<br>(0xc2,0x01)<br>(0xc2,0x01)<br>(0xc2,0x01)<br>(0xc2,0x01)<br>(0xc2,0x01)                                                             | Type<br>MCDL<br>CS<br>CS<br>CS<br>CS<br>CS                           | Name<br>VT UTCA CARRIER<br>CARRIER HS<br>CARRIER IPMB-0<br>IPMB-A FAULT<br>IPMB-B FAULT<br>IPMB-L FAULT                                                                                            |          |
| umber of R<br>Record ID<br>0<br>1<br>2<br>3<br>4<br>5<br>6                | Cowner Address           (0x82, LUN 00)           (0x82, LUN 00)           (0x82, LUN 00)           (0x82, LUN 00)           (0x82, LUN 00)           (0x82, LUN 00)           (0x82, LUN 00)           (0x82, LUN 00)           (0x82, LUN 00)                                                                                                    | Entity ID / Instance<br>(0xc2,0x01)<br>(0xc2,0x01)<br>(0xc2,0x01)<br>(0xc2,0x01)<br>(0xc2,0x01)<br>(0xc2,0x01)<br>(0xc2,0x01)<br>(0xc2,0x01)<br>(0xc2,0x01)                               | Type<br>MCDL<br>CS<br>CS<br>CS<br>CS<br>CS<br>FRUDL                  | Name<br>VT UTCA CARRIER<br>CARRIER HS<br>CARRIER IPMB-0<br>IPMB-A FAULT<br>IPMB-B FAULT<br>IPMB-L FAULT<br>CARR FRU INFO                                                                           |          |
| umber of R<br>Record ID<br>0<br>1<br>2<br>3<br>4<br>5<br>6<br>7           | cords         131           Owner Address           (0x82, LUN 00)           (0x82, LUN 00)           (0x82, LUN 00)           (0x82, LUN 00)           (0x82, LUN 00)           (0x82, LUN 00)           (0x82, LUN 00)           (0x82, LUN 00)           (0x82, LUN 00)           (0x82, LUN 00)           (0x82, LUN 00)           (0x82, LUN 00)           (0x82, LUN 00) | Entity ID / Instance<br>(0xc2,0x01)<br>(0xc2,0x01)<br>(0xc2,0x01)<br>(0xc2,0x01)<br>(0xc2,0x01)<br>(0xc2,0x01)<br>(0xc1,0x60)<br>(0xc2,0x01)                                              | Type<br>MCDL<br>CS<br>CS<br>CS<br>CS<br>CS<br>FRUDL<br>DREA          | Name<br>VT UTCA CARRIER<br>CARRIER HS<br>CARRIER IPMB-0<br>IPMB-A FAULT<br>IPMB-B FAULT<br>IPMB-L FAULT<br>CARR FRU INFO                                                                           |          |
| umber of R<br>Record ID<br>0<br>1<br>2<br>3<br>4<br>5<br>6<br>7<br>7<br>8 | ecords 131<br>Owner Address<br>(0x82, LUN 00)<br>(0x82, LUN 00)<br>(0x82, LUN 00)<br>(0x82, LUN 00)<br>(0x82, LUN 00)<br>(0x82, LUN 00)<br>(0x82, LUN 00)<br>(0x82, LUN 00)<br>(0x82, LUN 00)                                                                                                    | Entity ID / Instance<br>(0xc2,0x01)<br>(0xc2,0x01)<br>(0xc2,0x01)<br>(0xc2,0x01)<br>(0xc2,0x01)<br>(0xc2,0x01)<br>(0xc2,0x01)<br>(0xc2,0x01)<br>(0xc2,0x01)<br>(0xc2,0x01)                | Type<br>MCDL<br>CS<br>CS<br>CS<br>CS<br>FRUDL<br>DREA<br>FRUDL       | Name<br>VT UTCA CARRIER<br>CARRIER HS<br>CARRIER IPMB-0<br>IPMB-A FAULT<br>IPMB-B FAULT<br>IPMB-L FAULT<br>CARR FRU INFO<br>SH FRU INFO1                                                           |          |
| umber of R<br>Record ID<br>0<br>1<br>2<br>3<br>4<br>5<br>6<br>7<br>8<br>9 | ecords 131<br>Owner Address<br>(0x82, LUN 00)<br>(0x82, LUN 00)<br>(0x82, LUN 00)<br>(0x82, LUN 00)<br>(0x82, LUN 00)<br>(0x82, LUN 00)<br>(0x82, LUN 00)<br>(0x82, LUN 00)<br>(0x82, LUN 00)<br>(0x82, LUN 00)                                                                                                    | Entity ID / Instance<br>(0xc2,0x01)<br>(0xc2,0x01)<br>(0xc2,0x01)<br>(0xc2,0x01)<br>(0xc2,0x01)<br>(0xc2,0x01)<br>(0xc2,0x01)<br>(0xc2,0x01)<br>(0xc2,0x01)<br>(0xf2,0x61)<br>(0xf2,0x61) | Type<br>MCDL<br>CS<br>CS<br>CS<br>CS<br>FRUDL<br>DREA<br>FRUDL<br>CS | Name           VT UTCA CARRIER           CARRIER HS           CARRIER IPMB-0           IPMB-A FAULT           IPMB-L FAULT           IPMB-L FAULT           SH FRU INFO1           SH FRU INFO1 HS |          |

Figure 76: SDR Repository Contents

This command is used to retrieve all the Sensor Data Records contained in the Sensor Data Record Repository.

#### Options:

Filter options allow the user to search records by Owner Address, LUN, Entity ID, Entity Instance, Record Type and any combination of these parameters.

The Show raw data option will allow the user to view the SDR information in hex format.

### 3.17.2.1 Write SDR

This command writes the SDR information from file to target device.

VadaTech MicroTCA System Manager Interface Reference Manual

| File name       | 1             |        | Browse  |
|-----------------|---------------|--------|---------|
|                 |               |        | Sterioc |
| Alignment Bytes | ;  0 <u> </u> |        |         |
| Update Mode     | On C Off 🖲    |        |         |
|                 |               |        | - 1     |
|                 | Write         | Cancel |         |

## 3.18 System Event Log

The Shelf Manager provides a centralized, non-volatile System Event Log, or SEL. The SEL Device is the logical management device that provides the interface to the System Event Log for the system. The SEL Device provides a set of commands for managing the System Event Log. The SEL and logging helps ensure that 'post-mortem' logging information is available should a failure occur that disables the systems processor(s).

### 3.18.1 Get SEL Information

This command returns the SEL command version for the System Event Log. It also returns a timestamp for when the last ADD, DELETE, or CLEAR occurred.

### 3.18.2 Get SEL

| RU<br>.ocation<br>intity ID/Instan                           | VT UTCA<br>0x20, FR<br>ce 0xc2, 0x( | Item Number:<br>Verbose<br>Raw                                              | OR                                                               | Sensor Type:  FRU Owner Addr: Sensor Number:    |
|--------------------------------------------------------------|-------------------------------------|-----------------------------------------------------------------------------|------------------------------------------------------------------|-------------------------------------------------|
| SEL Information<br>SEL Version                               | n                                   |                                                                             |                                                                  | •                                               |
| umber of Entrie                                              | <b>:s</b> 696                       | 1                                                                           |                                                                  |                                                 |
| lumber of Entrie                                             | ttem Number                         | Location<br>,iddr, Chan/LU                                                  | Sensor<br>Type/Numb                                              | e Direction                                     |
| <b>Time</b><br>Time                                          | tem Number                          | Location<br>,ddr, Chan/LU<br>(0×82, 00/00)                                  | Sensor<br>Type/Numb<br>(0xf0, 0x0e                               | Direction                                       |
| <b>Time</b><br>Time<br>Tue Mar 02 0<br>Tue Mar 02 0          | tem Number                          | Location<br>ddr, Chan/LU<br>(0x82, 00/00)<br>(0x82, 00/00)                  | Sensor<br>Type/Numb<br>(0xf0, 0x0e<br>(0xf0, 0x7a)               | Direction<br>Asserted<br>Asserted               |
| Time<br>Time<br>Tue Mar 02 0<br>Tue Mar 02 0<br>Tue Mar 02 0 | tem Number<br>0001<br>0002<br>0003  | Location<br>ddr, Chan/LU<br>(0×82, 00/00)<br>(0×82, 00/00)<br>(0×82, 00/00) | Sensor<br>Type/Numb<br>(0xf0, 0x0e<br>(0xf0, 0x7a<br>(0xc1, 0x8a | e Direction<br>Asserted<br>Asserted<br>Asserted |

Figure 78: SEL Contents

This command is used to retrieve entries from the System Event Log.

#### Options:

- Filter options allow the user to search entries by Item Number or by Sensor Type, FRU Owner Address, Sensor Number and a combination of all these parameters.
- Show raw option will allow the user to view the SEL information in hex format.
- Show Verbose option will allow the user to view the SEL decoded and presented in a readable format.

### 3.18.3 Clear SEL

This command clears all the entries in the System Event Log.

## 3.19 Alarm Panel

The System Manager periodically monitors the Shelf and the Carriers for alarms due to temperature, voltage or other faults.

The System Manager Alarm panel is used to view the active alarms in the Shelf or a Carrier connected to the Shelf. The user can also obtain the history of all alarms that occurred from system startup.

#### VadaTech MicroTCA System Manager Interface Reference Manual

|                                                    |                                                    |                                 |                                                          |        | Alaring                  | . 0 |                                      | najor 🔘 Critical                          |
|----------------------------------------------------|----------------------------------------------------|---------------------------------|----------------------------------------------------------|--------|--------------------------|-----|--------------------------------------|-------------------------------------------|
| Description —                                      |                                                    | - Summary                       | r                                                        |        |                          |     | Event Typ                            | oe —                                      |
| Sensor Event Typ                                   | e n/a                                              | Started                         | Wed Mar 3 13:59:4                                        | 6 2010 | Minor                    | 0   | Active E                             | vents                                     |
|                                                    | -                                                  | Duration                        |                                                          |        | Major                    | 11  |                                      | - Telles                                  |
| Sensor Number                                      | nya                                                | Duración                        |                                                          |        |                          | 0   | C History                            |                                           |
| event Data (1,2,3                                  | ) n/a                                              | Logging                         |                                                          |        | Critical                 |     |                                      |                                           |
| vent                                               | Lower critic                                       |                                 |                                                          |        | Info                     | 0   |                                      |                                           |
|                                                    |                                                    |                                 |                                                          |        |                          |     |                                      |                                           |
| u                                                  | •                                                  |                                 |                                                          |        |                          |     |                                      |                                           |
|                                                    |                                                    |                                 |                                                          |        |                          |     | d 1                                  |                                           |
| Alarm 🔻 📕 🥘                                        | $G \ll \Box$                                       | Y                               |                                                          |        |                          |     |                                      |                                           |
| Alarms                                             |                                                    |                                 |                                                          |        |                          |     |                                      |                                           |
| Alarm                                              | Devi                                               | ce                              | Location                                                 | Sen    | sor Type                 |     | Sensor                               | Event Code                                |
| MAJOR                                              | VT VT                                              | 095                             | 0x20,40                                                  |        | Fan                      |     | 0×35                                 | 0x063                                     |
| MAJOR                                              | VT VT                                              | 095                             | 0x20,40                                                  |        | Fan                      |     | 0x36                                 | 0x063                                     |
| MAJOR                                              | VT VT                                              | 095                             | 0x20,40                                                  |        | Fan                      |     | 0x37                                 | 0x063                                     |
| MAJOR                                              | VT VT                                              | 095                             | 0x20,40                                                  |        | Fan                      |     | 0x38                                 | 0x063                                     |
|                                                    | UT UT                                              | 095                             | 0x20,40                                                  |        | Fan                      |     | 0x39                                 | 0x063                                     |
| MAJOR                                              | 01.01                                              | 0.05                            | 0x20,40                                                  |        | Fan                      |     | 0x3a                                 | 0x063                                     |
| MAJOR<br>MAJOR                                     | VT VT                                              | 095                             |                                                          |        |                          |     |                                      |                                           |
| MAJOR<br>MAJOR<br>MAJOR                            | VT VT<br>VT VT                                     | 095                             | 0x20,40                                                  |        | Fan                      |     | 0x3b                                 | 0x063                                     |
| MAJOR<br>MAJOR<br>MAJOR<br>MAJOR                   |                                                    | 095<br>095<br>095               | 0x20,40<br>0x20,40                                       |        | Fan<br>Fan               |     | 0x3b<br>0x3c                         | 0×063<br>0×063                            |
| MAJOR<br>MAJOR<br>MAJOR<br>MAJOR<br>MAJOR          | VT VT<br>VT VT<br>VT VT<br>VT VT<br>VT VT          | 095<br>095<br>095<br>095        | 0x20, 40<br>0x20, 40<br>0x20, 40                         |        | Fan<br>Fan<br>Fan        |     | 0x3b<br>0x3c<br>0x3d                 | 0×063<br>0×063<br>0×063                   |
| MAJOR<br>MAJOR<br>MAJOR<br>MAJOR<br>MAJOR<br>MAJOR | VT VT<br>VT VT<br>VT VT<br>VT VT<br>VT VT<br>VT VT | 095<br>095<br>095<br>095<br>095 | 0x20, 40<br>0x20, 40<br>0x20, 40<br>0x20, 40<br>0x20, 40 |        | Fan<br>Fan<br>Fan<br>Fan |     | 0x35<br>0x3c<br>0x3d<br>0x3d<br>0x3e | 0x063<br>0x063<br>0x063<br>0x063<br>0x063 |

- Description of an alarm can be obtained by selecting the alarm entry in the table.
- The summary provides the following information:
  - o Logger start time.
  - The duration of logging.
  - Enable/Disable status for logging.
  - The number of Minor, Major, Critical alarms.
- View active alarms or the history of all alarms that occurred since system startup.

#### Alarm Classification

| Class    | Description                                                                             |
|----------|-----------------------------------------------------------------------------------------|
| INFO     | An event occurred in the Shelf which may not be an error and classified as Information. |
| MINOR    | An event occurred in the Shelf or Carrier which is classified as a minor alarm          |
| MAJOR    | An event occurred in the Shelf or Carrier which is classified as Major alarm.           |
| CRITICAL | An event occurred in the Shelf or Carrier which is classified as Critical alarm.        |

#### Controls:

| ICON | Description                            |
|------|----------------------------------------|
|      | Pause/Resume alarm monitoring          |
| 0    | Set alarm panel data refresh interval  |
|      | Enable/Disable alarm logging to a file |
| L.   | Clear history                          |
| 8    | Alarm filter options                   |

### Logging:

Logging option allows the user to log all alarms that occur in the system to a file. The logging option is available only when the event type is set to 'history'.

# Index

# Α

Activate, 39, 40, 64, 73, 79 Activation Policy, 40, 79, 80 Activation Sequence, 40, 76, 77 Administration, 39, 57, 69 Alarm Panel, 28, 29, 30, 102 Alerting, 38, 39, 43, 65 applicable products, 11

# С

Capabilities, 34, 98 Carrier Alarms, 30 Carrier display, 21 Carrier FRU Information, 63, 67, 74, 97 Carrier ID, 31 Carrier Information, 40, 74, 97 Carrier Layout, 32 Carrier Manager, 11, 12, 13, 14, 15, 16, 19, 22, 29, 33, 35, 39, 50, 64, 65, 66, 70, 77, 97 Carrier resource, 30, 32 Chassis Controls, 60, 73 Clear SEL, 101 Cluster, 13, 19, 20, 21, 23, 34, 35, 38 Cold Reset, 40, 73, 79 Commands, 36, 38, 40, 48, 65, 88, 100 Configuration, 19, 20, 38, 39, 40, 44, 45, 52, 54, 83, 84, 95 Cooling, 32, 38, 48, 49, 50, 65, 87

# D

Deactivate, 39, 40, 64, 73, 79 Diagnostic Interrupt, 40, 60, 73, 79, 90

# Ε

E-Keying, 39, 40, 67, 82 Event Receiver, 40, 80 Expand and Collapse, 36

## F

Failover, 40, 77 FRU Info, 38, 39, 40, 41, 64, 78 FRU Management, 38, 39, 40, 41, 78

## G

Get AMC PTP, 40, 82 Get Carrier Point to Point, 67 Get Clock Point to Point, 68 Get Clock State, 40, 84 Get Fan Geography, 38, 50, 66 Get Fan Level, 87 Get Port State, 40, 85 Get Power Distribution, 39, 70 Get Power Policy, 39, 72 Get SDR, 98 Get SEL, 101 Get SEL Information, 100 Graceful Reboot, 40, 79

## Η

Hard Reset, 89

### Κ

Keep Alive, 21

### L

LAN, 39, 52, 54, 69 LEDs, 96 Linux, 14, 18 Login, 22

### Μ

Main Menu, 24, 38

### Ν

Navigation, 26, 27, 30, 34

## Ρ

Parameters, 38, 44, 49, 52, 54, 65, 95 Power Down, 89 Power Feed Reset, 90 Power Levels, 40, 80 Power Up, 89

# R

references, 11 Resource/Entity Icons, 35, 36 Resource/Entity Information, 26, 27, 30

# S

Sensor Classes, 93 Sensor Data Record Repository, 13, 98 sensors, 41, 93, 98 Server Connection, 16, 25 session, 16, 19, 20, 21, 24, 25 Set Extracted, 39, 65 Shelf FRU Information, 26, 32, 35, 50, 63 Shelf Information, 24, 26, 39, 61 Shelf Layout, 26
SNMP Trap Information, 38, 39, 45, 46
SNMP Trap Test, 38, 39, 47
Soft Shutdown, 60, 73, 90
State, 11, 30, 42, 45, 47, 64, 65, 78, 79, 80, 84, 88, 93, 97
Status, 21, 25, 40, 41, 47, 80, 88, 91, 92, 93, 96, 102
System Event Log, 13, 35, 100, 101
System Management, 11, 19, 39, 60, 73, 93

# т

Telco, 30, 31, 35, 91, 92 Temperature, 40, 41, 80, 93 Threshold Sensors, 93 Toolbar Options, 24 Tree Hierarchy, 34, 35

## W

Warm Reset, 40, 79 Windows, 14, 19